# **VXvue Service Manual**

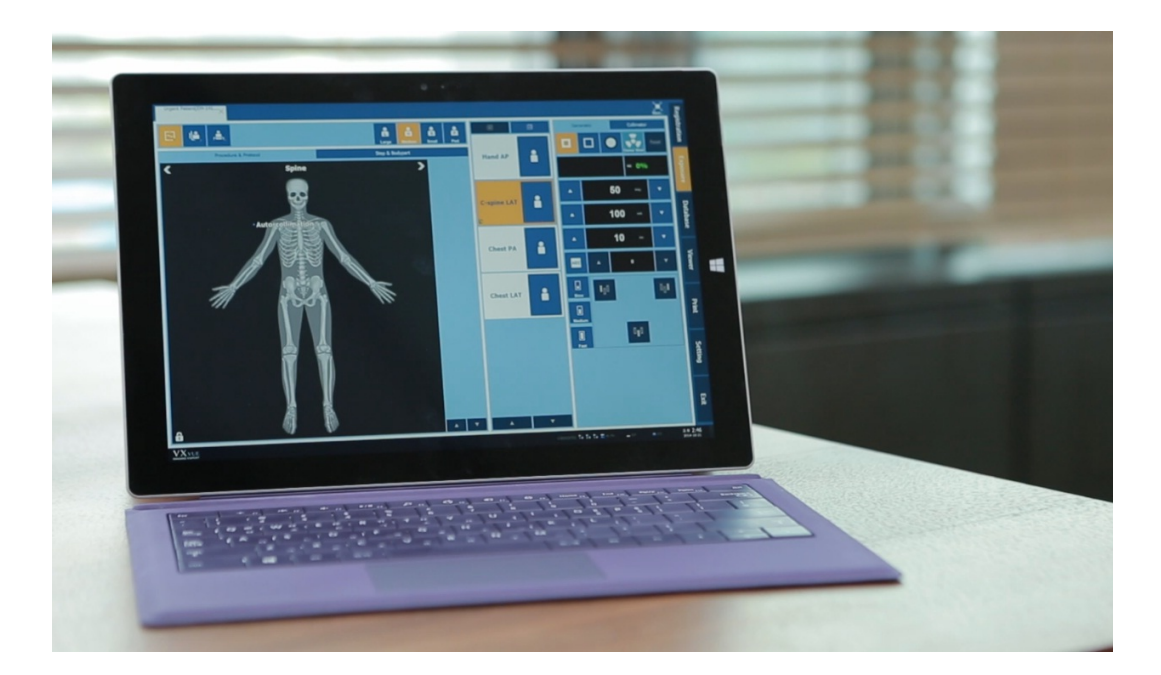

# **CE**2460

 $\ensuremath{\mathbb{C}}$  Vieworks. 2021 All rights reserved.

Under copyright laws, this manual should not be reproduced, in whole or in part, without the written permission of Vieworks. The specifications and related information in this manual may be changed without notice. Refer to Vieworks Download System (VDS) for the latest version of our manuals.

This document is basically produced in English, and can be produced in the language of the relevant country upon request of the customer.

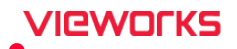

# Contents

| 1. Inf | formation                            | 6  |
|--------|--------------------------------------|----|
| 1.1    | Disclaimer                           | 7  |
| 1.2    | Document Guide                       | 8  |
| 1.3    | Document Convention                  | 9  |
| 1.3    | 3.1 Symbols                          | 9  |
| 1.3    | 8.2 Notations                        | 9  |
| 1.4    | Purpose of Use                       |    |
| 1.4    | 1.1 Intended Use                     | 10 |
| 1.4    | .2 Patient Group                     |    |
| 1.4    | I.3 Contra-Indication                | 10 |
| 1.5    | Clinical Benefits of Product Use     | 11 |
| 1.6    | Features                             | 12 |
| 1.7    | Product Use                          | 13 |
| 1.7    | 7.1 Product Usage                    |    |
| 1.7    | 7.2 Disclaimer                       | 13 |
| 1.8    | Safety Instruction                   | 14 |
| 1.8    | 8.1 Management and Authority         | 14 |
| 1.8    | 3.2 Shooting                         | 14 |
| 1.8    | 8.3 Image Processing                 | 15 |
| 1.8    | 8.4 Calibration                      | 15 |
| 1.8    | 8.5 Cybersecurity                    | 15 |
| 1.8    | 8.6 Pediatric Application            | 16 |
| 1.9    | Supporting Detectors                 | 17 |
| 2. Ins | struction                            |    |
| 2.1    | Overview                             | 19 |
| 2.1    | .1 Main Features                     | 19 |
| 2.1    | .2 Hierarchy Chart                   | 19 |
| 2.1    | .3 Main Components                   |    |
| 2.2    | Recommended Specifications           | 21 |
| 2.2    | 2.1 Workstation                      | 21 |
| 3. Ins | stallation                           | 22 |
| 3.1    | Installation Guide                   | 23 |
| 3.1    | .1 Installing VXvue                  | 25 |
| 3.1    | .2 How to Turn off Power Saving Mode |    |

| 3.1.3             | How to Configure the Firewall  |          |
|-------------------|--------------------------------|----------|
| 3.2 0             | Checking Installation Contents |          |
| 3.2.1             | Checking the Program           |          |
| 3.2.2             | Checking the Folder and File   |          |
| 3.2.3             | Checking Database and Platform |          |
| 3.3 S             | Setting Date and Time          |          |
| 3.4 F             | Registering a License          |          |
| 3.4.1             | Running VXvue                  |          |
| 3.4.2             | Getting a License              |          |
| 4. Setti          | ngs                            | 41       |
| 4.1 C             | Dverview                       | 42       |
| 4.1.1             | Getting Started                |          |
| 4.1.2             | Saving the Settings            |          |
| 4.1.3             | Exporting / Importing Settings |          |
| 4.2 S             | System Group                   |          |
| 4.2.1             | System Information Menu        | 44       |
| 4.2.2             | Product Information Menu       | 45       |
| 4.2.3             | Account Menu                   |          |
| 4.2.4             | Theme Menu                     |          |
| 4.2.5             | License Menu                   |          |
| 4.2.6 Access Menu |                                |          |
| 4.3 F             | Registration Group             | 51       |
| 4.3.1             | General Menu                   | 51       |
| 4.3.2             | Unscheduled Menu               | 53       |
| 4.3.3             | Scheduled Menu                 | 54       |
| 4.3.4             | Physician Menu                 | 54       |
| 4.4 C             | Display Group                  | 57       |
| 4.4.1             | General Menu                   | 57       |
| 4.4.2             | Information Overaly Menu       | 59       |
| 4.4.3             | Overlay Item Menu              | 61       |
| 4.4.4             | Annotation Menu                |          |
| 4.4.5             | LUT Menu                       |          |
| 4.4.6             | Monitor Correction Menu        | 64       |
| 4.4.7             | Layout Menu                    | 65       |
| 4.5 T             | ool Group                      | 67       |
| 4.5.1             | General Menu                   |          |
| 4.5.2             | Pre-Defined Text Menu          |          |
| 4.5.3             | Image Tool Menu                |          |
| Rev.1.0.3.0       | Page 3 of 156                  | D-17-519 |

| 4.5.4   | Quick Access Menu                    | 71  |
|---------|--------------------------------------|-----|
| 4.5.5   | Thumbnail Setting                    | 73  |
| 4.5.6   | Status Bar Menu                      | 74  |
| 4.6 Stu | ıdy Group                            | 75  |
| 4.6.1   | General Menu                         | 75  |
| 4.6.2   | Study Delete Menu                    | 77  |
| 4.6.3   | External Save Menu                   |     |
| 4.6.4   | Rejected List Menu                   | 82  |
| 4.6.5   | Rejected Reason Menu                 |     |
| 4.7 Pro | ocedure Manager                      | 84  |
| 4.7.1   | Tool Area                            | 85  |
| 4.7.2   | Category Tab                         | 86  |
| 4.7.3   | Procedure Tab                        | 90  |
| 4.7.4   | Stitch Protocol Tab                  | 92  |
| 4.7.5   | Step Tab                             | 92  |
| 4.7.6   | Body part / Projection Tabs          |     |
| 4.8 Int | egration Group                       |     |
| 4.8.1   | General Menu                         | 104 |
| 4.8.2   | Detector Menu                        |     |
| 4.8.3   | Shock Log Menu                       |     |
| 4.8.4   | XIPL Menu                            | 110 |
| 4.9 DI  | COM Group                            | 113 |
| 4.9.1   | General Menu                         | 113 |
| 4.9.2   | Queue Menu                           | 114 |
| 4.9.3   | Setting Common Items of DICOM Server | 115 |
| 4.9.4   | MWL Menu                             | 118 |
| 4.9.5   | MPPS Menu                            | 119 |
| 4.9.6   | Storage Menu                         | 120 |
| 4.9.7   | Storage Commitment Menu              |     |
| 4.9.8   | Print Menu                           |     |
| 4.9.9   | Print Overlay Menu                   | 127 |
| 4.9.10  | Tag Mapping Menu                     | 129 |
| 4.10 E  | Backup Group                         | 131 |
| 4.10.1  | Backup Menu                          | 131 |
| 4.10.2  | Clean Menu                           | 132 |
| 4.10.3  | Restore Menu                         | 133 |
| 4.11    | Account Default Group                | 134 |
| 4.11.1  | Image Tool Menu                      | 134 |
| 4.11.2  | Quick Access Menu                    | 135 |

|    | 4.11.3 | Thumbnail Menu                        | 137 |
|----|--------|---------------------------------------|-----|
| 5. | Advar  | nced Settings                         | 138 |
| 5  | 5.1 Se | etting a Language                     | 139 |
|    | 5.1.1  | Checking a Language to Use            |     |
|    | 5.1.2  | Adding a Language to Use              | 139 |
| 5  | .2 V)  | Xvue Demo                             | 141 |
|    | 5.2.1  | Features                              | 141 |
|    | 5.2.2  | Starting VXvue Demo                   | 141 |
|    | 5.2.3  | Detector Icons of VXvue Demo          | 141 |
|    | 5.2.4  | Making Virtual Exposure in VXvue Demo | 142 |
|    | 5.2.5  | Changing Demo Image                   | 143 |
| 5  | .3 Us  | sing with KIOSK                       | 145 |
|    | 5.3.1  | Functions of VXvue KIOSK              | 145 |
|    | 5.3.2  | Setting to KIOSK                      | 146 |
| 5  | .4 Lo  | og Viewer                             | 147 |
| 6. | Regul  | atory Information                     | 148 |
| e  | 5.1 M  | ledical Equipment Safety Standards    | 149 |
|    | 6.1.1  | Medical Equipment Classification      |     |
|    | 6.1.2  | Product Safety Standard               | 149 |
| 6  | 5.2 La | abels and Symbols                     | 150 |
|    | 6.2.1  | Labels                                | 150 |
|    | 6.2.2  | Product Symbols                       |     |
| 7. | Revisi | ion History                           | 152 |
| 7  | ′.1 Re | evision History                       | 153 |

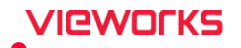

# 1. Information

This section gives basic information of this manual and the product.

Disclaimer Document Guide Document Convention Supporting Detectors Revision History

#### 1.1 Disclaimer

If the user is not fully acquainted with this manual the system can malfunction or cause otherwise unforeseen issues. To prevent any potential issues the user should fully understand the contents in this manual before operating the program and equipment.

When operating this software, take the following precautions or the product may not function correctly.

- 1 Roentgenography, image processing, reading of image, and data storage must be performed in accordance with the law of each country where the program is being used. Also, the user is responsible for protecting the privacy of image data.
- 2 In no event will Vieworks be liable for direct or indirect consequential damage arising out of the use of this program. Vieworks will not be liable for loss of image data for any reason.
- 3 Before using this software, be sure to read this manual thoroughly as well as the manuals for any equipment used in conjunction with this software. Keep this manual where it is easily accessible.
- 4 Other systems and product names in this manual are the trademarks from their manufacturer.

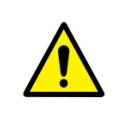

• The user is responsible for ensuring whether the detector calibration is performed correctly after the software installation. Do not try to use the software if the detector calibration has not been performed.

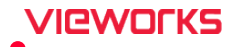

#### 1.2 Document Guide

This manual explains how to install and configure **VXvue**, the image acquisition program developed by Vieworks Co., Ltd and is intended for service engineers who install and configure the **VIVIX-S** detector and **VXvue** software.

#### Contents

This manual describes how to install and set up VXvue, an image viewer program developed by Vieworks.

#### Target

This manual is intended for service engineers who install and configure the VIVIX-S detector and VXvue.

#### Contact Us

- This manual is provided in print format upon request by the customer.
- For comments or inquiries regarding this document and relevant products, contact via email below:

| ltem                                                                              | Contents                                                                    |  |
|-----------------------------------------------------------------------------------|-----------------------------------------------------------------------------|--|
| Department         Customer Support Team at Vieworks                              |                                                                             |  |
| E-mail                                                                            | -mail CustomerSupport@vieworks.com                                          |  |
|                                                                                   |                                                                             |  |
|                                                                                   | • You can download this manual from VDS (Vieworks Download System) website: |  |
| https://clouds.vieworks.com:5001/. To obtain an ID and password for manual downlo |                                                                             |  |
|                                                                                   | please contact the customer support team in Vieworks.                       |  |

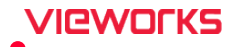

#### **1.3 Document Convention**

This section describes the symbols and notations in this manual.

#### 1.3.1 Symbols

#### Caution and Warning

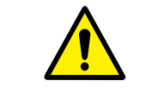

• This symbol is used for indicating a potentially hazardous situation while operating this product. Users should be well acquainted with this symbol and the related contents.

#### Information

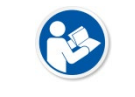

• This symbol is used for indicating product related references and supplementary information.

#### 1.3.2 Notations

#### **Bold Types**

Words in bold indicate options seen directly within the GUI (graphical user interface) of the **VXvue** program.

#### 1.4 Purpose of Use

#### 1.4.1 Intended Use

VXvue is intended to acquire Digital images from X-ray Detectors, process the images to facilitate diagnosis and to display, and transfer the resulting images to other devices for diagnostic purpose.

#### 1.4.2 Patient Group

Patients of all ages, including pediatric patients, and genders.

#### 1.4.3 Contra-Indication

It is not indicated for use in mammography.

#### **1.5** Clinical Benefits of Product Use

The medical benefit of a VXvue is that it has a medical image of a patient created by the detector and that the physician can detect the disease in advance. Accordingly, the patient can be treated with medication or simple surgery, and the physician can treat the patient with accurate location information and progress of the disease. Therefore, this medical benefit is greater than the residual risk of a VXvue.

#### 1.6 Features

- VXvue gets images from a detector, processes and transfers the images and manages patient's information and the images for radiologists. VXvue enables images such as x-ray images to be stored electronically and viewed on screens.
- VXvue offers full compliance with DICOM (Digital Imaging and Communications in Medicine) standards to allow the sharing of medical information with other PACS (Picture Archiving and Communication System Server). Besides, VXvue is a device that provides one or more capabilities relating to the acceptance, transfer, display, storage, and digital processing of medical images. The software components provide functions for performing operations related to image manipulation, enhancement, or quantification.

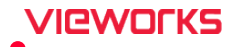

#### 1.7 Product Use

This chapter provides instructions about the use of the product, disposal, and the liability limit of Vieworks.

#### 1.7.1 Product Usage

- 1 Only legally authorized users (Radiolgic Technicians, Radiologists, Physicians, etc.) may use this product.
- 2 The equipment should be kept in a safe and operable condition by maintenance personnel.
- 3 Follow the guidelines in this manual when installing and using this product.
- 4 Use only computers and image display monitors recommended in this manual.
- 5 For details about installation and use of the product, consult your sales representative or a distributor.

#### 1.7.2 Disclaimer

- 1 In no event shall Vieworks be liable for damage or loss arising from a fire, earthquake, any action or accident by a third party, any intentional or negligent action by users.
- 2 In no event shall Vieworks be liable for damage or loss arising from any trial usage, or other usage under abnormal conditions.
- 3 In no event shall Vieworks be liable for personal physical harm or property damage that is sustained when the instructions of this manual are not followed.
- 4 In no event shall Vieworks be liable for any damage arising from moving, alteration, inspection or repair the product by a person other than an authorized service engineer by Vieworks.
- 5 In no event shall Vieworks be liable for loss of image data for any reason while using this product.
- 6 Roentgenography, image processing, image reading, and image data storage must be performed in accordance with the laws of the country or region in which the product is being used.
- 7 The user is responsible for maintaining the privacy of image data acquired from this product.
- 8 It is the responsibility of the attending physicians to provide medical care services. Vieworks will not be liable for faulty diagnoses.
- 9 Specifications, composition, and appearance of this product may change without prior notice.
- 10 In the event of a serious accident involving the device, please report it to Vieworks and the country in which you purchased the product.

#### 1.8 Safety Instruction

This product is designed and manufactured to ensure maximum safety of operation and to meet all the safety requirements applicable to electronic medical equipment. Follow these safeguards while using the products to prevent severe personal injury or substantial property damage. It is important to read and understand the contents of this manual before using the product.

#### 1.8.1 Management and Authority

- The product should be installed, operated, and serviced according to Vieworks maintenance procedures and by a Vieworks service representative or a distributor who provides purchase of the Vieworks' product.
- Operation and maintenance should be done in strict compliance with the operation instructions contained in the manual.
- The system, in whole or in part, cannot be modified in any way without prior approval from Vieworks.

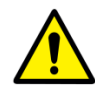

- Before authorizing any person to operate the system, verify that the person has read and fully understood the manual. The owner should make certain that only properly trained and fully qualified personnel are authorized to operate the equipment. An authorized operators list should be made and maintained.
- Do not shut down the system by force or disconnect the power during operation.
- If a malfunction occurs, do not use this device until qualified personnel correct the problem.
- Vieworks is not responsible for any direct or indirect damage that occurs during the use of this product. Also, we are not responsible for any data loss.
- It is important that this manual be kept at hand, studied carefully, and reviewed periodically by the authorized operators.

#### 1.8.2 Shooting

- Be sure to read the manual carefully before shooting.
- X-ray imaging must be performed in compliance with the laws of the country where this product is used.
- Be sure to check the status of the detector before shooting. If the state of the detector is not normal, images may not be acquired even if X-rays are irradiated.

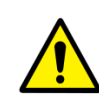

- By default, VXvue performs image acquisition only when an exam is open. If the exam is not open, an image may not be acquired even with X-rays.
- Depending on the area and direction to be photographed, the irradiation conditions may affect the image quality, so it is necessary to set the appropriate irradiation conditions.
- Patient size is one of the main factors affecting image quality. Appropriate imaging conditions should be set according to the size of the patient.
- Avoid performing other operations while shooting. If you perform other operations while shooting, image damage or unexpected behavior may occur.

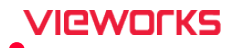

#### 1.8.3 Image Processing

|   | Before image processing, users must read this manual and XIPL User Manual before               |     |
|---|------------------------------------------------------------------------------------------------|-----|
|   | proceeding with image processing. Image processing without proper understanding ma             | у   |
|   | affect image quality.                                                                          |     |
|   | • When processing images, make sure to understand the meaning of each adjustment va            | lue |
|   | accurately and then change it.                                                                 |     |
|   | • If you do not set the appropriate image processing adjustment value according to the         |     |
|   | patient area, the image quality may be affected.                                               |     |
| 7 | • Do not arbitrarily change or delete files related to image processing. If the file related t | 0   |
|   | image processing is arbitrarily changed, image processing is not performed normally.           |     |
|   | • After processing the image or adjusting the image result, be sure to check it and save i     | t.  |
|   | Vieworks is not responsible for any data stored without verification.                          |     |
|   | • Failure to meet program recommendations may affect the speed of image processing.            |     |
|   | Recommended specifications must be met for optimal image processing and functional             |     |

#### 1.8.4 Calibration

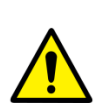

operation.

- The user is responsible for checking the detector calibration immediately after installing this software. We are not responsible for any direct or indirect damage that occurs while using the product without calibrating the detector.
- If you do not perform Detector Pixel Pitch Calibration or Film Pixel Pitch Calibration, the measurement may not be accurate.
- Be sure to read the manual carefully before performing calibration.

#### 1.8.5 Cybersecurity

The physical security of the Workstation where VXvue is installed depends on the physical security policy of the user organization or environment. Be careful not to allow access by unauthorized users. 
Security updates of Windows OS should be performed periodically. (Malware detection/protection, vulnerability supplementation) 
For the availability of VXvue, the Workstation's resources (memory, storage capacity) must be properly secured.
Whether an activity is caused by inappropriate access can be checked through the log stored in the product. 
The privileges granted to the user ID determine the scope of use of VXvue. Be careful not to grant users more privileges than necessary. 
VXvue stores/manages health data. Be careful not to leak the patient's personal information. 
VXvue provides Emergency shooting function for use in emergency situations. Be careful not to allow emergency shooting to be used by unauthorized users.

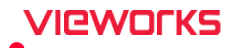

#### 1.8.6 Pediatric Application

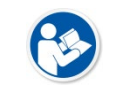

• When radiography of children with the X-ray system that includes this equipment, pay attention to the following points.

- Every request should be reviewed by a pediatric radiologist prior to beginning the examination to ensure that an appropriate study is being performed.
- The technologist should use a proper technique considering the patient's size to decrease the radiation dose when he or she acquires diagnostic images.

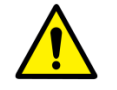

- ALL pediatric patients shall be shielded for their X-ray examinations, except for when the shield will obscure the region of interest, as in a pelvic or SI joint X-ray for trauma or arthritis, or when it is physically or clinically unreasonable to shield the patient.
- For routine Hip X-Rays, ALL male children shall have their scrotum shielded using the small gonadal shield while females may not be shielded because doing so would obscure the hips.

# **1.9 Supporting Detectors**

VXvue supports the following detectors and SCU.

| Туре            | Model  |
|-----------------|--------|
|                 | 17175  |
|                 | 14175  |
|                 | 1417W  |
|                 | 1012N  |
|                 | 1717N  |
|                 | 1417N  |
| FXRD (Detector) | 1717V  |
|                 | 2530VW |
|                 | 3643VW |
|                 | 4343VW |
|                 | 2530FW |
|                 | 3643FW |
|                 | 4343FW |
| VXTD (Detector) | 2532E  |
|                 | 02A    |
| FXRS (SCU)      | 03A    |
|                 | 04A    |

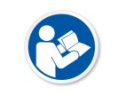

• Update the firmware to the latest version for best results.

• Contact to the manager in Vieworks for details about firmware update.

# 2. Instruction

This section provides basic concepts and recommended specifications of VXvue.

Overview Recommended Specifications

#### 2.1 Overview

**VXvue** is the image acquisition program for **VIVIX-S**, used for acquiring, adjusting and managing images generated from the **VIVIX-S** detector. **VXvue** is organized with several specialized modules and provides high quality medical images to users through various advanced functions and quick image processing between modules.

#### 2.1.1 Main Features

- Acquire and see the images acquired with a VIVIX-S detector.
- Implement high-quality images by applying the image processing algorithm developed by Vieworks
- Skins for various GUIs (Graphic User Interfaces) suitable for both ordinary and touch screens.
- Store and manage images in the database.
- Adjust images using various processing tools.
- Export images using various media.
- View detector status and change settings.
- Chase and search the system status.
- VXvue conforms to the standard of DICOM 3.0.

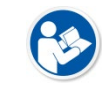

• HS8 and PureImpact<sup>™</sup> are the image processing algorithms developed by Vieworks.

• Software-based scatter correction (S.B.S.C.) is an image processing algorithm that prevents image degradation due to scattered lines.

#### 2.1.2 Hierarchy Chart

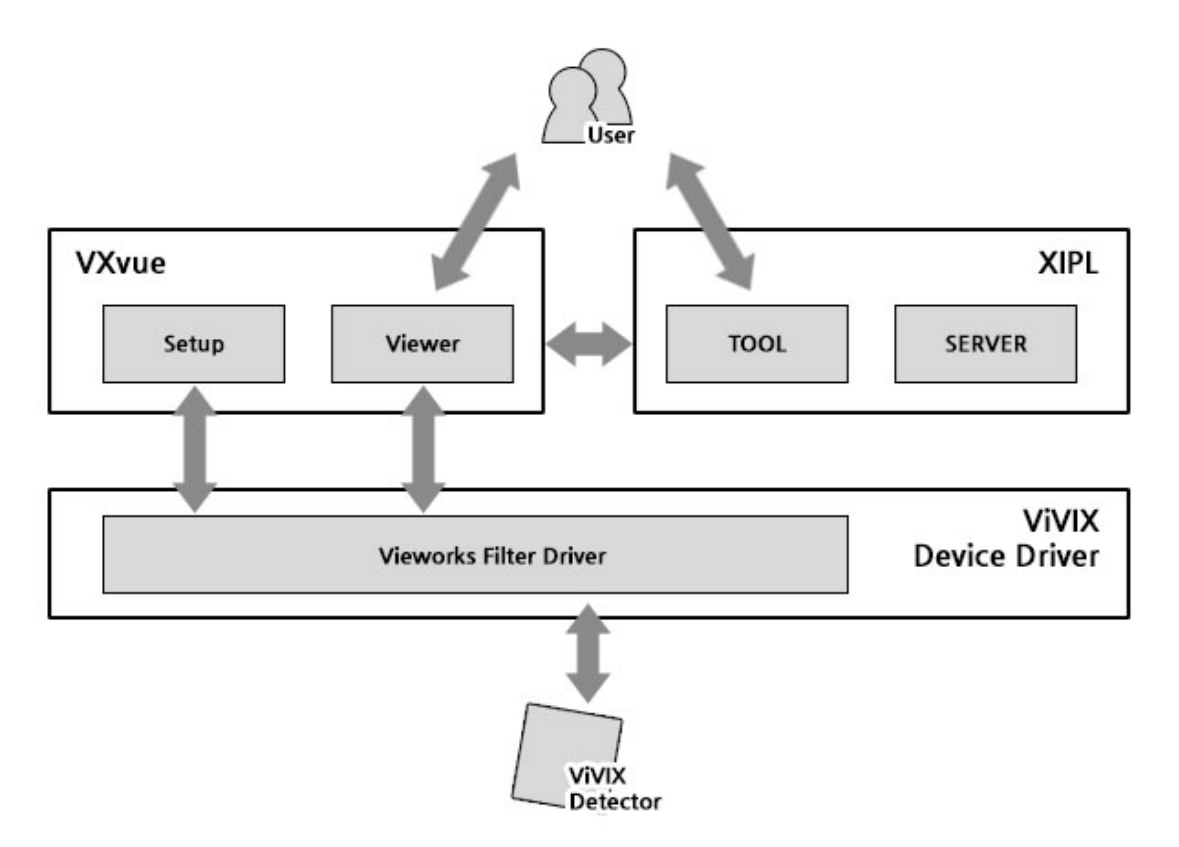

#### 2.1.3 Main Components

| Components         | Description                                                                    |  |
|--------------------|--------------------------------------------------------------------------------|--|
| VXvue              | The image acquisition software for VIVIX-S detectors.                          |  |
| Viewer             | The image viewer program for viewing and managing images.                      |  |
| VIVIX Setup        | The setup program for engineers who set VIVIX-S detectors.                     |  |
| VwFilter           | Vieworks network filter driver for acquiring images from the detector quickly. |  |
| VIDI               | Vieworks image processing software for processing images acquired from         |  |
|                    | VXvue.                                                                         |  |
| (With HS8)         | The existing image processing algorithm                                        |  |
| (With PureImpact™) | New image processing algorithm                                                 |  |
| TOOL               | The image processing program in XIPL for users.                                |  |
| SERVER             | The image processing server program for image processing.                      |  |

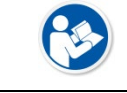

• Refer to the **XIPL User Manual** for detailed information regarding image processing functionality between **VXvue** and **XIPL**.

- **PureImpact<sup>™</sup>** is the newest version of **HS8** and will typically provide higher quality image processing results. It is recommended that **PureImpact<sup>™</sup>** be used for all image processing.
  - Get better results by applying software-based scatter correction (S.B.S.C.).
- **HS8** parameters are provided for users with quality comparisons with **HS8** and with established diagnostic protocols based on the existing **HS8** protocol.

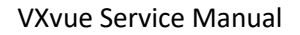

### 2.2 Recommended Specifications

This section provides information about the recommended specifications for installing and using VXvue.

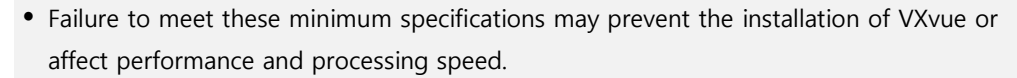

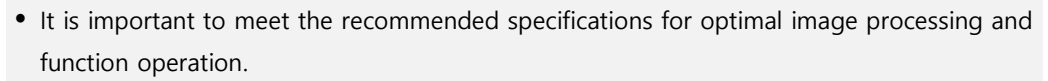

#### 2.2.1 Workstation

VIGWOLKS

| Components | Minimum Spec.                                                                                                    | Recommended Spec.                                                                                                    |
|------------|----------------------------------------------------------------------------------------------------|----------------------------------------------------------------------------------------------------|
| os         | Windows 10 Professional (64bit)                                                                                                    | Windows 10 Professional (64bit)                                                                                                    |
| LAN Card   | <ul> <li>Gigabit Ethernet card for<br/>detector interface (Intel® Series)</li> <li>Speed: 1Gbps or higher</li> <li>Jumbo Frames: 9K</li> <li>Receive Descriptors: 1024</li> <li>820.11ac (Wireless)</li> <li>LAN card for network interface<br/>(optional)</li> </ul> | <ul> <li>1000BASE-T Gigabit Ethernet card for<br/>detector interface (Intel® I210 Series,<br/>I350 Series)</li> <li>Speed: 1Gbps or higher</li> <li>Jumbo Frames: 9K</li> <li>Receive Descriptors: 2K or more</li> <li>820.11ac (Wireless)</li> <li>Gigabit supported LAN card for network<br/>interface (optional)</li> </ul> |
| CPU        | Intel® Core™ i5 3330-CPU<br>(or compatible CPU)                                                                                                    | Intel® Core™ i7 8700-CPU or higher<br>(or compatible CPU)                                                                                                    |
| Memory     | 4GB                                                                                                    | 16GB or more                                                                                                    |
| HDD or SDD | 1TB                                                                                                    | 2TB or more                                                                                                    |
| Monitor    | General monitor: 1280 x 800                                                                                                    | General monitor: 1920 x 1080, 2560 x<br>1440<br>Surface pro 4: 2160 x 1440                                                                                                    |
| CD-ROM     |                                                                                                    | CD or DVD Reader / Writer                                                                                                    |

• From January 14, 2020, Microsoft will no longer provide security updates or support for PCs running Windows 7. The current version of VXvue only supports upgrade with Windows 7 but will be expired in the near future. Therefore, upgrading to Windows 10 is highly recommended.

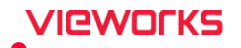

# 3. Installation

This section provides information about installing the VXvue image acquisition software.

Installation Guide Checking Installation Contents Setting Date and Time Registering a License

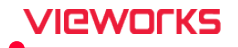

#### 3.1 Installation Guide

Follow these instructions for the proper installation of **VXvue**. Failure to comply with these instructions may result in critical errors in installation or operation.

- Read and fully understand this manual before installing and/or using VXvue.
- It is recommended to use two hard drives as separate local disk drives, or a RAID 1 mirror with separate partitions.
- Do not install **VXvue** to an external HDD or network drive.
- In case of installing **VXvue** on a single hard disk, make create an addition partition.
- Be sure to install **VXvue** to the local drive. (C or D drive)

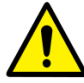

- Do not install **VXvue** to the root folder of C drive. It is recommended to install the program to the setup path guided by **VXvue**.
- Ensure there is enough free disk space before installing and/or using **VXvue**. Low disk space can cause severe performance issues.
- You should secure enough disk space for storing images and data.
- Log on to **VXvue** by the Windows account with administrative rights when installing or removing **VXvue**.
- Set the Windows nation / language in advance.
- Ensure that the PC is free from any malware/adware/virus software, or any other issues that could have a negative impact on the installation or operation of **VXvue**. Please contact your local IT support staff for further instruction for further instruction.

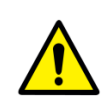

• VXvue complies with the UAC (User Account Control) policy of Microsoft Windows. Therefore, the user should install and log on to VXvue using a Windows account with administrative privileges. You can use VXvue with the general user account after the installation.

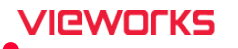

- The computer name and the user account name must be different to avoid issues with database installation.
  - Check the computer name as follows:

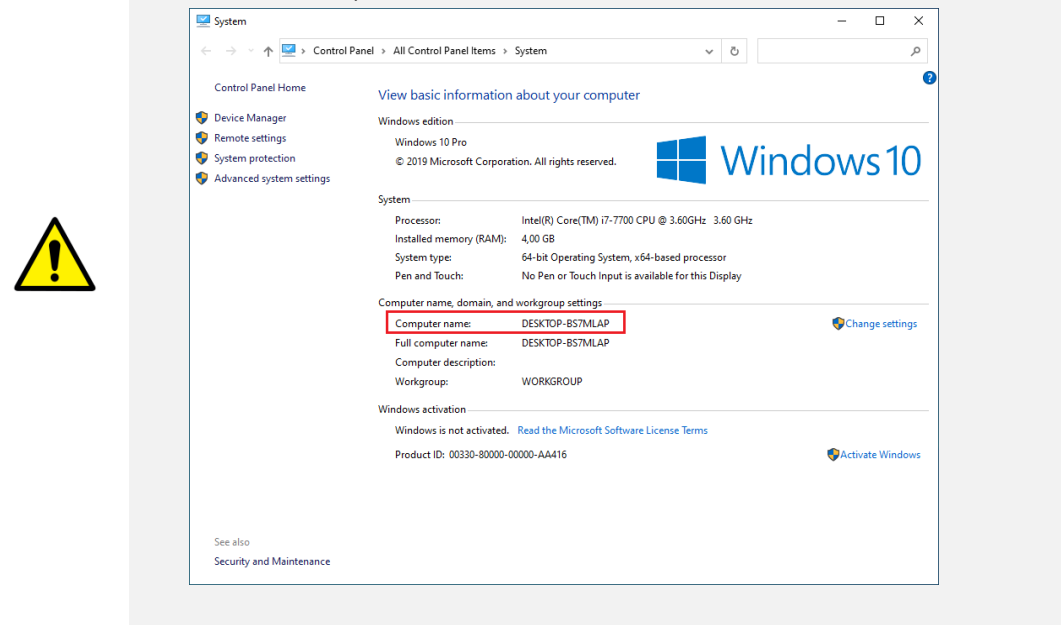

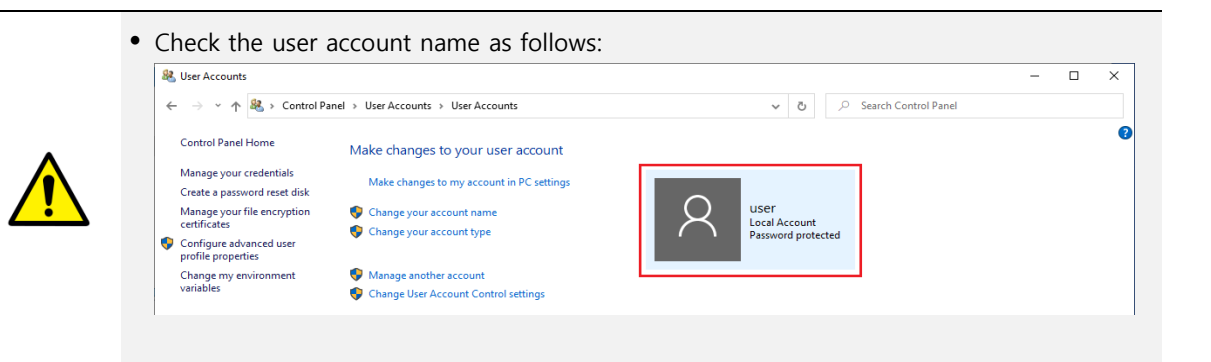

#### • Check the installation package provided by Vieworks before installing VXvue.

|       |                                | 5                                    |
|-------|--------------------------------|--------------------------------------|
| Name  | File / Folder Name             | Description                          |
|       | Data/Database/BodypartCategory | Image folder of bodypart category    |
|       | Data/Database/Configuration    | Configuration folder                 |
|       | <br>Data/Database/Database     | LUT Data folder                      |
| V/Vo  | Data/Database/DemoImage        | Image folder for Demo version        |
| vxvue | <br>Data/Database/Language     | Language folder                      |
|       | Data/Database/Theme            | Theme folder for VXvue execution     |
|       | Program                        | Component installation folder        |
|       | Install.exe                    | Execution file of VXvue Installation |

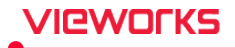

#### 3.1.1 Installing VXvue

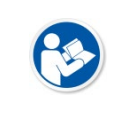

Before installing, upgrading, or deleting **VXvue**, check if you log on to the PC with a Windows administrator account. If you have no administrative rights, stop the task, and log on with the administrator account.

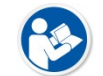

• The installation procedures are written based on Microsoft Windows 10.

1 Check the file component after copying the folder of installation package files to the local drive.

| Name                     | Туре                  |
|--------------------------|-----------------------|
| GUI.FLEXIBLE.CONTROL.dll | Application extension |
| 🎉 Install                | Application           |
| License.dll              | Application extension |
| 🔮 Install                | XML Document          |
| 🔮 Config                 | XML Document          |
| 📊 Data                   | File folder           |
|                          | File folder           |
|                          | File folder           |

- The built-in installation package files are as follows.
  - Data > Database > BodypartCategory : Collection of bodypart images
- Data > Database > Language : Language file
- Data > Skins: Skins of VXvue screen
- Config.xml: The file to set the viewer mode. (Human, Vet, Equine, Vehicle)
- Program: Pre-installer and installation files of VXvue

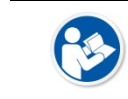

• If there are image files in the BodypartCategory folder, they will be copied automatically after installing **VXvue**.

• If there is 'Language.txt' file in the Language folder as the Unicode format, it will be overwritten after installing **VXvue**.

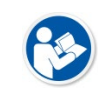

 If the width, height, and format (bmp) of a logo image file in the Skin folder are same, you can use the desired image from the path below.
 [Installation package folder]\Data\Skins\Logo\Logo\Logo\Image

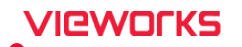

• Before installing **VXvue**, you can specify the application type according to the usage purpose by manipulating the items under <ShowViewerMode> in the Config.xml file.

```
<ShowViewerMode>
  <Item Name="Human" />
  <Item Name="Vet" />
  <Item Name="Equine" />
  <Item Name="Vehicle" />
  </ShowViewerMode>
```

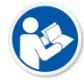

- If the item exists, it is indicated in the Viewer mode selection window of Register
   Options. If you delete the corresponding line <Item Name ... />, the item is not indicated.
- When all items are installed, the default value appears
- Adding an item other than the default one does not appear.
- When all items are deleted, only 'Human' can be selected.
- If you copy the configuration file exported from VXvue to the following path and file name before installing VXvue, you can import settings automatically after installation.
  - [Installation package folder] #Data #AutoImportSetting.xml or AutoImportSetting.vxs

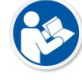

- Database
- Skins
- AutoImportSetting.xml
- Refer to <4.1.3 Exporting / Importing Settings> section for export / import settings.

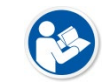

- It is not allowed to add or delete any file in the 'Skins' folder except the logo. Failure to do so may cause problems with installation and operation.
- Do not delete the **Data** folder because it contains files required by **VXvue**. Deleting the Data folder may cause problems with installation and operation.

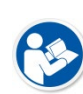

- **Config.xml** and **Install.xml** are installation-specific configuration files. Do not modify or delete anything except the <ShowViewerMode> item. There may be problems with installation and operation.
- If you want to randomly delete the pre-installed files in the **Program** folder, you must install the pre-installation files separately before installing **VXvue**.

2 Right click the Install.exe file to start installing VXvue in administrator mode.

- With the 'Install.exe' file you can install VXvue or upgrade from a previous version of VXvue.
  - Installation may not proceed in the following cases:
    - The current version is equal to or higher than the version being installed.
    - If another type of **VXvue** is installed.

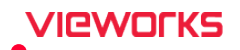

- Failure to meet minimum specifications required for installation and startup (operating system, CPU, RAM, etc.)
- If the network name of the PC and the name of the logged-in Windows account are the same.
- If VXvue is installed without rebooting after other software installation is made.
- 3 Click on Yes when the User Account Control dialog box is displayed.
  - <sup>a</sup> The dialog box may not be displayed depending on the Windows environment settings.

| User Account Control                                                                          | User Account Control X |  |  |
|-----------------------------------------------------------------------------------------------|------------------------|--|--|
| Do you want to allow this app from an<br>unknown publisher to make changes to your<br>device? |                        |  |  |
| Install.exe                                                                                   |                        |  |  |
| Publisher: Unknown<br>File origin: Hard drive on this computer                                |                        |  |  |
| Show more details                                                                             |                        |  |  |
| Yes No                                                                                        |                        |  |  |
|                                                                                               |                        |  |  |

4 Check the **End-User License Agreement** in the **Install Wizard** dialog box. If you agree with the content, click the **I accept** button and then click the **Next** button.

| Install Wizard   |                                                                                                    |
|------------------|----------------------------------------------------------------------------------------------------|
| MAGING EXPERT    |                                                                                                    |
| Welcome          | End-User License Agreement Please read the following license agreement carefully.                                                                                                    |
| Configure Path   | It is important to know the terms and conditions contained herein. Please read this<br>Agreement carefully and become familiar with the provisions hereof. This Vieworks                                                                                                    |
| Register Options | Software License Agreement (hereinafter "Agreement") is entered into between you<br>and Vieworks Co., Ltd. (hereinafter "Company") in relation to the Company's software<br>products (hereinafter "Software Products").                                                                                                    |
| Input License    | Hereinafter, the word "you" refers to an individual, a body corporate, or another                                                                                                    |
| Summary          | entity that has part a needed tee directly to the company with respect to the software<br>Products based on rightfully taken over the Software Products based on the terms and<br>conditions contained herein from a customer who has duly paid the license fee. If you                                                                                                    |
| Install Software | are using the Software Products, you shall be deemed to have agreed to the terms<br>and conditions contained herein. Hereinafter, the word "use" refers to any and all acts<br>of causing the Software Products to be stored in the main memory unit, auxiliary<br>memory unit, CD-ROM or other storage devices of a computer, or installed, executed<br>or displayed on the screen of a computer. Hereinafter, the word "computer" refers to<br>a naneael computer, a censor computer and/or a client computer, as the context |
|                  | I accept the terms in the License Agreement                                                                                                    |
|                  | I do not accept the terms in the License Agreement                                                                                                    |
|                  | Next > Cancel                                                                                                    |

- If you are upgrading VXvue, you will only see **Welcome**, **Upgrade Options**, **Summary** and **Install Software** items in the list on the left side of the screen.
  - In Upgrade Options, you can select the type of XIPL parameter to use.

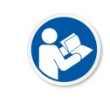

• After installing and upgrading **VXvue**, you can still use the existing customized **HS8** parameters and **PureImpact<sup>™</sup>**. If you use the existing image processing parameter (HS8), you can get the same result as before upgrade.

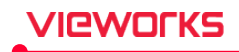

5 Check the drive and folder where VXvue will be installed, and where images and data for Vxvue will be stored, then click the **Next** button.

| Install Wizard   |                       |                            |            |           |
|------------------|-----------------------|----------------------------|------------|-----------|
|                  |                       |                            |            |           |
| Welcome          | Configure path        |                            |            |           |
| Welcome          | Configure database p  | ath after check the remain | ng space.  |           |
| Configure Path   |                       |                            |            |           |
| Register Options | Viewer Path to Instal | l:                         |            |           |
| Input License    | C:\Program Files\VX   | vue                        |            |           |
| Summary          | Database Path to Insi | tall (Configurable) :      |            |           |
|                  | Volume                | Total Space                | Used Space | Remaining |
| Install Software | C (VXvue)             | 238 GB                     | 210 GB     | 27 GB     |
|                  | D                     | 465 GB                     | 364 GB     | 101 GB    |
|                  |                       |                            |            |           |
|                  |                       |                            |            |           |
|                  | D:\Database           |                            |            |           |
|                  |                       |                            |            |           |
|                  |                       | < Back                     | Next >     | Cancel    |

• The default path for installing **VXvue** is **Program Files<del>W</del>VXvue** on the drive where **Microsoft Windows** is installed.

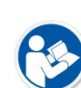

- The default path to the storage folder is **D:\Database**.
- If you want to change the drive in which the database will be installed, check the available free space of the drives.
  - CDs, DVDs, NAS drives and external hard disks cannot be used as storage drives.
- Click the \_\_\_\_\_ button to specify the path to the Database folder.

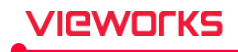

6 Choose the **Register Option** and click the **Next** button.

| Install Wizard   |                                                                                    |                                                                                       |
|------------------|------------------------------------------------------------------------------------|---------------------------------------------------------------------------------------|
|                  |                                                                                    |                                                                                       |
| Welcome          | Select Installation Options                                                        |                                                                                       |
| Configure Path   | Please select viewer type, default imag<br>preselect the default language and defa | e processing type and parameter. You can also<br>ult theme to use after installation. |
| Register Options | Viewer Type :                                                                      |                                                                                       |
| Register options | 🔵 Human 💿 Vet                                                                      | Equine Vehicle                                                                        |
| Input License    | Image Processing Type :                                                            |                                                                                       |
| Summary          | HS8 (Old)                                                                          | PureImpact (New)                                                                      |
| Install Software | HS8 Parameter Type (LUT):                                                          |                                                                                       |
|                  | O Normal                                                                           | Linear                                                                                |
|                  | Default Language :                                                                 | Default Theme :                                                                       |
|                  | English 🔻                                                                          | Onyx Classic 🔍                                                                        |
|                  |                                                                                    |                                                                                       |
|                  | < B                                                                                | ack Next > Cancel                                                                     |

- Select the type of application you want to use.
  - Choose **Vet** or **Equine** to operate **VXvue** as a veterinary version.
  - Choose Vehicle to operate VXvue in a vehicle for examining patients.
  - If you already have a database and **XIPL** installed, the software will automatically choose the version for you.
- Select the default image processing type and parameter type to be used in XIPL.

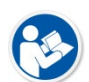

- Select the image processing type to be set as default.
- If you select Linear, the Linear LUT is applied to the images shot with the HS8 image processing parameters as default.
- We recommend you select Normal for optimal images with recommended Post LUT.
- If you already have **XIPL** installed, the parameter cannot be selected and the previously installed parameter is used.
- Select a language to be used in VXvue. You can change it after installing the program.
- Select a theme to be used in VXvue. You can change it after installing the program.

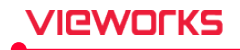

7 Enter the license which is issued by using the Hardware Key displayed in the License window and click

#### the Next button.

| Install Wizard   |                                                                                                    |
|------------------|----------------------------------------------------------------------------------------------------|
|                  |                                                                                                    |
| Welcome          | Input License Key for Product of VXvue                                                                                                    |
| Configure Path   | Please see your purchase information from your system administrator to obtain your<br>18-character license key for VXvue. Type the license product key for your product of<br>VXvue. For more information, please contact to system administrator. |
| Register Options |                                                                                                    |
|                  | Hardware Key :                                                                                                    |
| Input License    | 36B55693F3127121B34BC7F2466BFD81                                                                                                    |
| Summary          | License :                                                                                                    |
| Install Software |                                                                                                    |
|                  | License (Software Based Scatter Correction) :                                                                                                    |
|                  |                                                                                                    |
|                  | Tip: You can still enter a key after installation of VXvue.                                                                                                    |
|                  | < Back Next > Cancel                                                                                                    |

- You can change the license after installing VXvue.
- You cannot enter an invalid license.
- If the license registration is successful, the license input window does not appear after installing VXvue.

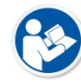

- You can register and activate additional S.B.S.C. licenses and use them with VXvue.
  - Software-based scatter correction (S.B.S.C.) is an image processing algorithm that prevents image degradation due to scattered lines.
  - After installing VXvue, you can add S.B.S.C. licenses by right-clicking the XIPL.SERVER tray icon at the bottom right.
- For more information on how to issue a license, please contact the person in charge of Vieworks' product licensing for your company.
- 8 Check the installation information and click the **Install** button to start the installation. If you wish to change any of the listed options, click the **Back** button to reselect.

| Install Wizard   |                                                                                                    |
|------------------|----------------------------------------------------------------------------------------------------|
|                  |                                                                                                    |
| Welcome          | Ready to Install the Program                                                                                                    |
| Configure Path   | The wizard is ready to begin installation. Click install to continue with the installation, or<br>click Back if you want to review or change any settings. |
| Register Options | Operation System :<br>Windows 10                                                                                                    |
| Input License    | Viewer Version :<br>1.0.2.0                                                                                                    |
| Summary          | Viewer Type & Mode :                                                                                                    |
| Install Software | VXvue - Human                                                                                                    |
|                  | Database Location :<br>C:\Database                                                                                                    |
|                  | Viewer Location :<br>C:\Program Files\VXvue                                                                                                    |
|                  | XIPL Image Processing Type :<br>PureImpact (New)                                                                                                    |
|                  | < Back Install Cancel                                                                                                    |

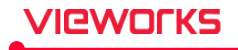

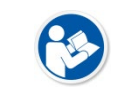

• After confirming the installation information, click the **Install** button to proceed with the installation. You cannot stop the installation until it completes.

9 Click the **Install** button to start installing **VXvue**. It may take a few minutes depending on your system specifications.

| Install Wizard   |           |                                 |                                       |
|------------------|-----------|---------------------------------|---------------------------------------|
|                  |           |                                 |                                       |
| Welcome          | Status    | Program                         | Progress                              |
|                  |           | Microsoft .NET Framework 4.5    | Install .Net FrameWork 4.5            |
|                  | 🔀 Pending | MSSQL                           |                                       |
| Configure Path   | 🔀 Pending | VC 2005 SP1 Redistributable x64 |                                       |
|                  | 🔀 Pending | VC 2010 Redistributable x64     |                                       |
| Register Options | 🔀 Pending | VC 2012 Redistributable x64     |                                       |
|                  | 🔀 Pending | VC 2013 Redistributable x64     |                                       |
|                  | 🔀 Pending | VC 2015 SP3 Redistributable x86 |                                       |
| Input License    | Installed | VC 2015 SP3 Redistributable x64 |                                       |
|                  | 🔀 Pending | Filter Driver                   |                                       |
| Summary          | 2 Pending | XIPL                            |                                       |
|                  | Z Pending | Viewer                          |                                       |
|                  | Z Pending | Default Data                    |                                       |
| Install Software |           |                                 |                                       |
|                  |           |                                 |                                       |
|                  |           |                                 |                                       |
|                  |           |                                 |                                       |
|                  |           |                                 |                                       |
|                  |           |                                 |                                       |
|                  |           |                                 |                                       |
|                  |           |                                 |                                       |
|                  |           |                                 | · · · · · · · · · · · · · · · · · · · |
|                  |           |                                 |                                       |
|                  |           |                                 |                                       |

- Check the status in progress.
  - Pending: Standby status before program installation
  - **Installed**: A state that the program is already installed and does not need to be installed.

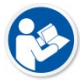

- Installing: The program is now being installed.
- Complete: Installation complete
- Fail: Installation failed
- In **Program** and **Progress**, check the name of each program and the installation process.
- You cannot stop the installation until the program installation in the displayed list is complete.

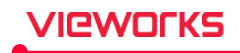

10 When all the programs have been installed, click the Yes button to restart the computer.

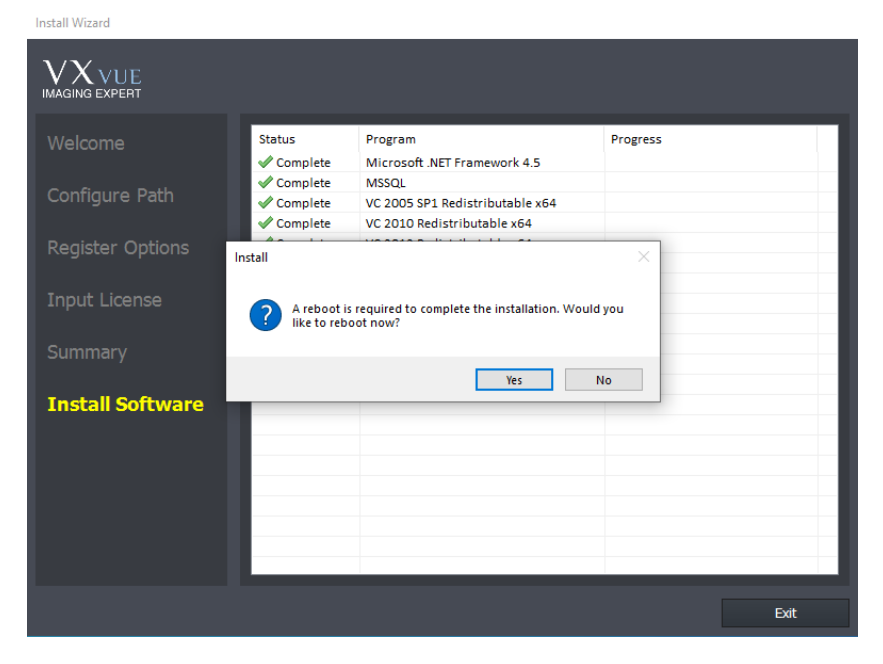

#### 3.1.2 How to Turn off Power Saving Mode

After installing VXvue, be sure to refer to the items below to turn off the sleep mode. If you do not cancel the power saving mode, the shooting and image information may not be saved normally by the power saving mode.

- 1 Make sure that power saving is enabled in the network adapter properties and disable the power saving mode.
- 2 Disable the power saving mode in monitor and power option of PC.

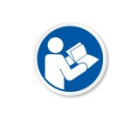

• The way to disable power saving mode may vary by **Windows OS** version. For more information, see the **Microsoft website**.

• If Quick Start(Recommended) is turned on, disable it before use.

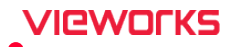

#### 3.1.3 How to Configure the Firewall

After installing **VXvue**, be sure to make the following changes in your firewall/. If you failed to comply with the procedures, communication between **Viewer** and detector (or **SCU**) cannot be worked normally because of the firewall.

- 1 Go to Start > Control Panel > Windows Defender Firewall (Windows Firewall).
- 2 Choose Allow an app or feature through Windows Defender Firewall (Allow an program or feature through Windows Firewall) located on the left side.

| 🔗 Windows Defender Firewall                                                   |                                                                                         |                                                                           |         |                                      | - |  | × |
|-------------------------------------------------------------------------------|-----------------------------------------------------------------------------------------|---------------------------------------------------------------------------|---------|--------------------------------------|---|--|---|
| ← → 👻 🛧 🔗 « All Contro                                                        | Panel Items > Windows Defender Firewall                                                 | ~                                                                         | Ö       |                                      |   |  |   |
| Control Panel Home                                                            | Help protect your PC with Windows Defender Firewall                                     |                                                                           |         |                                      |   |  |   |
| Allow an app or feature<br>through Windows Defender                           | Windows Defender Firewall can help prevent ha<br>through the Internet or a network.     | ckers or malicio                                                          | us soft | ware from gaining access to your PC  |   |  |   |
| Firewall                                                                      | Private networks                                                                        |                                                                           |         | Connected 🔗                          |   |  |   |
| Change notification settings     Turn Windows Defender     Firewall on or off | Networks at home or work where you know and trust the people and devices on the network |                                                                           |         |                                      |   |  |   |
| Restore defaults                                                              | Windows Defender Firewall state:                                                        | On                                                                        |         |                                      |   |  |   |
| Advanced settings                                                             | Incoming connections:                                                                   | Block all connections to apps that are not on the list<br>of allowed apps |         |                                      |   |  |   |
| Troubleshoot my network                                                       | Active private networks:                                                                | Network                                                                   |         |                                      |   |  |   |
|                                                                               | Notification state:                                                                     | Notify m<br>new app                                                       | ne wher | n Windows Defender Firewall blocks a |   |  |   |
|                                                                               | Guest or <u>p</u> ublic networks                                                        |                                                                           |         | Not connected 😔                      |   |  |   |
| See also                                                                      |                                                                                         |                                                                           |         |                                      |   |  |   |
| Security and Maintenance                                                      |                                                                                         |                                                                           |         |                                      |   |  |   |
| Network and Sharing Center                                                    |                                                                                         |                                                                           |         |                                      |   |  |   |

3 Click on the **Allow another app (Allow another program)** button to check if **VXvue** and **VXSetup** are registered on the list.

| P Allowed apps                             |                                                                                                    |                          |                              |        |              |                      | _   | × |
|--------------------------------------------|----------------------------------------------------------------------------------------------------|--------------------------|------------------------------|--------|--------------|----------------------|-----|---|
| ← → • ↑ 🔗 « W                              | /indows Defen > Allowed apps v                                                                                                    | Ō                        | , Search                     | Contro | l Panel      |                      |     |   |
| Allow a<br>To add, c<br>What are<br>Allowe | apps to communicate through Wind<br>change, or remove allowed apps and ports, clic<br>e the risks of allowing an app to communicate?<br>ed apps and features: | OWS [<br>c Chan <u>c</u> | Defender Fir<br>ge settings. | rewall | <b>♥</b> Ch  | ange setti<br>Public | ngs |   |
|                                            | =<br>(Microsoft Windows CloudExperienceHost 10 (                                                                                                    | 17763                    | 1 neutral neutr              | alow   |              | Public               |     |   |
|                                            | FirewallAPI.dll-80201                                                                                                    |                          | i_neura_neur                 | ai_cw  |              |                      |     |   |
|                                            | FirewallAPI.dll,-80206                                                                                                    |                          |                              |        |              |                      |     |   |
| ☑ 3D                                       | Viewer                                                                                                    |                          |                              |        |              |                      |     |   |
| I AII                                      | Joyn Router                                                                                                    |                          |                              |        | ✓            |                      |     |   |
| 🗹 Ap                                       | op Installer                                                                                                    |                          |                              |        | $\checkmark$ | $\checkmark$         |     |   |
| 🗆 Bra                                      | anchCache - Content Retrieval (Uses HTTP)                                                                                                    |                          |                              |        |              |                      |     |   |
| 🗆 Bra                                      | anchCache - Hosted Cache Client (Uses HTTPS)                                                                                                    |                          |                              |        |              |                      |     |   |
| 🗆 Bra                                      | anchCache - Hosted Cache Server (Uses HTTPS                                                                                                    | )                        |                              |        |              |                      |     |   |
| 🗆 Bra                                      | anchCache - Peer Discovery (Uses WSD)                                                                                                    |                          |                              |        |              |                      |     |   |
| 🗹 Ca                                       | indy Crush Saga                                                                                                    |                          |                              |        |              | $\checkmark$         |     |   |
| ✓ Ca                                       | ptive Portal Flow                                                                                                    |                          |                              |        | ✓            | ✓                    | ~   |   |
|                                            |                                                                                                    |                          |                              | Detai  | i <u>l</u> s | Re <u>m</u> ove      | 2   |   |
|                                            |                                                                                                    |                          |                              |        | Allow an     | othe <u>r</u> app    | )   |   |
|                                            |                                                                                                    |                          |                              |        | ОК           | Canc                 | el  |   |

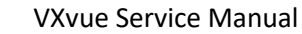

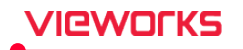

4 If VXvue and VXSetup are not added, click on the Browse button to add them manually.

| Add an app                                                                                         | $\times$ |  |  |  |  |
|----------------------------------------------------------------------------------------------------|----------|--|--|--|--|
| Select the app you want to add, or click Browse to find one that is not listed, and then click OK. |          |  |  |  |  |
| Apps:                                                                                              |          |  |  |  |  |
|                                                                                                    |          |  |  |  |  |
| Path: Browse                                                                                       |          |  |  |  |  |
| What are the risks of unblocking an app?                                                           | •        |  |  |  |  |
| You can choose which network types to add this app to.                                             |          |  |  |  |  |
| Network types Add Cance                                                                            | I        |  |  |  |  |

5 Go to C:\Program files\VXvue and choose VXvue.exe file, then click on the Open button.

| 🔗 Browse                                        |                  |                                                  |                                                          |                                           |                          | ×     |
|-------------------------------------------------|------------------|--------------------------------------------------|----------------------------------------------------------|-------------------------------------------|--------------------------|-------|
| ← → • ↑ <mark> </mark>                          | → This P         | C > Local Disk (C:) > Program Files              | s > Vxvue >                                              | ・ Ö Search V                              | vue                      | م     |
| Organize 🔻 New                                  | w folder         |                                                  |                                                          |                                           |                          | ?     |
| A Quick access                                  |                  | Name                                             | Date modified<br>28/02/2020 12:11                        | Type<br>File folder                       | Size                     | ^     |
| Desktop Downloads                               | A<br>A           | DBUpgrade lool     ImageExtractor     OskControl | 26/02/2020 14:47<br>26/02/2020 14:47<br>26/02/2020 14:47 | Application<br>Application<br>Application | 225 KB<br>24 KB<br>21 KB |       |
| <ul> <li>Documents</li> <li>Pictures</li> </ul> | A<br>A           | VW.COMMUNICATOR<br>VW.STATISTICS                 | 26/02/2020 14:47<br>26/02/2020 14:47                     | Application<br>Application                | 144 KB<br>532 KB         | ł     |
| J Music                                         |                  | W VX.EXPORT.MANAGER                              | 26/02/2020 14:47<br>26/02/2020 14:47                     | Application<br>Application                | 1 963 KB<br>424 KB       |       |
| OneDrive This PC                                |                  | VX.PROCEDURE.MANAGER                             | 26/02/2020 14:47<br>26/02/2020 14:47<br>26/02/2020 14:47 | Application<br>Application                | 1 349 KB<br>28 KB        |       |
| Network                                         |                  | VXSetup                                          | 26/02/2020 14:47<br>26/02/2020 14:47<br>26/02/2020 14:47 | Application<br>Application                | 781 KB                   |       |
|                                                 | File <u>n</u> am | e: VXvue                                         |                                                          | ~ Applicat                                | ions (*.exe;*.com;*.icd) | ) ~ ( |
|                                                 |                  |                                                  |                                                          | <u>O</u> pe                               | en Cancel                |       |

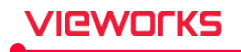

6 Choose **VXvue.exe** and click on the **Add** button.

| Add an app                                                                                         | × |
|----------------------------------------------------------------------------------------------------|---|
| Select the app you want to add, or click Browse to find one that is not listed, and then click OK. |   |
| Apps:                                                                                              |   |
| WXvue                                                                                              |   |
|                                                                                                    |   |
| Path: C:\Program Files\Vxvue\VXvue.exe Browse.                                                     |   |
| What are the risks of unblocking an app?<br>You can choose which network types to add this app to. |   |
| Network types Add Cancel                                                                           |   |

7 Set the firewall for VXSetup and XIPL in the same manner as described above.

| Name    | Path                               |
|---------|------------------------------------|
| VXSetup | C:\Program files\VXvue\VXSetup.exe |
| XIPL    | C:\XIPL\TOOL_X64\XIPL.TOOL.exe     |

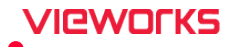

#### **3.2 Checking Installation Contents**

This chapter shows how to verify that **VXvue** is properly installed before implementation.

#### 3.2.1 Checking the Program

- 1 Check if the programs relevant to **VXvue** are installed correctly from the Startup program in Windows.
- 2 Check if the Log Viewer and XIPL.SERVER icons are visible and functional in the Windows tray.

| Location        | Program                                               | Image                                        |
|-----------------|-------------------------------------------------------|----------------------------------------------|
| Startup Program | VXvue<br>VXvue Demo<br>Procedure Manager<br>XIPL.TOOL | 최근에 추가한 앱                                    |
|                 |                                                       | Procedure Manager                            |
|                 |                                                       | VXvue                                        |
|                 |                                                       | VXvue Demo                                   |
|                 |                                                       | III XIPL.TOOL                                |
|                 |                                                       | SQL Server 2019 Import and Expor             |
|                 |                                                       | SQL Server 2019 Error and Usage              |
|                 |                                                       | SQL Server 2019 Configuration Ma             |
|                 |                                                       | SQL Server 2019 Installation Cente           |
| Tray            | Log Viewer                                            | Cog Viewer                                   |
|                 |                                                       | へ 臣 (1) ENG 13:46<br>28/02/2020 <b>そ</b>     |
|                 | XIPL.SERVER                                           |                                              |
|                 |                                                       | · · · · · · · · · · · · · · · · · · ·        |
|                 |                                                       | へ EL (19) ENG 13:45<br>28/02/2020 <b>そ</b> 2 |

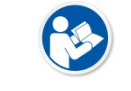

• The above example images can vary depending on the installation environment and/or version.
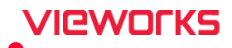

# 3.2.2 Checking the Folder and File

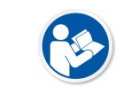

• Make sure to check the main folder and files after installing VXvue.

• VXvue cannot be installed and/or operated correctly if any folder or file is omitted.

# Folders

| Category | Folder           | Program                                                    |
|----------|------------------|------------------------------------------------------------|
|          | [VXVUE ROOT]     | C:\Program files\VXvue (Default), Root folder              |
| 104      | QXLink           | DICOM Viewer folder                                        |
| vxvue    | Skins            | Folder of Viewer UI and icons                              |
|          | ViVIX_Setup      | Folder for VIVIX Setup                                     |
|          | [XIPL ROOT]      | C:\XIPL (Default), Root folder                             |
|          | LICENSE          | License storage folder                                     |
|          | PARAMETER        | Folder for image processing parameters                     |
|          | PLUGIN_X64       | Folder for the image processing plug-in                    |
| XIPL     | POSTLUT          | Post Lookup Table folder                                   |
|          |                  | Folder for the XIPL.SERVER execution module for Windows 64 |
|          | SERVER_X64       | bit                                                        |
|          |                  | Folder for the XIPL.TOOL execution module for Windows 64   |
|          | 1006_704         | bit                                                        |
|          | [DATA_ROOT]      | D:\Database (Default), Date storage root folder            |
|          | BodypartCategory | Bodypart background image folder                           |
|          | Database         | Database file folder                                       |
|          | Demolmage        | Demo image folder                                          |
|          | Dmp              | Storage folder for dumps files                             |
|          | ExportTemp       | Temporary storage folder for exported images               |
| DATA     | Image            | Storage folder for acquired images                         |
|          | ImageTemp        | Temporary storage folder for image processing              |
|          | Language         | Storage folder for language files                          |
|          | Log              | Log folder                                                 |
|          | PrintTemp        | Temporary folder for storing printed images                |
|          | SecondMonitors   | Image folder for the second monitor                        |
|          | Theme            | Folder for storing VXvue themes                            |

### Main files

| Category File |                                  | File Name                         |  |  |
|---------------|----------------------------------|-----------------------------------|--|--|
|               | VXvue execution file             | [VXVUE ROOT]\VXvue.exe            |  |  |
|               | VXSetup execution file           | [VXVUE ROOT]\VXSetup.exe          |  |  |
| VXvue         | KIOSK Launcher execution file    | [VXVUE ROOT]₩VX.LAUNCHER.exe      |  |  |
|               | Log Viewer execution file        | [VXVUE ROOT]\VX.LOGGER.VIEWER.exe |  |  |
|               | Statistics Viewer execution file | [VXVUE ROOT]\VW.STATISTICS.exe    |  |  |

|      | Export Manager execution file                                          | [VXVUE ROOT]\VX.EXPORT.MANAGER.exe     |  |  |
|------|------------------------------------------------------------------------|----------------------------------------|--|--|
|      | Procedure Manager execution file [VXVUE ROOT]\VX.PROCEDURE.MANAGER.exe |                                        |  |  |
|      | DB Upgrade Tool execution file                                         | [VXVUE ROOT]\DBUpgradeTool.exe         |  |  |
| XIPL | XIPL.TOOL execution file                                               | [XIPL ROOT]\TOOL_X64\XIPL.TOOL.exe     |  |  |
|      | XIPL.SERVER execution file                                             | [XIPL ROOT]\SERVER_X64\XIPL.SERVER.exe |  |  |
|      | Database data file                                                     | [DATA ROOT]\Database\DRF_dat.mdf       |  |  |
| DATA | Database log file                                                      | [DATA ROOT]\Database\DRF_log.mdf       |  |  |

### 3.2.3 Checking Database and Platform

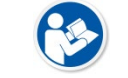

• **VXvue** operates using a SQL Server database and .NET Framework platform. It is recommended to check the status of the database and platform after installing **VXvue**.

### Check database (SQL Server)

- 1 Click Start → Control Panel → Management Tool → Service in order to enter Services.
- 2 Check if the SQL Server (CHAMELEON) is registered.
- 3 Check if the **Status** is set as **Started**.
- 4 Check if the **Startup Type** is set as **Automatic**.

| 🔍 Services                              |                                                                                                    |                                                                                                    |                                                                        |                                          |                                                      | _                                                        |                                          | × |
|-----------------------------------------|----------------------------------------------------------------------------------------------------|----------------------------------------------------------------------------------------------------|------------------------------------------------------------------------|------------------------------------------|------------------------------------------------------|----------------------------------------------------------|------------------------------------------|---|
| <u>File</u> <u>A</u> ction <u>V</u> iew | <u>H</u> elp                                                                                                    |                                                                                                    |                                                                        |                                          |                                                      |                                                          |                                          |   |
| 🗢 🄿 🗖 🗐 🧔                               | ì 🗟 🛛 📷 🕨 🔲 II ID                                                                                                   |                                                                                                    |                                                                        |                                          |                                                      |                                                          |                                          |   |
| 🔍 Services (Local)                      | Services (Local)                                                                                                    |                                                                                                    |                                                                        |                                          |                                                      |                                                          |                                          |   |
|                                         | SQL Server (CHAMELEON)                                                                                              | Name                                                                                                    | Description                                                            | Status                                   | Startup Type                                         | Log On                                                   | As                                       | ^ |
|                                         | Stop the service                                                                                                    | Spatial Data Service Spot Verifier                                                                                              | This service<br>Verifies pote                                          |                                          | Manual<br>Manual (Trig                               | Local Se<br>Local Sy                                     | ervice<br>/ste                           |   |
|                                         | Restart the service                                                                                                 | SQL Server (CHAMELEON)                                                                                                    | Provides sto<br>Executes jo                                            | Running                                  | Automatic<br>Disabled                                | Local Sy<br>Networ                                       | yste<br>k S                              |   |
|                                         | Description:<br>Provides storage, processing and<br>controlled access of data, and rapid<br>transaction processing. | SQL Server Browser     SQL Server VSS Writer     SSDP Discovery     State Repository Service     Still Image Acquisition Events | Provides SQ<br>Provides th<br>Discovers n<br>Provides re<br>Launches a | Running<br>Running<br>Running<br>Running | Automatic<br>Automatic<br>Manual<br>Manual<br>Manual | Local Se<br>Local Sy<br>Local Se<br>Local Sy<br>Local Sy | ervice<br>/ste<br>ervice<br>/ste<br>/ste |   |
|                                         | Extended Standard                                                                                                   | Storage Service                                                                                                    | Provides en                                                            | Running                                  | Manual (Trio                                         | Local Sv                                                 | /ste                                     | • |

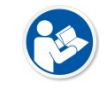

• If the PC belongs to a domain, the **SQL Server** may not be able to be installed successfully because of certain domain policies. It is highly recommended to remove the PC from the domain before re-installing **VXvue**.

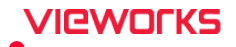

# 3.3 Setting Date and Time

### Check the present date and time

The displayed date and time are controlled by Windows.

### Set the present date and time

- Set the date and time in Control Panel of Windows to change the format.
  - <sup>a</sup> Go to Control Panel and open Date and Time window to set the exact date and time.
  - <sup>a</sup> Go to Control Panel and open Region and Language window to set the region and language.

| Date and Time                                           | Region and Lan                       | guage               |
|---------------------------------------------------------|--------------------------------------|---------------------|
|                                                         |                                      |                     |
| 💣 Date and Time 🛛 🗙                                     | 🔗 Region                             | ×                   |
| Date and Time Additional Clocks Internet Time           | Formats Administrative               |                     |
|                                                         | <u>F</u> ormat:                      |                     |
| Trans Dates                                             | French (France)                      | ~                   |
| vendredi 28 février 2020                                | Language preferences                 |                     |
| Time:                                                   | Date and time formats                |                     |
| 14:08:11                                                | Short date: dd/MM/yyyy               | ~                   |
| Change <u>d</u> ate and time                            | Long date: dddd d MMMM yyyy          | ~                   |
| Time zone                                               | S <u>h</u> ort time: HH:mm           | ~                   |
| (UTC+09:00) Seoul                                       | Long time: HH:mm:ss                  | ~                   |
| Change time <u>z</u> one                                | First day of <u>w</u> eek: Iundi     | ~                   |
| Davlight Saving Time is not observed by this time zone. |                                      |                     |
| )                                                       | Examples<br>Short date: 28/02/2020   |                     |
|                                                         | l ong date: vendredi 28 février 2020 |                     |
|                                                         | Short time: 14:06                    |                     |
|                                                         | Long time: 14:06:20                  |                     |
| OK Cancel Apply                                         | 4                                    | dditional settings  |
|                                                         | ОК                                   | Cancel <u>Apply</u> |

# 3.4 Registering a License

# 3.4.1 Running VXvue

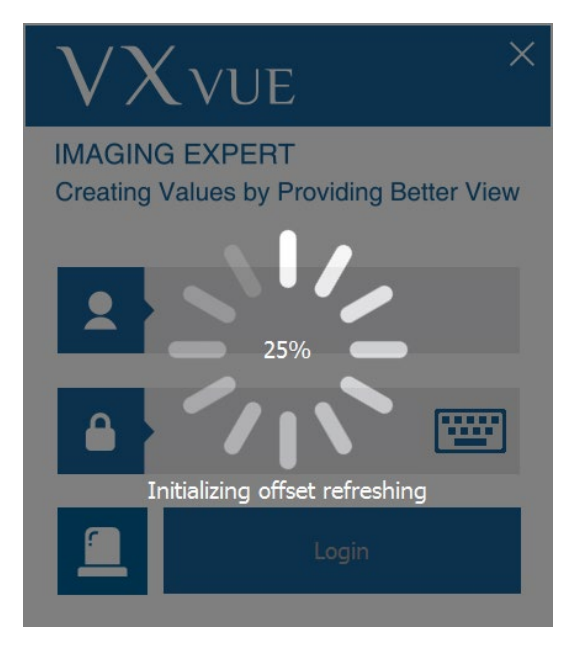

- 1 Execute VXvue.
- 2 Wait until VXvue loads completely.
- While running **VXvue**, the following points are processed.
  - Connecting to database.
  - Checking license registration status
  - Checking detector connection status
  - Checking detector calibration status
  - Checking resolution.
  - Initializing UI (User Interface)

### 3.4.2 Getting a License

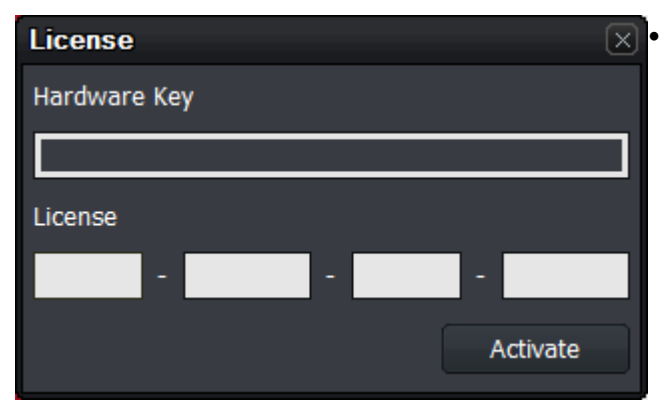

Get a license by using the **Hardware Key** indicated on the License window.

 This window is not displayed again after the license is registered successfully.

• When using a subscription type license, make sure that 'license.vieworks.com' is an exception to the firewall and communication is smooth if you have internet access.

# **P**

• A new license window can be displayed if you change specifications of the PC where **VXvue** is installed.

• Contact the person in charge of Vieworks licensing for your company to acquire a valid license.

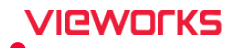

# 4. Settings

This section provides instruction for setting functions for VXvue.

Overview System Group Registration Group Display Group Tool Group Study Group Procedure Manager Integration Group DICOM Group Backups Group Account Default Group

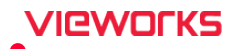

# 4.1 Overview

You can set various functions from the **Setting** mode depending on the environment. Any options that have been modified will be highlighted in red, and a pop-up window appears whenever you move to another tab to ask if you want to save your settings.

# 4.1.1 Getting Started

In **Setting** mode, you can set various values from the ten (10) setting groups as follows:

| 🔺 System        | System - Sys                  | tem Info.          |           |            |            |                    |               |
|-----------------|-------------------------------|--------------------|-----------|------------|------------|--------------------|---------------|
| System Info.    | Institution                   | r                  | î         |            |            |                    | 2<br>016 18 0 |
| Account         | Institution Address           |                    |           |            |            |                    |               |
| Theme           | Institutional Department Name |                    |           |            |            |                    |               |
| License         |                               |                    | Configure |            |            |                    | 1             |
| Access          | Equipment                     |                    |           |            |            |                    |               |
| ✓ Registration  | Manufacturer Model Name       |                    |           |            |            |                    | Datab         |
| ▼ Display       | Telephone                     |                    |           |            |            |                    |               |
| Tool            | E-mail                        |                    |           |            |            |                    |               |
|                 | Home Page                     |                    |           |            |            |                    | Viewo         |
| ▼ Study         | Serial Number                 |                    |           |            |            |                    |               |
| ✓ Procedure     | Language                      | -                  |           |            |            |                    |               |
| ✓ Integration   | Language                      | English            |           |            |            |                    |               |
| 🕶 DICOM         | Translate Icon Text           | • No • Y           |           |            |            |                    |               |
| ▼ Backup        | Software<br>Name              | VXvue              |           | <b>(2)</b> |            |                    |               |
| Account Default | Version                       | 1.x.x.x            |           |            |            |                    | 8             |
| Account Delaute | Manufacturer                  | Vieworks Co., Ltd. |           |            |            |                    | 3             |
| <b>(1)</b>      | UDI                           | (01) 8809394330371 |           |            |            |                    |               |
|                 | <u> </u>                      | (10) 1001          |           |            |            |                    |               |
|                 | Certification                 | C € 2460           |           |            |            |                    |               |
| Export Import   | j                             |                    |           |            |            |                    | ~             |
|                 |                               |                    |           |            | 0.4% 🖞 0/0 | ▲ 0/0 ▲ 오전 - 2021- | 9:57          |

### 1 Group Area

| Panel           | Description                                                                    |  |
|-----------------|--------------------------------------------------------------------------------|--|
| System          | Configure general system information.                                          |  |
| Registration    | Configuration related to patient registration.                                 |  |
| Display         | Configuration related to the Viewer mode.                                      |  |
| Tool            | Configuration related to tools.                                                |  |
| Study           | Configuration for study management and tools.                                  |  |
| Procedure       | Sets the procedure information for shooting.                                   |  |
| Integration     | Configuration related to detector integration and other equipment.             |  |
| DICOM           | Configuration related to DICOM functionality.                                  |  |
| BACKUP          | Checks and restores information of study backup and deletion.                  |  |
| Account Default | Sets default values related to the account you want to use when adding another |  |
| Account Default | account.                                                                       |  |

### 2 Setting Area

The setting screen is converted to a specific format related to the panel you select.

# 4.1.2 Saving the Settings

/Ieworks

Update

- The settings changed are indicated in red.
- Click on the **Update** button to save any changes.

# 4.1.3 Exporting / Importing Settings

### 1 Export Settings

```
Export
```

- Click on the **Export** button at the bottom of the group area to save the settings to your PC.
- Set the path to where you wish to save your exported settings and click the **OK** button.

| Progress [11%] |     |
|----------------|-----|
| Export Setting |     |
|                | 11% |

### 2 Import Settings

Import

- Click on the **Import** button at the bottom of the group area to import settings stored in the PC.
- Set the path and select items to import. Then click the **OK** button to import and apply these settings.

| Import Setting |                  |              | X      |
|----------------|------------------|--------------|--------|
| File :         | D:₩UserData₩VXvu | eSetting.vxs |        |
| Items          |                  |              |        |
| ✓ Setting      |                  | Procedure    |        |
|                |                  | ОК           | Cancel |

 After copying the exported configuration file to [Installation package folder]#Data#AutoImportSetting.xml or [Installation package folder] #Data#AutoImportSetting.vxs and installing VXvue on a new PC, you can use the function to automatically import the settings when VXvue first starts.

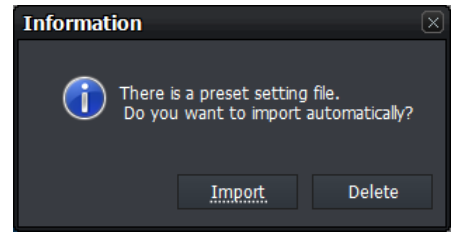

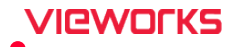

# 4.2 System Group

You can set system information, account, skin, and license from the System group.

### 4.2.1 System Information Menu

- You can input, change, or check the information needed for the system.
- Click on the **Update** button after you input or change each option.

### Institution

• You can check the information related to Institution here.

| Institution                   |        |     |
|-------------------------------|--------|-----|
|                               |        |     |
| Institution Address           |        |     |
| Institutional Department Name |        |     |
|                               | Config | ure |

| Item                          | Description                                 |
|-------------------------------|---------------------------------------------|
| Institution Name              | Name of hospital or institution.            |
| Institution Address           | Address of hospital or institution.         |
| Institutional Department Name | Department name of hospital or institution. |

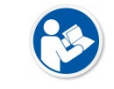

• Click on the **Configure** button and move to the **General** sub-menu of the **Registration** group if you want to change the information for **Institution**.

### Equipment

• Some information is used as the DICOM information.

| Equipment               |  |
|-------------------------|--|
| Manufacturer            |  |
| Manufacturer Model Name |  |
| Telephone               |  |
| E-mail                  |  |
| Home Page               |  |
| Serial Number           |  |

# VIEWORKS

| Item                    | Description                               |  |
|-------------------------|-------------------------------------------|--|
| Manufacturer            | Manufacturer name.                        |  |
| Manufacturer Model Name | System or equipment model name.           |  |
| Telephone               | Telephone number of the manufacturer.     |  |
| Email                   | E-mail address of the manufacturer.       |  |
| Homepage                | Homepage of the manufacturer.             |  |
| Serial Number           | Serial number of the system or equipment. |  |

### Language

• Choose the language you want to use.

| Language            |         |       |
|---------------------|---------|-------|
| Language            | English |       |
| Translate Icon Text | No      | • Yes |

- VXvue supports English, Chinese, Japanese, German, Italian, Spanish, Russian, French, and Portuguese.
- You can change the supported default languages or add another language.
- You can set whether the icon tab is displayed in the selected language.
- Restart the program after you change the language setting.

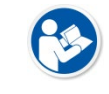

• Refer to <5.2 Setting a Language> for detailed information about adding a language or changing its setting.

# 4.2.2 **Product Information Menu**

• You can find the product information from the Product Info. Menu.

#### Software

• Displays the name, version, date of manufacture, and serial number of the product.

| Software            |                       |
|---------------------|-----------------------|
| Name                | VXvue                 |
| Version             | 1.0.3.0               |
| Date of manufacture | 2021-09-13            |
| UDI                 | (01) 08809394330371   |
|                     | (10) 0371001000030009 |

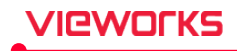

### Company

• Displays manufacturer, European representative, and user guide URL of the product.

| Company                         |                                                      |
|---------------------------------|------------------------------------------------------|
| Manufacturer                    | Vieworks Co., Ltd.                                   |
| European representative         | Obelis s.a, Bd. Général Wahis 53, 1030 Brussels, BEL |
| Electronic instructions for use | https://clouds.vieworks.com:5001/                    |

#### Certifications

• Displays the authentication information the product has acquired.

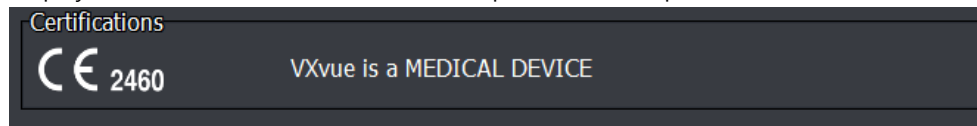

# 4.2.3 Account Menu

You can manage the login account from the **Account** menu.

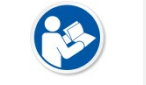

• Only the accounts in **Service** and **Admin** groups can modify these options.

| Account List |         |         |        | Properties     |  |
|--------------|---------|---------|--------|----------------|--|
| ID           | Name    | Group   | System | User ID        |  |
| service      | service | Service | Y      |                |  |
| admin        | admin   | Admin   | Y      | User Name      |  |
|              |         |         |        | Password       |  |
|              |         |         |        | Check password |  |
|              |         | Add     | Delete | Group          |  |

| Category     | ltem           | Description                                |
|--------------|----------------|--------------------------------------------|
|              | ID             | Registered user ID                         |
|              | Name           | Registered username                        |
| Account List | Group          | Registered user group                      |
| Account List | System         | Indicates the system management authority. |
|              | Add            | Adds an account.                           |
|              | Delete         | Deletes an account.                        |
| Properties   | User ID        | User login ID                              |
|              | User Name      | Username                                   |
|              | Password       | User login password                        |
|              | Check Password | Verify the previously entered password     |
| Group        | Service        | System management group                    |

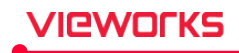

| Admin | System operating group |
|-------|------------------------|
| User  | System use group       |

### Add account

- 1 Click on the **Add** button and verify that the account is added successfully.
  - <sup>D</sup> Account is automatically added.
- 2 Modify the user ID, name, password, and the affiliated group.
- 3 Click on the **Update** button to store the account.

#### **Delete account**

- 1 Select the account from Account List and click on the Delete button.
- 2 Click on the **YES** button to delete the account.

### Group policy

- The authorization of **Service**, **Admin** and **User** groups are provided, and all registered accounts belong to one of these group.
- The **Service** group account and the **Admin** group account are created automatically when you first install **VXvue**.
- At least one or more **Service** group and **Admin** group accounts should be registered.
- The login account being used cannot create a group account higher than the one it currently belongs to.
- You cannot delete the login account currently in use.

### Authorization for each group

- System and Admin groups can manage the entire system and use all functions.
- The User group cannot use the Statistics function.
- The User group can access and use the limited tabs in the Setting mode as follows:
  - System Info, Account, Theme and License menu in the System group. (Unable to use the Correction button.)
  - <sup>a</sup> General, Unscheduled, Scheduled and Physician menu in the Registration group.
  - <sup>a</sup> General, Information Overlay, Overlay Item, Annotation, and Layout menu in the Tool group.
  - <sup>a</sup> General, Pre-defined Text, Image, Tool Quick Access, Thumbnail, Status Bar menus in Tool group.
  - <sup>a</sup> General, External Save, Rejected Reason menus in the **Study** group.
  - <sup>•</sup> Procedure Manager in the Procedure group.
  - <sup>a</sup> General Detector and Collimation menu in the Integration group.
  - <sup>a</sup> General, **Queue** menu in the **DICOM** group.

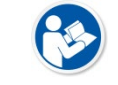

• Group policies can be changed without notice due to functionality changes within VXvue.

# 4.2.4 Theme Menu

You can change the theme (skin) from the **Theme** menu.

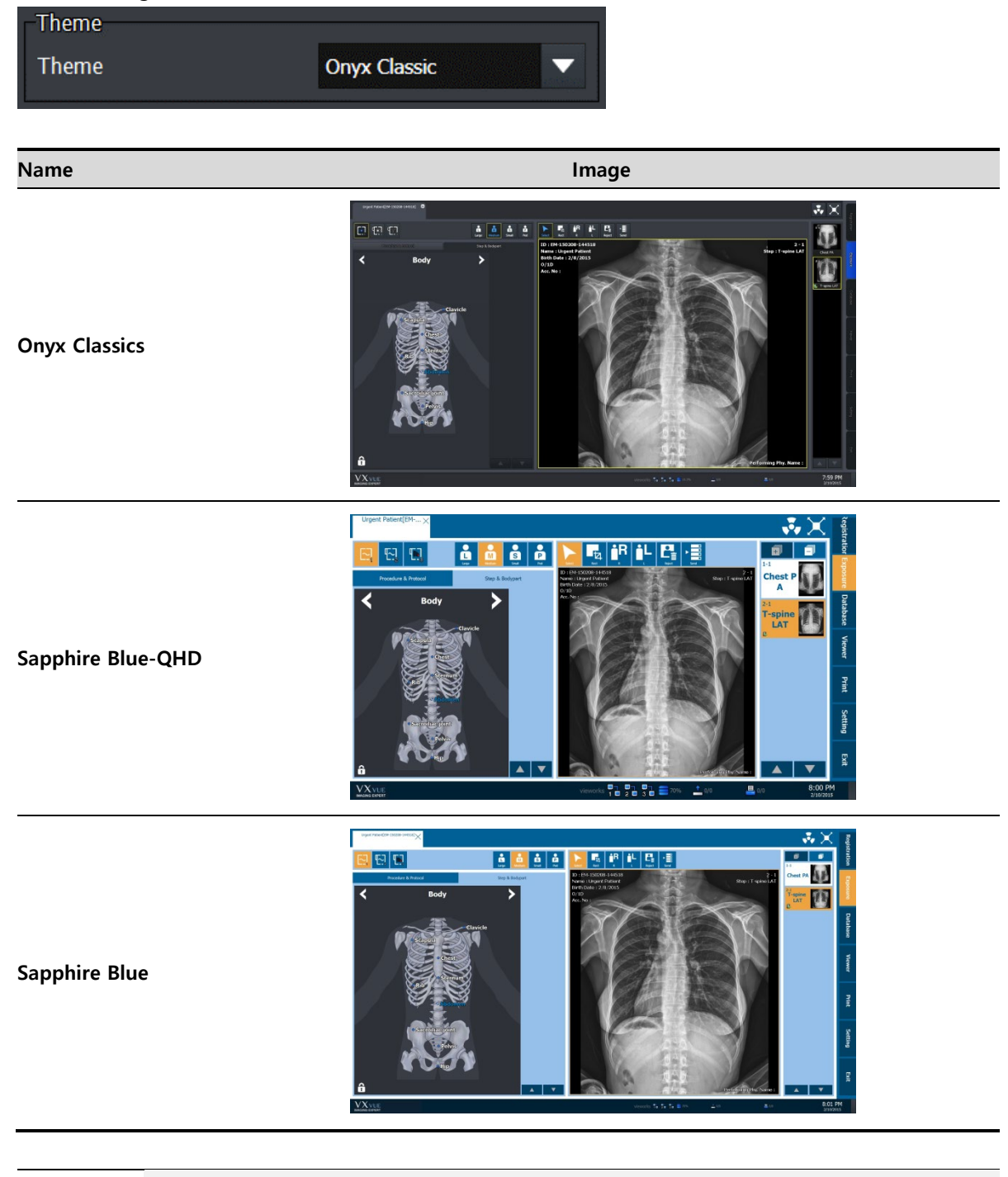

• Refer to the VXvue Operation Manual for information about the **Sapphire Blue** skin.

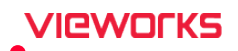

### Option

Choose whether you use the virtual keyboard or not.

| Option               |    |       |
|----------------------|----|-------|
| Use virtual keyboard | No | • Yes |
|                      |    |       |

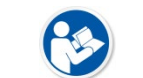

• Virtual keyboard is not supported on **KIOSK mode** from Setting Tab.

• Refer to <5.4 Using with KIOSK> for information on KIOSK mode.

### 4.2.5 License Menu

You can manage the registered license.

- Input a new license and click on the Update button to change the existing license.
- For licenses with expiration dates, you can find the expiration dates in the information section.

| Hardware Key |                |
|--------------|----------------|
| License      |                |
| Information  | Normal License |

### 4.2.6 Access Menu

You can change the settings for the **user account** from **Access** menu or turn on the option for the **KIOSK mode**.

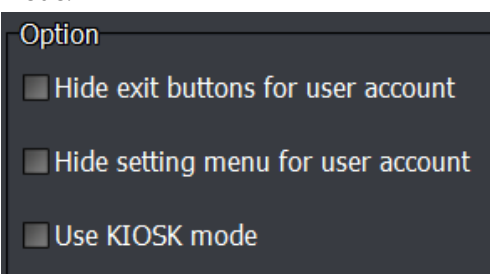

- Hide exit buttons for user account : User group has no access to the configuration and cannot close the program if checkmark is indicated on the option box.
- Hide setting menu for user account : User group has no access to the configuration and cannot see the Setting Mode if checkmark is indicated on the option box.

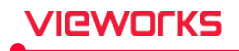

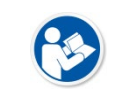

• Refer to <5.4 Using with KIOSK> for details in KIOSK mode.

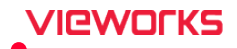

# 4.3 Registration Group

In the **Registration** group you can change several options related to patient and physician information.

# 4.3.1 General Menu

You can set the registration settings here.

| Custom Setting                           |       |     |
|------------------------------------------|-------|-----|
| How to show registered study on worklist | Show  |     |
| Next patient ID rule when study starts   | Clear |     |
| Default patient sex on Unscheduled study | Other |     |
| Use auto access number                   | ● No  | Yes |
| Register study when exposed unexpectedly | ● No  | Yes |
| Allow multi patient study                | ○ No  | Yes |

| Menu                                   | Description                                                                   |  |  |
|----------------------------------------|-------------------------------------------------------------------------------|--|--|
|                                        | • Changes the way a study is shown on the <b>Scheduled</b> and                |  |  |
|                                        | Reserved tabs.                                                                |  |  |
| How to show registered study on        | • Show: All patient information is displayed regardless of status.            |  |  |
| worklist                               | <ul> <li>Show with color: The patient information turns green when</li> </ul> |  |  |
|                                        | shooting an image.                                                            |  |  |
|                                        | <ul> <li>Hide: The patient information a study in progress is not</li> </ul>  |  |  |
|                                        | indicated on the list.                                                        |  |  |
|                                        | • When a new study is started from the <b>Registration</b> mode in the        |  |  |
|                                        | Unscheduled panel, set the value in the edit box of a patient ID              |  |  |
|                                        | box.                                                                          |  |  |
|                                        | • Clear: Empty the edit box of a patient ID when a new study is               |  |  |
|                                        | started.                                                                      |  |  |
|                                        | Remember: Though a new study is started, automatically                        |  |  |
|                                        | input the last patient ID in the edit box.                                    |  |  |
| Next patient ID rule when study starts | Increase: When a new study is started, automatically input                    |  |  |
|                                        | the last patient ID as adding '1' to it.                                      |  |  |
|                                        | Ex. 1) Indicate with PatientID1 when the ID of the last patient               |  |  |
|                                        | is PatientID                                                                  |  |  |
|                                        | Ex. 2) Indicate with 1234567 when the ID of the last patient is               |  |  |
|                                        | 123456                                                                        |  |  |
|                                        | Auto generate: Automatically input the patient ID, which is                   |  |  |
|                                        | automatically created, in the edit box of a patient ID.                       |  |  |

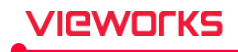

| Default patient sex on Unscheduled | • When a new study is conducted in <b>Unscheduled</b> panel, indicate |  |  |
|------------------------------------|-----------------------------------------------------------------------|--|--|
| study                              | the defined sex as a default value.                                   |  |  |
|                                    | • When a new study is generated from the <b>Unscheduled</b> panel of  |  |  |
|                                    | the Registration mode, accession numbers are made                     |  |  |
|                                    | automatically.                                                        |  |  |
| Use auto access number             | Ex.) YYYYMMDDNNNNN                                                    |  |  |
|                                    | Generation rule                                                       |  |  |
|                                    | YYYY (Year) / MM (Month) / DD (Day)                                   |  |  |
|                                    | <ul> <li>NNNNN: Serial number (00001 ~ 99999)</li> </ul>              |  |  |
| Register study when exposed        | • If unexpectedly exposed to radiation, register Emergency study      |  |  |
| unexpectedly                       | from Exposure tab and receive images.                                 |  |  |
| Allow multi notiont study          | • Allows multi patient procedure. When option is activated, other     |  |  |
| Allow multi patient study          | patient studies can be open on Exposure tab.                          |  |  |

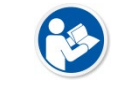

Vehicle mode always allow Multi patient procedure, and the Allow multi patient study is not displayed on the Vehicle mode.

### Set Default Tab

• Set the default tab that you want to display when entering the **Registration** mode.

| Default Tab |                                 |                              |  |
|-------------|---------------------------------|------------------------------|--|
| Scheduled   | <ul> <li>Unscheduled</li> </ul> | <ul> <li>Reserved</li> </ul> |  |

# Set Patient Name

- Select an item(s) to input in the field.
- Patient name is set according to the checked items.
- "Last Name" is a required entry.

| Patient Name Setting |            |             |  |
|----------------------|------------|-------------|--|
| ✓ Last Name          | First Name | Middle Name |  |
| Prefix               | Suffix     |             |  |

### **Set Institution**

• You can set different entries for Institution.

| Institutio | n                         |          |            |  |
|------------|---------------------------|----------|------------|--|
| Use        | Name                      | Address  | Department |  |
| <b>~</b>   | Big Hospital              | Seoul    | Radiology  |  |
|            | Good Hospital             | New York | RAD        |  |
|            |                           |          |            |  |
|            |                           |          |            |  |
| ✓ Use D    | Default Value For Worklis | st       | Add Delete |  |

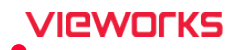

- 1 Click on the **Add** button to add items.
- 2 Double-click on the value of Name, Address and Department to correct information for an Institution.
- 3 Check the items to use (active selections).
- 4 Click on the **Delete** button to delete the selected items

• The checked items are registered in the **System Info.** tab and used as the **Institution** information.

• When you check **Use Default Value For Worklist**, the **Institution** information added from **Setting** is used instead of the **Institution** information of the study from the worklist.

### 4.3.2 Unscheduled Menu

You can set the entry options for patient information.

| nev      | / Study             |          |                     |   |
|----------|---------------------|----------|---------------------|---|
| R        | Selected Tag        | <b>^</b> | Candidate Tag       | 1 |
| ~        | Scheduled Date Time |          | Scheduled Date Time |   |
|          | Acc. No.            | ≡        | Acc. No.            | = |
| <b>~</b> | Patient ID          |          | Patient ID          |   |
|          | Patient Name        |          | Patient Name        |   |
|          | Birth Date          |          | Birth Date          |   |
|          | Age                 |          | Age                 |   |
|          | Sex                 |          | Sex                 |   |
|          | Height / Weight     |          | Height / Weight     |   |
|          | Drocoduro           |          | Procedure           |   |
|          | Move Up Move Down   |          | Referring Physician | - |

#### **Registered item (Left list)**

- You can find the registered items on the left list from the **Unscheduled** panel in the **Registration** mode.
  - <sup>D</sup> The blue-colored items cannot be deleted.
  - <sup>a</sup> If you check an item, it becomes a required field.
- Select an item and click on **D** button to remove it from the list.
- Click on the Move Up or Move Down button to adjust order of a Selected Tag.

### **Collection of Items (Right list)**

- You can find all items relevant to patient information on the list on the right.
- Select an item and click on **I** button to add the selected items.

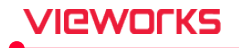

# 4.3.3 Scheduled Menu

You can change the search criteria for querying patient information from the worklist in the **Scheduled** tab of the **Registration** mode.

# Modality

| Moda | lity     |        |        |
|------|----------|--------|--------|
|      | Modality | System | Add    |
| DX   |          | Y      |        |
| CR   |          | Y      | Delete |
| DR   |          | Y      | Up     |
|      |          |        | Down   |

- Configures which **Modality** to use as a search condition.
- You cannot delete or modify the built-in system modality (**DX/CR/DR**).
- Click on the **Add** button to add items.
- Select an item and click on the **Delete** button to delete an entry if it is not one of the default modalities.

### **Station Name**

| Station Name  |        |
|---------------|--------|
| StationName   | Add    |
| [StationName] |        |
|               | Delete |
|               | Up     |
|               |        |
|               | Down   |

- Configures Station Name to use as a search condition.
- 1 Click on the Add button to add items.
- 2 Select an item and click on the **Delete** button to delete an entry.

**Station AE Title** 

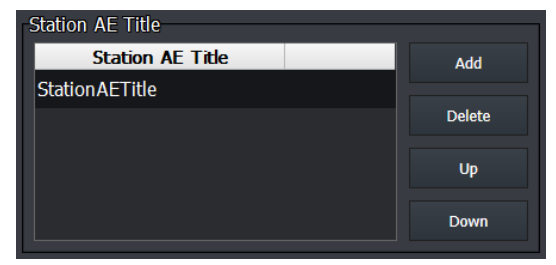

- Configures **Station AE Title** to use it as a search condition.
- 1 Click on the Add button to add items.
- 2 Select an item and click on the **Delete** button to delete an entry.

### 4.3.4 Physician Menu

You can register or modify physician information.

### **Register Referring Physician**

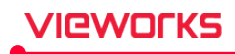

| Referring Physician |     |        |
|---------------------|-----|--------|
| Nan                 | ne  |        |
| Dr. Jone Doe        |     | ]      |
|                     |     |        |
|                     |     |        |
|                     |     |        |
|                     |     |        |
|                     |     |        |
|                     |     |        |
|                     |     |        |
|                     |     |        |
|                     | Add | Delete |
|                     |     |        |

- You can register or modify the name of a referring physician.
- 1 Click on the **Add** button to add a name.
- 2 Double click the name to modify it.
- 3 Click on the **Delete** button to delete the selected name.

### **Register Reading Physician**

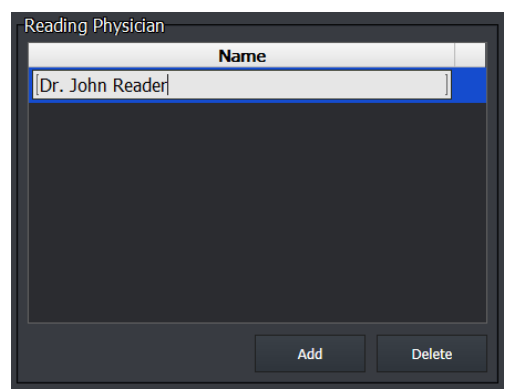

- You can register or modify the name of a reading physician.
- 1 Click on the **Add** button to add a name.
- 2 Double click the name to modify it.
- $3\,$  Click on the Delete button to delete the selected name.

### **Register Performing Physician**

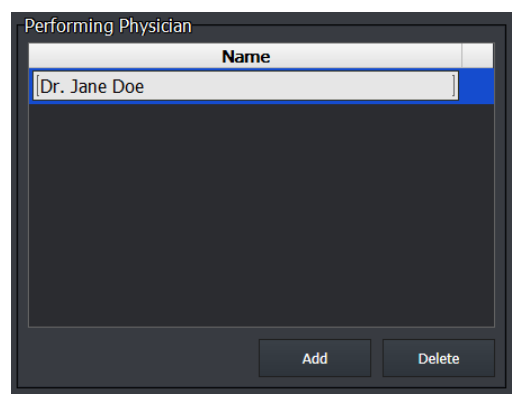

- You can register or modify the name of a performing physician.
- 1 Click on the **Add** button to add a name.
- 2 Double click on the name to modify it.
- 3 Click on the **Delete** button to delete the selected name.

### Configure the order of Performing Physician

- You can select items of **Performing Physician** when you use a Worklist to acquire images.
  - <sup>a</sup> Two Worklist entries and one user-configured item are provided.

# VIEWOLKS

- VXvue searches the item information by the order of 1 → 2 → 3, and the next item is used if there is no information in the first one. If the information is searched, the information of other orders is not used.
- Check the Performing Physician item to use and arrange the order with Down / Up buttons.

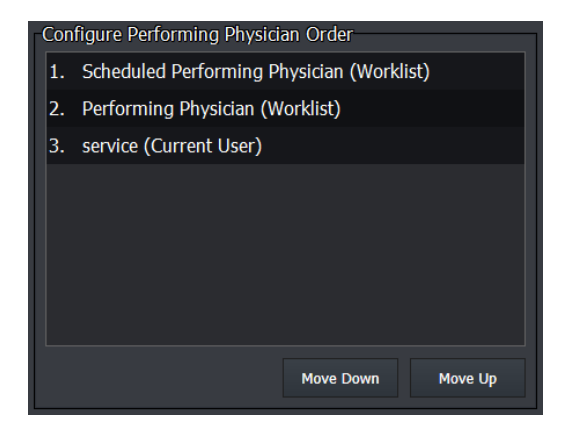

### 1 Scheduled Performing Physician (Worklist)

- DICOM tag information (0040,0006)
- Name of a doctor or radiological technologist who is reserved for study/exposure.
- 2 Performing Physician (Worklist)
- DICOM tag information (0008,1050)
- Name of a doctor or radiological technologist who conducts the actual study/exposure.
- 3 Vieworks (Current User)
- Refer to the user-configured items described below.

### Use the name of Performing Physician as the user-registered name

- You can use the name of performing physician which the user registered in advance.
- Double click Vieworks (Default User) to add a specific name.

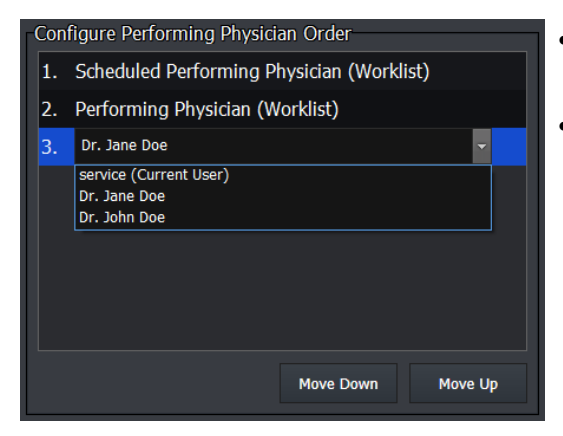

- Select **Current User** to use the logged-in user information as **Performing Physician**.
- If you select the specific registered name, it is used as the name of **Performing Physician**.

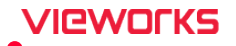

# 4.4 Display Group

### 4.4.1 General Menu

In this section, you can change settings for adjusting monitor values and/or display properties.

### Screen Lock

- The screen is locked with a login window if the system is idle for the specified amount of time.
- The screen is unlocked by entering the same ID and password that you used to log in with.

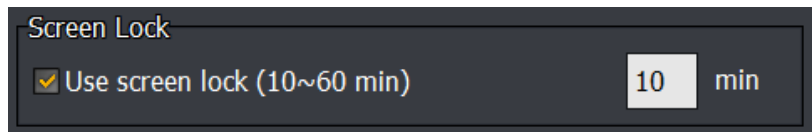

### **Monitor LUT**

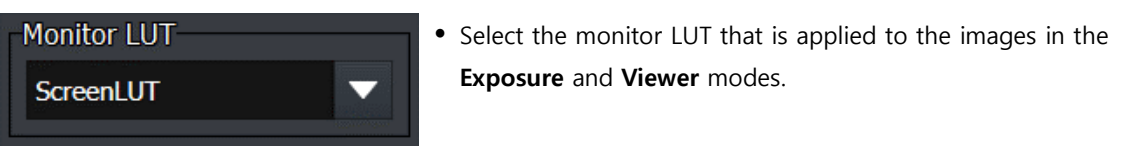

• Refer to <4.4.5 LUT Menu> for more information about the LUT setting.

### **Interpolation Mode**

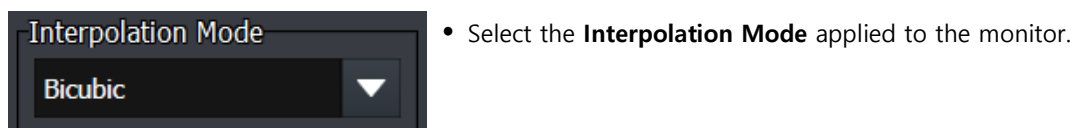

### **Interpolation Mode items**

| ltem                  | Description                    |  |
|-----------------------|--------------------------------|--|
| Nearest Neighbor      | Interpolates the nearest pixel |  |
| Bilinear              | Bilinear interpolation         |  |
| High Quality Bilinear | High quality bilinear          |  |
| Bicubic               | Bicubic interpolation          |  |
| High Quality Bicubic  | High quality bicubic           |  |
| GDI                   | GDI library interpolation      |  |

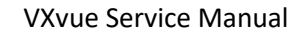

# VIEWORKS

# Window Level Option

| -Window Leve | l Option    |      |             |
|--------------|-------------|------|-------------|
| Speed        | •           | 0    | ▶ 10        |
| Left         | W1 Decre 🔻  | Up   | W2 Increa 🔻 |
| Right        | W1 Increase | Down | W2 Decrease |

- You can set **W/L** movement according to the direction you move the mouse.
- Speed is the rate of change of Window Leveling as the mouse is moved. The default value is 10.
- Left / Right are configured as a set.
- **Up** / **Down** are configured as a set.

### **Operation method**

| ltem                           | Description                                       |  |  |
|--------------------------------|---------------------------------------------------|--|--|
| W1 Increase / Decrease         | Increase or decrease the W1 value.                |  |  |
| W2 Increase / Decrease         | Increase or decrease the W2 value.                |  |  |
| Contrast Increase / Decrease   | Increase or decrease the contrast of the image.   |  |  |
| Brightness Increase / Decrease | Increase or decrease the brightness of the image. |  |  |

### Rational formula between Width / Level and W1 / W2

- The values of Width and Level are measured as W1 and W2 values as follows.
  - □ W (Width) = W2 W1
  - <sup>D</sup> L (Level) = (W1+W2) / 2

### **Drawing Annotation**

# Drawing Annotation

Do not draw annotation outside the image area

• When the check box is set, annotation cannot be inserted outside the image area, and the part that extends outside the image area is not displayed.

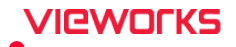

# 4.4.2 Information Overaly Menu

You can select which information is displayed over your images.

#### Set the position of Image Overlay items

1 Select an item to add or remove from the desired position by clicking on **I** or **b** button.

" You can add items to the Top Left, Bottom Left, Top Right, and Bottom Right lists.

- You can overlap items.
- 2 Click on the **Update** button to save your settings.

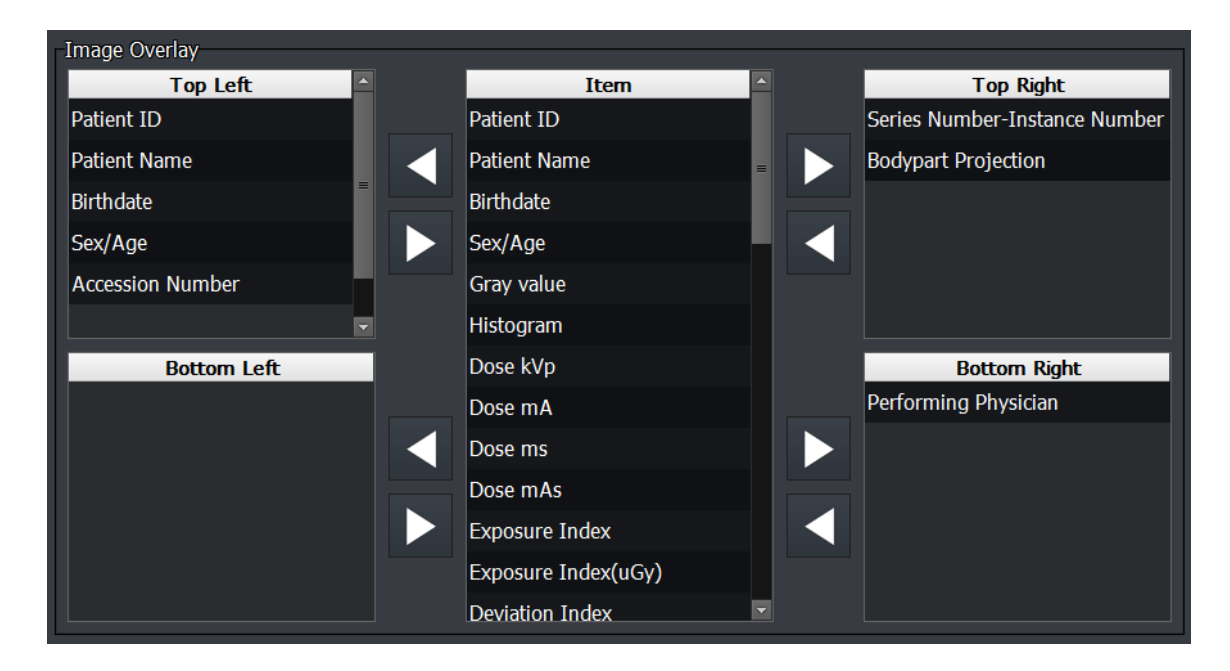

#### Items available to be added to the Image Overlay

- Patient ID, Patient Name, Birthdate, Sex/Age, Height, Weight
- Bodypart, Projection, Laterality
- Performing Physician, Referring Physician
- Study Date, Study Time, Accession number
- Series Number, Instance Number, Exposure Time
- Dose kVp, Dose mA, Dose ms, Dose mAs, DAP
- Exposure Index, Deviation Index, Target Exposure Index
- Pixel Value, Histogram, Zoom Ratio
- Institutional Name, Institutional Address, Institutional Department Name
- Manufacturer, Manufacturer Model Name, Station Name, Modality
- Other Patient ID
- Image Orientation
- User-Defined Field

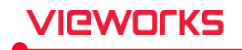

### How to set Font & Color

| Overlay Option |        |        |                           |  |
|----------------|--------|--------|---------------------------|--|
| Scale Position | • Hide | ○ Left | <ul> <li>Right</li> </ul> |  |
| Overlay Font   | Taho   | oma 🔻  | 25 Absolute Size          |  |

- Set the font and color of the **Overlay Font** item.
  - <sup>a</sup> Set colors and fonts. You can preview the font in **Select Other**.
  - <sup>a</sup> Set the character size. The maximum value is 300.
- Absolute Size
  - <sup>a</sup> Checked: Displays the same text size in all images regardless of the view size of the image
  - <sup>D</sup> Unchecked: Adjusts the text size in proportion to the view size of the image

### **Scale Position**

|--|

- Select the scale position that is indicated on the Image Overlay.
- You can hide or indicate the scale on the left or right of the image

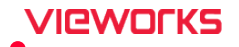

# 4.4.3 Overlay Item Menu

You can set whether to display the information about patient and image above the image.

### Set which Overlay Item to show

- 1 Click in the checkbox next to the item you want to display.
- 2 You can change the title of the item to be displayed on the screen by using **Title Alias**.
  - <sup>a</sup> You can personally change the title of items in the User-Defined Field 1 through 10.

| Item                  | S. Title      | Title Alias |   |
|-----------------------|---------------|-------------|---|
| Patient ID            | ☑ ID          |             |   |
| Patient Name          | 🗹 Name        |             | = |
| Birthdate             | 🗹 Birth Date  |             |   |
| Sex/Age               | Sex/Age       |             |   |
| Gray value            | ☑ G.Value     |             |   |
| Dose kVp              | ■ kVp         |             |   |
| Dose mA               | mA            |             |   |
| Dose ms               | ms            |             |   |
| Dose mAs              | MAS MAS       |             |   |
| Exposure Index        | ☑ E.I.        |             |   |
| Exposure Index (uGy)  | ☑ E.I.        |             |   |
| Deviation Index       | ☑ D.I.        |             |   |
| Target Exposure Index | ✓ Target E.I. |             | - |

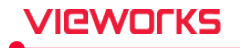

### 4.4.4 Annotation Menu

You can change the font, size, and color of the annotation displayed above the image.

## Set Font & Color

| Annotation           | Basic Information  |          |
|----------------------|--------------------|----------|
| Туре                 | Color              |          |
| Distance             |                    |          |
| Angle                | Text Font          | Tahoma 🗸 |
| Cobb Angle           | Text Size (30~600) | 100      |
| Arrow                |                    |          |
| Vertical Discrepancy |                    |          |
| Rect.                |                    |          |
| Square               |                    |          |
| Ellipse              |                    |          |
| Circle               |                    |          |

- First choose Type of annotation you are to set on the Annotation items
- Choose the Font and Color of the Annotation items
  - Color of annotation
  - Font name of annotation
  - Font size of annotation

## Check the configurable items of Annotation

- Distance, Angle, Cobb Angle, Arrow
- Vertical Discrepancy
- Rect, Square, Ellipse, Circle
- Label, Text
- Rect ROI
- Detector Pixel Spacing
- Image Pixel Spacing
- VHS
- TTA
- TPLO
- Norberg Angle

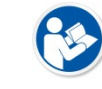

• The items of VHS, TTA, TPLO, and Norberg Angle are only configurable in the Veterinary VXvue.

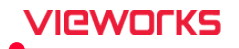

# 4.4.5 LUT Menu

You can make **LUT** (Lookup Table) by applying gamma value of the image at **LUT** panel. Select the configured **LUT** to display on the monitor, process image, send DICOM storage server and set DICOM print.

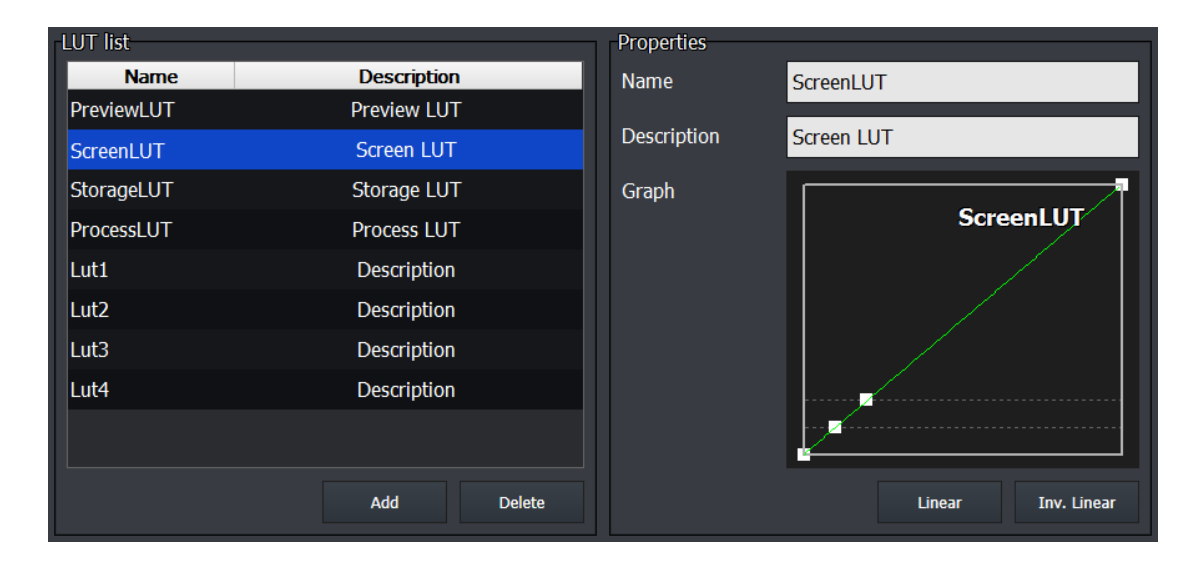

### LUT List

- Eight (8) LUT items are provided to the LUT List.
- You can also add new LUT options manually.

| LUT         | Description                                                                    |
|-------------|--------------------------------------------------------------------------------|
| Preview LUT | Used to preview the image.                                                     |
| Screen LUT  | Used for checking the image on the monitor.                                    |
| Storage LUT | Used for sending images to the DICOM storage server or the DICOM print server. |
| Process LUT | Used for image processing.                                                     |
| LUT1,2,3,4  | You can set custom LUT selections.                                             |

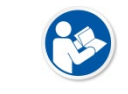

• It is recommended to modify and use the eight (8) default LUTs instead of generating LUT directly.

### Add LUT

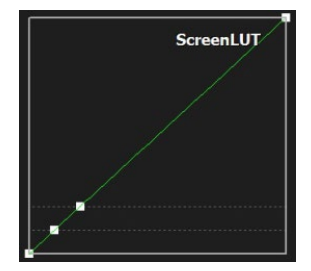

1 Click on the **Add** button to add an item and adjust a curve on the graph.

- Use Linear or Inverted Linear button to adjust a curve.
- Press and drag a LUT curve point to adjust a curve.
- 2 Click on the **Update** button to save after completing your adjustments.

### **Delete LUT**

1 Select the desired item to delete and click on the **Delete** button.

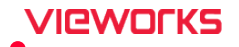

# 4.4.6 Monitor Correction Menu

You can set the actual pixel size of the monitor to display the relevant image in real size.

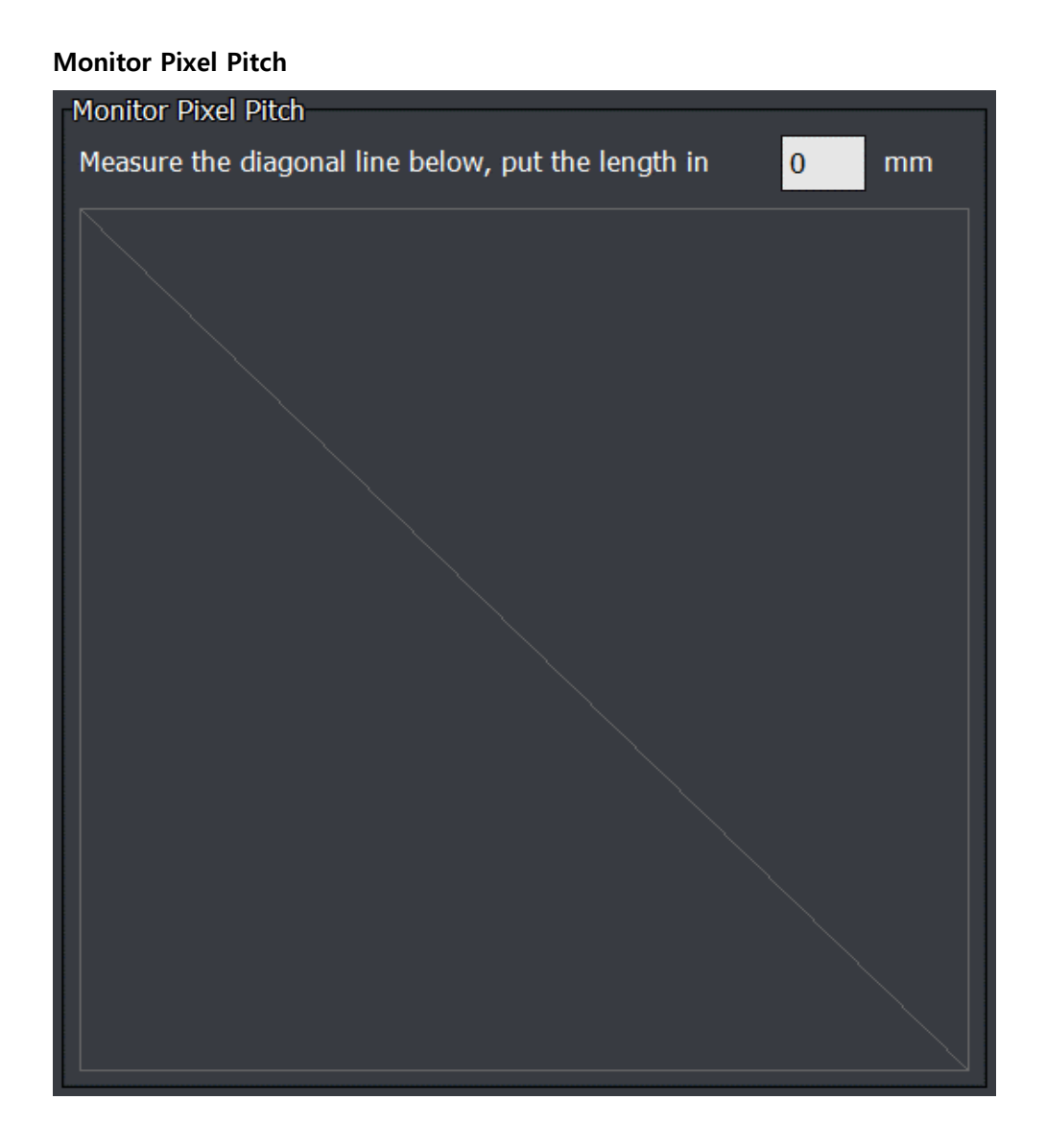

- 1 Measure the diagonal line on the screen with a ruler.
- 2 Input the measured value in **mm** and click on the **Update** button.

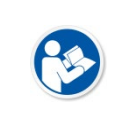

• The set value is used to view the image in actual size, so please measure it correctly.

- Refer to the VXvue Operation Manual for information on the function (Real Size).
- Measure and set the pixel size again when the monitor is changed.

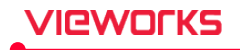

## 4.4.7 Layout Menu

You can add, delete or modify the multi-layout from the **Setting** mode  $\rightarrow$  **Display**  $\rightarrow$  **Layout** menu.

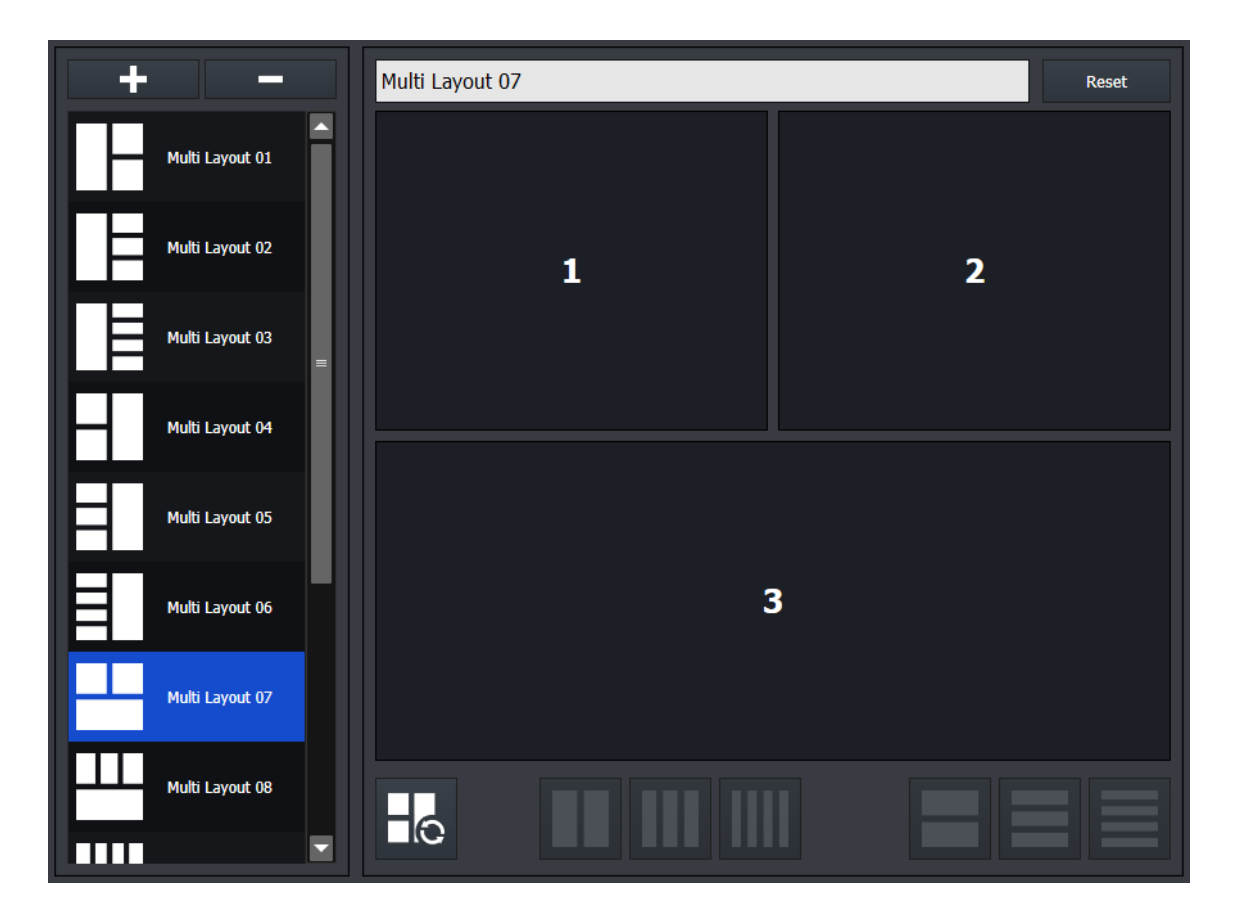

| Layout | Description                                     |
|--------|-------------------------------------------------|
|        | Turns the mode of layout reorder on or off.     |
|        | Splits rows of the selected area to 2, 3, 4.    |
|        | Splits columns of the selected area to 2, 3, 4. |

### **Modify Multi-Layout**

- 1 Choose a layout you want to modify from the left list.
- 2 Click the layout area and edit it by selecting one of the multi layout icons.
- 3 Click on the  $\ensuremath{\textbf{Update}}$  button.

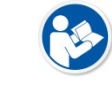

• The available layout icons become activated when you click the layout area.

• Click on the **Reset** button to revert the area to a 1x1 layout.

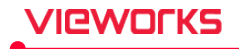

### Change the display order of multi-layout images

- 1 Click on the **Reorder** button to enter the Reorder mode.
- 2 Click the layout area from '1' to assign order.
- 3 Click on the **Update** button.

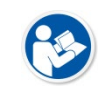

- The Reorder mode is deactivated automatically when you complete the assigning order.
- Click on the **Reorder** button again to release the Reorder mode in the middle of assigning a display order.

## Add Multi-Layout

- 1 Click + button.
- 2 Input the layout name and edit the layout area.
- 3 Click on the **Update** button to save your settings.

### Delete Multi-Layout

- 1 Choose a layout you want to delete from the left list.
- 2 Click button.

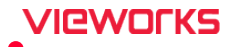

# 4.5 Tool Group

# 4.5.1 General Menu

# **Copy Image Option**

• You can set the options that are applied to a copied image.

| Copy Image Option |                 |
|-------------------|-----------------|
| Add copied mark   | Apply crop area |
| Copy text         | Copy label      |
| Copy measurement  |                 |

| Option           | Description                                                                 |
|------------------|-----------------------------------------------------------------------------|
| Add copied mark  | Adds "Copied mark" at the bottom of the image when copying the image        |
| Apply crop area  | Copies the information of the cropped area when copying the image           |
| Copy text        | Copies the text annotation when copying the image                           |
| Copy label       | Copies labels when copying the image                                        |
| Copy measurement | Copies other annotations, except for text and label, when copying the image |

# **Guide Grid Line Thickness**

• You can set the thickness of the guide grid line

| Guide Grid Line Thickness |   |       |
|---------------------------|---|-------|
| Display                   | 4 | pixel |
| Send                      | 4 | pixel |

| Setting items | Description                                                                    |
|---------------|--------------------------------------------------------------------------------|
| Diamlou       | Sets the thickness of the guide grid line that is shown on the screen when     |
| Display       | checking the image from VXvue.                                                 |
| Cand          | Sets the thickness of the guide grid line that is shown when sending or saving |
| Sena          | the image.                                                                     |

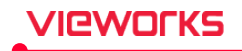

# Label Setting

• Sets alias and position of L / R labels.

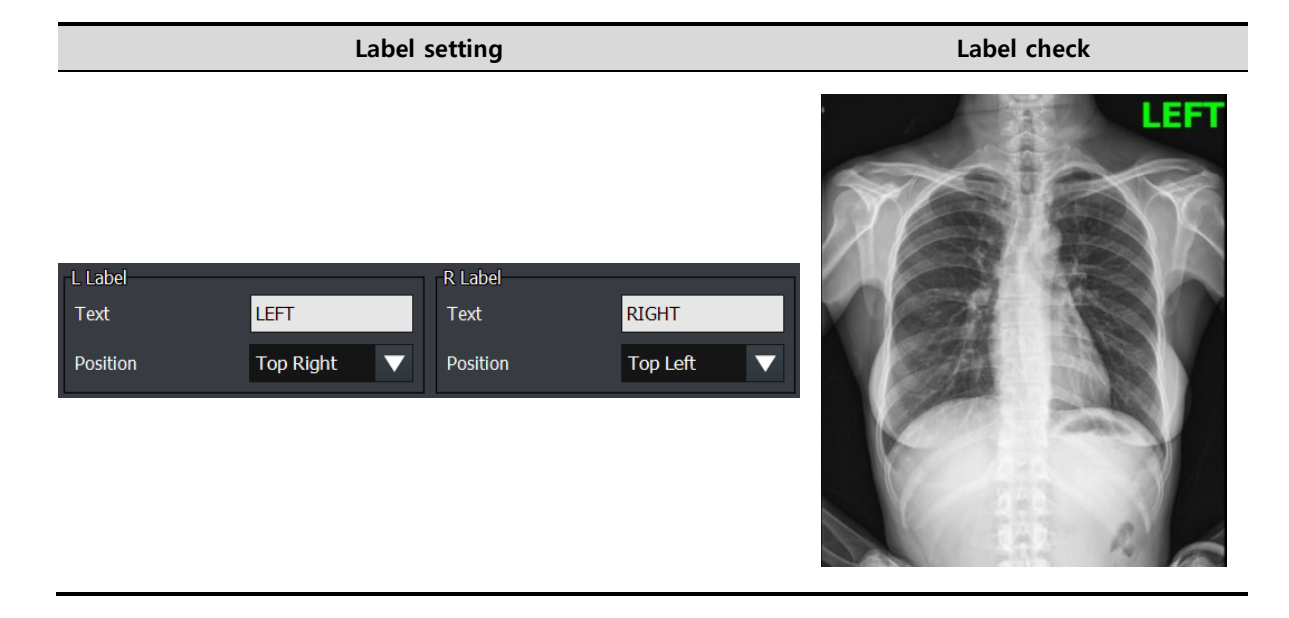

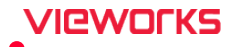

# 4.5.2 Pre-Defined Text Menu

You can set and manage text used for markers from the Macro Exposure mode and the Viewer mode.

- Add or delete text using Add / Delete buttons.
- You can adjust the order of **Pre-Defined Text** indicated on the **Label** tab by using **Up / Down** buttons.

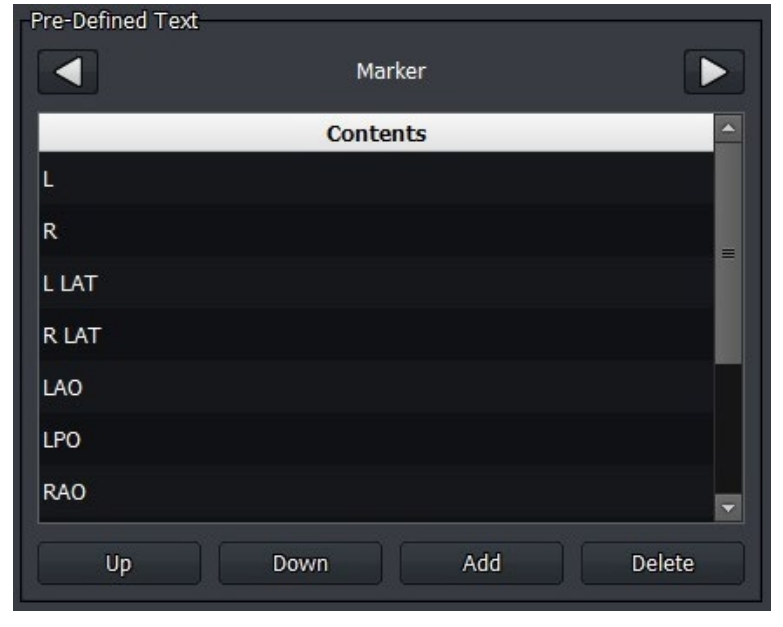

| Marker  | Position  | Position Projection Measure Tin |                     | Time         | Others        |  |
|---------|-----------|---------------------------------|---------------------|--------------|---------------|--|
|         |           |                                 |                     |              | PORTABLE      |  |
| L       | ERECT     | AP                              | 0°- 90°             | 15/30 SEC    | CROSS-TABLE   |  |
| R       | SUPINE    | PA                              | (Every 5° interval) | 1/2/3/5 MIN  | WT BEARING    |  |
| L LAT   | PRONE     | LAT                             |                     | 10/15/20 MIN | STRESS        |  |
| R LAT   | R LAT     | OBL                             |                     | 30/45/60 MIN | DISTAL        |  |
| LAO     | DECUBITUS | AXIAL                           |                     | 2/3/4/5 HOUR | PROXIMAL      |  |
| RAO     | FLEXION   | TANGENTIAL                      |                     | 12/24 HOUR   | INTERNAL      |  |
| L DECUB | EXTENSION |                                 |                     |              | EXTERNAL      |  |
| R DECUB | SITTING   |                                 |                     |              | CRANIAL       |  |
|         | LATERAL   |                                 |                     |              | INSPIRATION   |  |
|         | OBLIQUE   |                                 |                     |              | EXPIRATION    |  |
|         |           |                                 |                     |              | CAUDAL        |  |
|         |           |                                 |                     |              | SCOUT         |  |
|         |           |                                 |                     |              | POST CONTRAST |  |
|         |           |                                 |                     |              | POST VOIDING  |  |

• The groups cannot be added, deleted or edited.

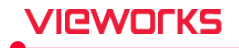

# 4.5.3 Image Tool Menu

You can assign icon buttons to be shown in the **Tool** panel in the **Viewer** mode and the macro exposure mode as basic tools.

- The color of selected icon becomes blue and will appear as a default tool.
- The unselected icons are provided as popup buttons.

| Manipula                        | ation      |                                         |          |                     |            |              |                  |             |                 |
|---------------------------------|------------|-----------------------------------------|----------|---------------------|------------|--------------|------------------|-------------|-----------------|
| Select                          | Select All | (†)<br>Zoom                             | ↔<br>Pan | - <b>Ò</b> -<br>w/L | ROI W/L    | Glass        | Crop             | Size        | Inv.            |
| Cw cw                           |            | Line                                    | Free     | Flip                | Mirror     | K<br>Ft      | RealSize         |             |                 |
| Layout-                         |            |                                         |          |                     |            |              |                  |             |                 |
| ixi                             | 2x2        | 3x3                                     | User     | Multi               |            |              |                  |             |                 |
| Annotati                        | ion        |                                         |          |                     |            |              |                  |             |                 |
| <b> </b> ↔ <b> </b><br>Distance | Angle      | kun kun kun kun kun kun kun kun kun kun | Arrow    | V.Disc.             | Rect.      | Square       | O<br>Ellipse     | O<br>Circle | <b>₿</b> R<br>R |
| <mark>ال</mark><br>ر            | T<br>Text  | ROI<br>Rect ROI                         | Hide     | Delete              |            |              |                  |             |                 |
| Tools                           |            |                                         |          |                     |            |              |                  |             |                 |
| Send                            | Multi-Send | Ext.Save                                | Print    | Stitch              | Raw        | XIPL         | Reject           | Retake      | Suspend         |
| Close                           | Close All  | Edit                                    | Move Img | Сору                | Target EI  | None         | <b>V</b><br>None | Orientati   |                 |
| Down                            | PS Image   | Proc.                                   | Get Img  | Full View           | 9<br>Reset | ()<br>Change | Guide            |             | Undo            |
| Redo                            |            |                                         |          |                     |            |              |                  |             |                 |

**P** 

• The icon size is changed depending on the number of icons you chose.

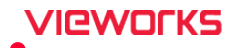

# 4.5.4 Quick Access Menu

You can assign icon buttons to be shown in the user-defined tools (**Quick Access**) area at the top of the **Exposure** mode (General exposure mode).

• The color of the selected icon becomes blue and appear as a default tool in the Quick Access area.

| Manipula                        | ation      |                 |                 |            |            |             |              |                          |                 |
|---------------------------------|------------|-----------------|-----------------|------------|------------|-------------|--------------|--------------------------|-----------------|
| Select                          | Select All | (†)<br>Zoom     | <b>↔</b><br>Pan | -Ò-<br>w/L | ROI W/L    | Glass       | ∐<br>Crop    | У <mark>Р</mark><br>Size | Inv.            |
|                                 | € CCW      | Line            | S<br>Free       | Flip       | Mirror     | X<br>Fit    | RealSize     |                          |                 |
| Layout-                         |            |                 |                 |            |            |             |              |                          |                 |
| ixi                             | 2x2        | 3x3             | User            | Multi      |            |             |              |                          |                 |
| Annotati                        | ion        |                 |                 |            |            |             |              |                          |                 |
| <b> </b> ↔ <b> </b><br>Distance | Angle      | Cope            | Arrow           | V.Disc.    | Rect.      | Square      | O<br>Ellipse | O                        | ∎ <b>R</b><br>R |
| iL<br>L                         | Text       | ROI<br>Rect ROI | Mide            | Delete     |            |             |              |                          |                 |
| Tools                           |            |                 |                 |            |            |             |              |                          |                 |
| > Send                          | Multi-Send | Ext.Save        | Print           | Stitch     | Raw        | KIPL        | Reject       | Retake                   | Suspend         |
| Close                           | Close All  | Edit            | Move Img        | Сору       | Target EI  | None        | W<br>None    | Orientation              |                 |
| Down                            | P5 Image   | Proc.           | Get Img         | Full View  | 9<br>Reset | O<br>Change | ##<br>Guide  |                          | Undo            |
| Redo                            |            |                 |                 |            |            |             |              |                          |                 |

### Change the location of selected icons

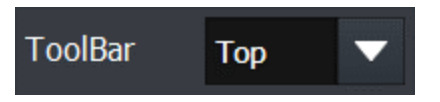

- Specify the location of selected icons.
  - Top/ Left/ Right/ Bottom
- The changed position is applied to the **Exposure** mode in real time.
- Use the shortcut key (**F7**) in the **Exposure** mode to do the same function.

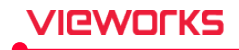

### Set the registration order

| Button       | Order | Default  |
|--------------|-------|----------|
| Select       | 1     | <b>2</b> |
| Сгор         | 2     | -        |
| Right Label  | 3     | -        |
| Left Label   | 4     | •        |
| Reject Image | 5     | -        |
| Send         | 6     | •        |

- You can appoint the order of selected icons to be displayed.
- The icons display from left to right according to the registry order.
- Use **buttons to change order**.

### Set control functions as default

- You can set the control functions used frequently as the default ones among **Select/ Crop / W/L / Zoom** / **Pan** after acquiring image in the **Exposure** mode.
- Check the item to be used as a default one.

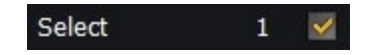

### Check settings

- Registration order: Select | Crop | Right | Label | Left Label | Reject Image | Send (Example)
- Item to select default functions: Select

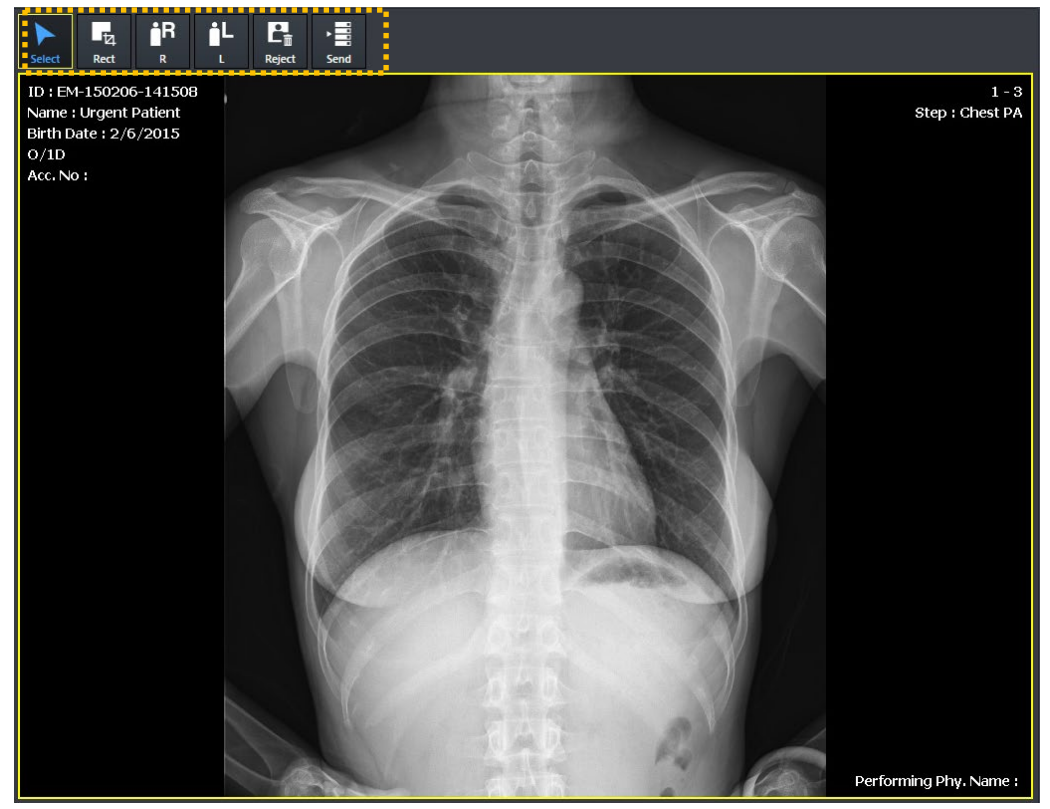

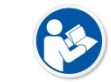

• The user default tools (Quick Access Tool) can be registered up to fifteen (15) ones.
## 4.5.5 Thumbnail Setting

You can set a thumbnail type as well as tools used in the thumbnail list.

| Thumbnail Type                                  |                    |
|-------------------------------------------------|--------------------|
| −Thumbnail Tγpe<br><ul> <li>Standard</li> </ul> | • Extended         |
| Thumbnail Type                                  | Sample Image       |
| Standard                                        | 2-1<br>Abdomen KUB |
| Extended                                        | Abdomen<br>KUB     |

## **Exposure Tools Use Option**

You can set the tools used in the thumbnail list of the **Exposure** mode.

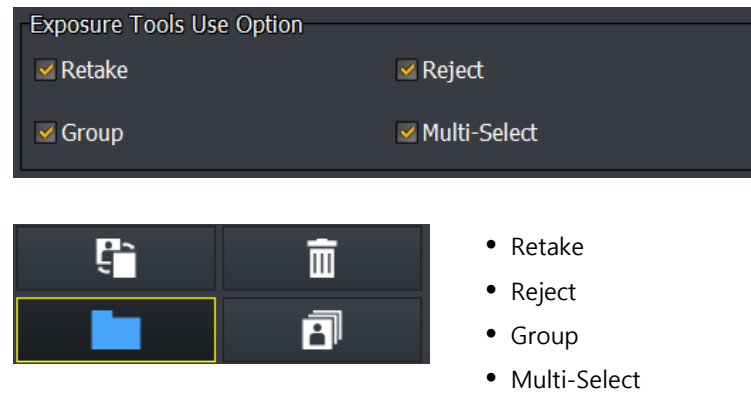

## **Viewer Tools Use Option**

You can appoint tools used in the thumbnail list of the Viewer mode.

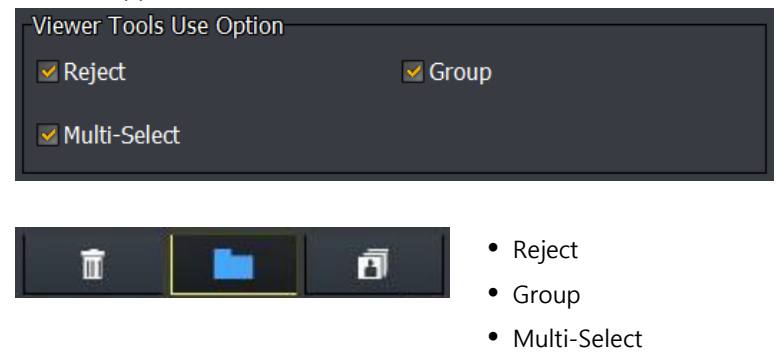

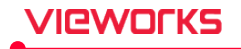

## 4.5.6 Status Bar Menu

You can change settings or edit contents indicated on the status bar, located at the bottom of **VXvue** screen.

## Edit Status Bar

| 5 Item                     |   |
|----------------------------|---|
| Status of DAP              |   |
| Status of Detector         |   |
| ✓ Status of HDD            |   |
| Status of External Save    | = |
| Status of DICOM Storage    |   |
| Status of DICOM Print      |   |
| Status of DICOM MWL        |   |
| Status of Detector Shock   | - |
| Status of External Battery | • |
|                            |   |

- Check items that you want to show on the status bar.
- Use **I** buttons to change the order of items.

| Item                       | Description                                                                 |  |
|----------------------------|-----------------------------------------------------------------------------|--|
| Status of DAP              | Indicates DAP information.                                                  |  |
| Status of Detector         | Detector status (Connection, WIFI strength, battery status)                 |  |
| Status of HDD              | The amount of using HDD                                                     |  |
| Status of External Save    | Status of external save                                                     |  |
| Status of Storage          | Status of storage sending                                                   |  |
| Status of Printer          | Status of print sending                                                     |  |
| Status of MWL              | Connecting status of MWL server                                             |  |
| Status of Detector Shock   | Status of detector shock                                                    |  |
| Status of External Battery | Remaining charge of the external battery (UPS) (displayed only when linked) |  |

## Setting

| Setting           |        |       |   |
|-------------------|--------|-------|---|
| Minimalize Button | ⊖ Left | Right |   |
| Use Auto Scroll   | None   |       | ▼ |

| ltem              | Description                                           |  |
|-------------------|-------------------------------------------------------|--|
| Minimalize Button | Chooses a location of the minimalize button of VXvue. |  |
| Use Auto Scroll   | Sets the time of auto scroll.                         |  |

# 4.6 Study Group

## 4.6.1 General Menu

## Option

You can set items used in studies.

| Ontion                                          |             |       |
|-------------------------------------------------|-------------|-------|
|                                                 | <b>A</b> N- | 0 V   |
| Show patient size on expand-exposure mode       | ο Νο        | ⊖ res |
| Use expand-exposure mode according to procedu   | ıre 🔍 No    | ○ Yes |
| Apply Auto Windowing on Cropping                | No          | ○ Yes |
| Create preview image on viewer                  | ○ No        | Yes   |
| Change patient size when new study              | Not change  |       |
| Series Type                                     | Bodypart    |       |
| Move tab when all study closed in exposure mode | e Not move  |       |
| Storage Freespace Alarm                         |             |       |
| Warning 4                                       | 47.5        | GB    |
| Critical 4                                      | ▶ 1.0       | GB    |

| Menu                                            | Description                                                                                                    |
|-------------------------------------------------|----------------------------------------------------------------------------------------------------|
| Show patient size on expand-exposure mode       | • Displays the patient size icon button when you select the macro exposure mode.                                                                                                    |
| Use expand-exposure mode according to procedure | • If you take images with the pre-registered procedure, the screen is switched to macro exposure mode automatically.                                                                                                    |
| Apply Auto Windowing on Cropping                | <ul> <li>Applies Auto W/L when the cropped area is changed.</li> <li>If the feature is not supported, such as PureImpact<sup>™</sup> image processing, it will not be applied regardless of whether or not the user selects 'Yes'.</li> </ul>                                                     |
| Create preview image on viewer                  | <ul> <li>Sets whether to create a preview image in VXvue and<br/>displays it on the screen using a full image, when the<br/>preview image is not transmitted from the detector.</li> </ul>                                                                                                    |
| Change patient size when new study              | <ul> <li>Configures the patient size to be selected automatically when you start a new study.</li> <li>If you choose 'Not change', the lastly applied patient size will be maintained.</li> </ul>                                                                                                 |
| Series Type                                     | <ul> <li>Bodypart: The series number is separated when bodyparts are divided in a study.</li> <li>Single: When shooting a single study, it is composed of a single series only. (1-1~1-N).</li> <li>Image: When shooing a single study, the series number is separated for each image.</li> </ul> |

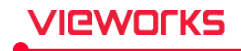

|                                                 | • The series type of existing study is maintained as its initial state regardless of any changes from Setting.                                                              |
|-------------------------------------------------|----------------------------------------------------------------------------------------------------|
| Move tab when all study closed in exposure mode | <ul> <li>Choose a tab to move to one of the following options after taking images from the Exposure mode.</li> <li>Not move / Scheduled / Unscheduled / Reserved</li> </ul> |

#### Storage Free Space Alarm

Set warning or danger standard to get an alarm if the disk space is insufficient.

| Storage Freesp | oace Alarm |     |      |    |
|----------------|------------|-----|------|----|
| Warning        | <b>∢</b> ⊙ | ▶ 1 | 18.2 | GB |
| Critical       | ••         |     | 1.0  | GB |

- Input the standard capacity for setting alarms and click on the **Update** button.
- Warning Alarm message displays if the free space of the disk is less than the Warning setting value. • You can keep making an exposure regardless of the alarm.
- Critical Alarm message displays if the free space of the disk is less than the Critical setting value.
   You can keep making an exposure regardless of the alarm, but the message is displayed continuously.

| Alarm          | Message                                                                                                  |
|----------------|----------------------------------------------------------------------------------------------------|
| Warning Alarm  | Low free space on disk.<br>Current free space : 1.95GB Warning free space : 24.24GB<br>Ok                |
| Critical Alarm | Not enough space on disk.<br>Current free space : 1000.00MB Warning free space : 1.00GB<br>Ok Exit VXvue |

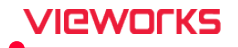

## 4.6.2 Study Delete Menu

Set options to delete stored images in the storage medium (HDD, SSD, etc.) automatically or manually.

- If the configured condition is satisfied, the image will be deleted automatically at the appointed time while running **VXvue**.
- The image is deleted automatically when restarting VXvue if the configured condition is satisfied.

#### Manual delete

You can search and delete the images acquired in certain period from Manual Delete.

| Manual Delete<br>Search Date : | 2015-09-07          | ~ 2015     | -12-06       | Sea | rch |            |        |            |
|--------------------------------|---------------------|------------|--------------|-----|-----|------------|--------|------------|
| Study Date T                   | ime Acc. No.        | Patient ID | Patient Name | Sex | Age | Birth Date | Opened |            |
|                                |                     |            |              |     |     |            |        |            |
|                                |                     |            |              |     |     |            |        |            |
|                                |                     |            |              |     |     |            |        |            |
|                                |                     |            |              |     |     |            |        |            |
|                                |                     |            |              |     |     |            |        |            |
|                                |                     |            |              |     |     |            |        |            |
|                                |                     |            |              |     |     |            |        |            |
| Total Search                   | Study : 0, Instance | : 0        |              |     |     |            | Delete | Delete All |

- 1 Set certain period from Search Date and click on the Search button.
- 2 Check the total number of exposed studies and images from Search Result.
- 3 Click on the **Delete** button to delete the selected images or click on the **Delete** button to delete all searched images.

#### Auto delete

You can set the conditions from Auto Delete to delete images automatically.

| Auto Delete       |             |                                 |
|-------------------|-------------|---------------------------------|
| Type :            | Time (Over) | 12 ▼ Week ● HDD (Lower) 20 ▼ GB |
| Option :          | All Images  | • Str 1 or Backed up Images     |
| Processing Time : | 4 🔻 o'clock | 2                               |
|                   |             | 8                               |
|                   |             | 12                              |
|                   |             | 24 🔽                            |

- 1 Check Enable to activate the Auto Delete function.
- 2 Select Time (Over) and set the period of image deletion.
  - <sup>a</sup> Images stored before the setting period are deleted automatically.
  - <sup>a</sup> Select the unit among 1 / 2 weeks, 1 / 2 / 3 (default), or 6 / 12 month.
- 3 Select **HDD** (Lower) and set the residual capacity of storage media.
  - If actual remaining capacity is less than the configured capacity, the images from older ones are deleted automatically.

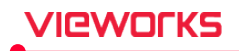

- 4 Select the setting value option among 20 GB (default) / 40 / 60 / 80 / 100 GB.
  - <sup>a</sup> According to the whole capacity, the number of selectable setting values of remaining capacity can be indicated differently.
- 5 Set the time for processing auto delete from the **Processing Time** menu.
  - <sup>a</sup> The auto delete is processed at the selected hour from 0~23.
- 6 Select the range of images to be deleted from **Option**.
  - <sup>a</sup> Sent, Printed or Backed up Images DICOM sending, printing or backed up images
  - All Images Delete all images
- 7 Click on the **Update** button to complete settings

## 4.6.3 External Save Menu

With the **External Save** function, you can save images to the specific path such as external devices manually or automatically. You can also check the number of saved images and their state as well as set the storage options.

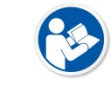

• Click on 25/25 button at the bottom of the **VXvue** screen to move to the setting dialog of **External Save** directly.

## **External Save Queue**

This dialog indicates the current state of External Save.

| External Sav | /e Queue | 9       |            |            |       |            |             |        |          |
|--------------|----------|---------|------------|------------|-------|------------|-------------|--------|----------|
| State        | Туре     | Exam D  | Exam T     | Patient ID |       | Patie      | ent Name    |        | <b>^</b> |
| Done         | Image    | 2016-06 | . 14:33:26 | EM-1310    |       | Urge       | nt Patient  |        | =        |
| Done         | Image    | 2013-11 | . 14:48:06 | ID-1606    |       | Jo         | hn Doe      |        |          |
| Done         | Image    | 2013-11 | . 14:48:39 | ID-1606    |       | Jo         | hn Doe      |        |          |
| Done         | Image    | 2013-11 | . 14:48:17 | ID-1606    |       | Jo         | hn Doe      |        |          |
| D            | T        | 2010 00 | 47.22.52   |            |       |            | D           |        | -        |
| Number of    | Image :  | 5       | 516/T16/F0 | )          | Retry | Delete All | Delete Done | Delete |          |

- Number of Image: Indicates the stored images (S), total images tried to be stored (T), and the images failed to be stored (F). S17/T17/F0
- The meaning of messages for each state is as follows.
  - **Done**: Succeed in saving images.
  - **Failed**: Failed to convert images to files or errors in the storage path.
  - <sup>a</sup> Saving: The images are being saved to the external device.
  - <sup>a</sup> Pending: The images are added to the list for storing them in the external device.
  - <sup>a</sup> **Stopped**: The **External Save** function operated background is stopped for errors in the storage path.
- Check the current state again from **External Save Queue** and click on the **Retry** button to save images, or click on the **Delete** button to delete images.
- If the images which have been stored to the external device are changed and replaced, they are not removed from the **Queue** list.

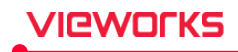

• If the image information is changed while the storage status is 'pending', the existing information is removed and replaced to the changed one.

| Button      | Description                                                                            |  |
|-------------|----------------------------------------------------------------------------------------|--|
|             | • You can retry to save the 'Failed' image to the external device.                     |  |
| Retry       | • If the background system of <b>External Save</b> is deactivated, examine the storage |  |
|             | path and save the images again from the failed one.                                    |  |
|             | • Deletes the selected list of images only. (Cannot delete the images being stored.)   |  |
| Delete      | • The stored images can be deleted from the Queue list only. The images and files      |  |
| Delete      | in the External Save path cannot be deleted.                                           |  |
|             | <ul> <li>The failed or pending images are deleted from the Queue list.</li> </ul>      |  |
| Delete Done | <ul> <li>Deletes whole list of images which are completed to be stored.</li> </ul>     |  |
| Delete All  | <ul> <li>Deletes whole list of images regardless of the selected list.</li> </ul>      |  |

## **External Save Option**

You can change or set the options applied to each image when performing the **External Save** function. Be sure to click on the **Update** button after changing options to save the changed settings.

| External Save Option        |                           |                       |                         |     |
|-----------------------------|---------------------------|-----------------------|-------------------------|-----|
| Use Auto External Save On E | xposure Mode :            |                       | <ul> <li>Yes</li> </ul> | No  |
| Target Directory :          | D:₩Database₩ExternalSave  | e                     |                         |     |
| Image Format :              | ✓ DICOM                   | JPEG                  |                         |     |
| Include Option :            | ✓ Include Portable Viewer | Include Dose SR       | ✔ Include Text F        |     |
| Compression :               | No compression            | Compression Quality   | : • •                   | ) ( |
| Image Bits :                | 14 bit                    |                       |                         |     |
| Burned in Annotation :      | No                        | Burned in Information | : No                    |     |
| Software Collimation :      | Cut                       | Image Modality        | : Current               | ▼   |
| Language :                  | Default                   | DAP Unit Type         | : dGy*cm <sup>2</sup>   |     |

| ltem                   | Description                                                                                |  |  |  |  |
|------------------------|--------------------------------------------------------------------------------------------|--|--|--|--|
|                        | Sets whether to save the images to specific path such as external devices                  |  |  |  |  |
|                        | automatically.                                                                             |  |  |  |  |
| Use Auto External Save | • Yes                                                                                      |  |  |  |  |
| on Exposure Mode       | <ul> <li>VXvue Human, Vet, Equine: Applied when closing the study.</li> </ul>              |  |  |  |  |
|                        | <ul> <li>VXvue Vehicle: Applied when closing location / selecting another study</li> </ul> |  |  |  |  |
|                        | • No: Not use                                                                              |  |  |  |  |
| Image Format           | Selects the image format for External Save.                                                |  |  |  |  |
|                        | Select features to add when creating a file.                                               |  |  |  |  |
|                        | Include Portable Viewer                                                                    |  |  |  |  |
| Include Option         | You can set whether to include DICOM Portable Viewer.                                      |  |  |  |  |
|                        | <ul> <li>Activated only when the DICOM option is checked.</li> </ul>                       |  |  |  |  |

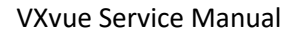

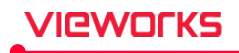

| <ul> <li>You can set whether to include Dose SR.</li> <li>Activated only when the DICOM option is checked.</li> <li>Include Text File         <ul> <li>You can set whether to include Text File.</li> <li>Activated only when the JPEG option is checked.</li> </ul> </li> <li>Sets the way of JPEG2000 compression.         <ul> <li>If the DICOM server does not support JPEG2000, this function cannot be used.</li> <li>No Compression: Not compressing JPEG2000</li> <li>JPEG2000 Lossless: Compressing JPEG2000 without a loss</li> <li>JPEG2000 Lossless: Compressing JPEG2000 with a loss</li> <li>Sets JPEG2000 compressibility of DICOM images.</li> </ul> </li> <li>Compression Quality         <ul> <li>It activates when checking the option JPEG2000 Lossy Compression. Sets compressibility by adjusting the slider.</li> <li>Sets the number of Bit that expresses a pixel in DICOM image.</li> <li>12 bits: 14-&gt;12 / 14 bits: 14-&gt;14(Default)</li> <li>Sets whether to include annotation information in the image during an External Save or not.</li> <li>Yes: Included / No: Not included</li> <li>Sets the image or p status.</li> <li>NONE: Original image without cropping</li> <li>Cut: Cropped area of the image</li> </ul> </li> </ul>                                                                                                    |
|----------------------------------------------------------------------------------------------------|
| <ul> <li>Activated only when the DICOM option is checked.</li> <li>Include Text File         <ul> <li>You can set whether to include Text File.</li> <li>Activated only when the JPEG option is checked.</li> </ul> </li> <li>Sets the way of JPEG2000 compression.         <ul> <li>If the DICOM server does not support JPEG2000, this function cannot be used.</li> <li>No Compression: Not compressing JPEG2000</li> <li>JPEG2000 Lossless: Compressing JPEG2000 without a loss</li> <li>JPEG2000 Lossy: Compressing JPEG2000 with a loss</li> <li>Sets JPEG2000 compressibility of DICOM images.</li> </ul> </li> <li>Compression Quality         <ul> <li>It activates when checking the option JPEG2000 Lossy Compression. Sets compressibility by adjusting the slider.</li> <li>Sets the number of Bit that expresses a pixel in DICOM image.</li> <li>12 bits: 14-&gt;12 / 14 bits: 14-&gt;14(Default)</li> <li>Sets whether to include annotation information in the image during an</li> <li>External Save or not.</li> <li>Yes: Included / No: Not included</li> <li>Sets whether to include the Overlay information in the image during an</li> </ul> </li> <li>Burned in Information         <ul> <li>External Save or not.</li> <li>Yes: Included / No: Not included</li> <li>Sets whether to include the Overlay information in the image during an</li> <li>External Save or not.</li> <li>Yes: Included / No: Not included</li> <li>Sets the image crop status.</li> <li>NONE: Original image without cropping</li> <li>Cut: Cropped area of the image</li> </ul> </li> </ul> |
| <ul> <li>Include Text File         <ul> <li>You can set whether to include Text File.</li> <li>Activated only when the JPEG option is checked.</li> </ul> </li> <li>Sets the way of JPEG2000 compression.         <ul> <li>If the DICOM server does not support JPEG2000, this function cannot be used.</li> <li>No Compression: Not compressing JPEG2000</li> <li>JPEG2000 Lossless: Compressing JPEG2000 without a loss</li> <li>JPEG2000 Lossly: Compressing JPEG2000 with a loss</li> </ul> </li> <li>Compression Quality         <ul> <li>It activates when checking the option JPEG2000 Lossy Compression.</li> <li>Sets ompressibility by adjusting the slider.</li> </ul> </li> <li>Sets the number of Bit that expresses a pixel in DICOM image.         <ul> <li>12 bits: 14-&gt;12 / 14 bits: 14-&gt;14(Default)</li> <li>Sets whether to include annotation information in the image during an External Save or not.             <ul> <li>Yes: Included / No: Not included</li> <li>Sets whether to include the Overlay information in the image during an External Save or not.</li> <li>Yes: Included / No: Not included</li> <li>Sets the image crop status.</li> <li>NONE: Original image without cropping</li> <li>Cut: Cropped area of the image</li> </ul> </li> </ul></li></ul>                                                                                                    |
| <ul> <li>You can set whether to include Text File.         <ul> <li>Activated only when the JPEG option is checked.</li> </ul> </li> <li>Sets the way of JPEG2000 compression.         <ul> <li>If the DICOM server does not support JPEG2000, this function cannot be used.</li> <li>No Compression: Not compressing JPEG2000</li> <li>JPEG2000 Lossless: Compressing JPEG2000 without a loss</li> <li>JPEG2000 Lossless: Compressing JPEG2000 without a loss</li> <li>Sets JPEG2000 compressibility of DICOM images.</li> </ul> </li> <li>Compression Quality     <ul> <li>It activates when checking the option JPEG2000 Lossy Compression. Sets compressibility by adjusting the slider.</li> <li>Sets the number of Bit that expresses a pixel in DICOM image.</li> <li>12 bits: 14-&gt;12 / 14 bits: 14-&gt;14(Default)</li> <li>Sets whether to include annotation information in the image during an External Save or not.</li> <li>Yes: Included / No: Not included</li> <li>Sets whether to include the Overlay information in the image during an External Save or not.</li> <li>Yes: Included / No: Not included</li> <li>Sets the image crop status.</li> <li>NONE: Original image without cropping</li> <li>Cut: Cropped area of the image</li> </ul> </li> </ul>                                                                                                    |
| <ul> <li>Activated only when the JPEG option is checked.</li> <li>Sets the way of JPEG2000 compression.<br/>If the DICOM server does not support JPEG2000, this function cannot be used.</li> <li>No Compression: Not compressing JPEG2000</li> <li>JPEG2000 Lossless: Compressing JPEG2000 without a loss</li> <li>JPEG2000 Lossy: Compressing JPEG2000 with a loss</li> <li>Sets JPEG2000 compressibility of DICOM images.</li> <li>Compression Quality</li> <li>It activates when checking the option JPEG2000 Lossy Compression.<br/>Sets compressibility by adjusting the slider.</li> <li>Sets the number of Bit that expresses a pixel in DICOM image.</li> <li>12 bits: 14-&gt;12 / 14 bits: 14-&gt;14(Default)</li> <li>Sets whether to include annotation information in the image during an<br/>External Save or not.</li> <li>Yes: Included / No: Not included</li> <li>Sets whether to include the Overlay information in the image during an<br/>External Save or not.</li> <li>Yes: Included / No: Not included</li> <li>Sets the image crop status.</li> <li>NONE: Original image without cropping</li> <li>Cut: Cropped area of the image</li> </ul>                                                                                                    |
| Sets the way of JPEG2000 compression.         If the DICOM server does not support JPEG2000, this function cannot be used.         • No Compression: Not compressing JPEG2000         • JPEG2000 Lossless: Compressing JPEG2000 without a loss         • JPEG2000 Lossy: Compressing JPEG2000 with a loss         • Sets JPEG2000 compressibility of DICOM images.         Compression Quality         It activates when checking the option JPEG2000 Lossy Compression.         Sets compressibility by adjusting the slider.         Image Bits         2         Sets whether of Bit that expresses a pixel in DICOM image.         12 bits: 14->12 / 14 bits: 14->14(Default)         Sets whether to include annotation information in the image during an         Burned in Annotation         External Save or not.         • Yes: Included / No: Not included         Sets the image crop status.         • Yes: Included / No: Not included         Sets the image crop status.         • NONE: Original image without cropping         • Cut: Cropped area of the image                                                                                                    |
| If the DICOM server does not support JPEG2000, this function cannot be used.         Compression       • No Compression: Not compressing JPEG2000         • JPEG2000 Lossless: Compressing JPEG2000 without a loss         • JPEG2000 Lossy: Compressing JPEG2000 with a loss         Sets JPEG2000 compressibility of DICOM images.         Compression Quality         It activates when checking the option JPEG2000 Lossy Compression.<br>Sets compressibility by adjusting the slider.         Sets the number of Bit that expresses a pixel in DICOM image.<br>12 bits: 14->12 / 14 bits: 14->14(Default)         Sets whether to include annotation information in the image during an<br>External Save or not.         • Yes: Included / No: Not included         Sets whether to include the Overlay information in the image during an<br>External Save or not.         • Yes: Included / No: Not included         Sets the image crop status.         • NONE: Original image without cropping         • Cut: Cropped area of the image                                                                                                    |
| Compression       • No Compression: Not compressing JPEG2000         • JPEG2000 Lossless: Compressing JPEG2000 without a loss         • JPEG2000 Lossy: Compressing JPEG2000 with a loss         Sets JPEG2000 compressibility of DICOM images.         It activates when checking the option JPEG2000 Lossy Compression.         Sets compressibility by adjusting the slider.         Image Bits       Sets the number of Bit that expresses a pixel in DICOM image.         12 bits: 14->12 / 14 bits: 14->14(Default)         Sets whether to include annotation information in the image during an         External Save or not.         • Yes: Included / No: Not included         Sets the image crop status.         • NONE: Original image without cropping         • Cut: Cropped area of the image                                                                                                    |
| JPEG2000 Lossless: Compressing JPEG2000 without a loss     JPEG2000 Lossy: Compressing JPEG2000 with a loss     Sets JPEG2000 compressibility of DICOM images.     It activates when checking the option JPEG2000 Lossy Compression.     Sets compressibility by adjusting the slider.     Sets the number of Bit that expresses a pixel in DICOM image.     12 bits: 14->12 / 14 bits: 14->14(Default)     Sets whether to include annotation information in the image during an     External Save or not.         Yes: Included / No: Not included     Sets whether to include the Overlay information in the image during an     External Save or not.         Yes: Included / No: Not included     Sets the image crop status.         NONE: Original image without cropping         Cut: Cropped area of the image                                                                                                    |
| JPEG2000 Lossy: Compressing JPEG2000 with a loss Sets JPEG2000 compressibility of DICOM images. Compression Quality It activates when checking the option JPEG2000 Lossy Compression. Sets compressibility by adjusting the slider. Image Bits Sets the number of Bit that expresses a pixel in DICOM image. 12 bits: 14->12 / 14 bits: 14->14(Default) Sets whether to include annotation information in the image during an External Save or not. Yes: Included / No: Not included Sets whether to include the Overlay information in the image during an External Save or not. Yes: Included / No: Not included Sets the image crop status. NONE: Original image without cropping Cut: Cropped area of the image                                                                                                    |
| Sets JPEG2000 compressibility of DICOM images.         It activates when checking the option JPEG2000 Lossy Compression.         Sets compressibility by adjusting the slider.         Image Bits       Sets the number of Bit that expresses a pixel in DICOM image.         12 bits: 14->12 / 14 bits: 14->14(Default)         Sets whether to include annotation information in the image during an         External Save or not.         • Yes: Included / No: Not included         Sets whether to include the Overlay information in the image during an         External Save or not.         • Yes: Included / No: Not included         Sets the image crop status.         • NONE: Original image without cropping         • Cut: Cropped area of the image                                                                                                    |
| Compression Quality       It activates when checking the option JPEG2000 Lossy Compression.<br>Sets compressibility by adjusting the slider.         Image Bits       Sets the number of Bit that expresses a pixel in DICOM image.<br>12 bits: 14->12 / 14 bits: 14->14(Default)         Burned in Annotation       Sets whether to include annotation information in the image during an<br>External Save or not.<br>• Yes: Included / No: Not included         Burned in Information       Sets whether to include the Overlay information in the image during an<br>External Save or not.<br>• Yes: Included / No: Not included         Burned in Information       External Save or not.<br>• Yes: Included / No: Not included         Sets the image crop status.<br>• NONE: Original image without cropping<br>• Cut: Cropped area of the image                                                                                                    |
| Sets compressibility by adjusting the slider.         Image Bits       Sets the number of Bit that expresses a pixel in DICOM image.         12 bits: 14->12 / 14 bits: 14->14(Default)         Burned in Annotation       Sets whether to include annotation information in the image during an         External Save or not.       • Yes: Included / No: Not included         Burned in Information       Sets whether to include the Overlay information in the image during an         External Save or not.       • Yes: Included / No: Not included         Sets the image crop status.       • Yes: Included / No: Not included         Sets the image crop status.       • NONE: Original image without cropping         • Cut: Cropped area of the image       • Cut: Cropped area of the image                                                                                                    |
| Image Bits       Sets the number of Bit that expresses a pixel in DICOM image.         12 bits: 14->12 / 14 bits: 14->14(Default)         Burned in Annotation       Sets whether to include annotation information in the image during an         External Save or not.       Yes: Included / No: Not included         Burned in Information       External Save or not.         Yes: Included / No: Not included       Sets whether to include the Overlay information in the image during an         External Save or not.       Yes: Included / No: Not included         Sets the image crop status.       NONE: Original image without cropping         Cut: Cropped area of the image       Sets image constance                                                                                                    |
| Image Bits       12 bits: 14->12 / 14 bits: 14->14(Default)         Sets whether to include annotation information in the image during an         Burned in Annotation       External Save or not.         • Yes: Included / No: Not included         Sets whether to include the Overlay information in the image during an         External Save or not.         • Yes: Included / No: Not included         Sets whether to include the Overlay information in the image during an         External Save or not.         • Yes: Included / No: Not included         Sets the image crop status.         • NONE: Original image without cropping         • Cut: Cropped area of the image                                                                                                    |
| Sets whether to include annotation information in the image during an         Burned in Annotation         External Save or not.         • Yes: Included / No: Not included         Sets whether to include the Overlay information in the image during an         External Save or not.         • Yes: Included / No: Not included         Sets ternal Save or not.         • Yes: Included / No: Not included         Sets the image crop status.         • NONE: Original image without cropping         • Cut: Cropped area of the image                                                                                                    |
| Burned in Annotation       External Save or not.         • Yes: Included / No: Not included         Sets whether to include the Overlay information in the image during an         Burned in Information         External Save or not.         • Yes: Included / No: Not included         Sets the image crop status.         • NONE: Original image without cropping         • Cut: Cropped area of the image                                                                                                    |
| Yes: Included / No: Not included     Sets whether to include the Overlay information in the image during an     External Save or not.     Yes: Included / No: Not included     Sets the image crop status.     NONE: Original image without cropping     Cut: Cropped area of the image                                                                                                    |
| Burned in Information       Sets whether to include the Overlay information in the image during an         External Save or not.       • Yes: Included / No: Not included         Sets the image crop status.       • NONE: Original image without cropping         • Cut: Cropped area of the image                                                                                                    |
| Burned in Information       External Save or not.         • Yes: Included / No: Not included         Sets the image crop status.         • NONE: Original image without cropping         • Cut: Cropped area of the image                                                                                                    |
| Yes: Included / No: Not included     Sets the image crop status.     NONE: Original image without cropping     Cut: Cropped area of the image                                                                                                    |
| <ul> <li>Sets the image crop status.</li> <li>NONE: Original image without cropping</li> <li>Cut: Cropped area of the image</li> </ul>                                                                                                    |
| <ul> <li>NONE: Original image without cropping</li> <li>Cut: Cropped area of the image</li> </ul>                                                                                                    |
| • <b>Cut</b> : Cropped area of the image                                                                                                    |
| Software Collimation                                                                                                    |
| • Fill: The outside area of the cropped image is filled with black.                                                                                                    |
| • Fill & Center: The image cropped from the original image is displayed at                                                                                                    |
| the center, and the area other than the cropped image is filled with black.                                                                                                    |
| Sets modality information.                                                                                                    |
| Image Modality • Current: Uses the modality information without change.                                                                                                    |
| • DX / CR / DR: Uses the modality information by fixing it among DX/CR/DR.                                                                                                    |
| Language         Sets the language for DICOM encoding.                                                                                                    |
| The DAP value to be transferred to the DICOM image is changed according to                                                                                                    |
| DAP Unit Type the set unit.                                                                                                    |
| • mGy*cm² , uGy*m², dGy*cm²                                                                                                    |

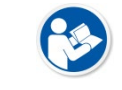

• The higher the compressibility, the image loss is happened severely. This may affect the image quality when performing loss image compression.

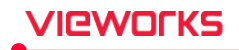

## Select the folder (directory) to save images

- 1 Click on ... in **Target Directory** to specify the path for storing image files.
  - " The files are stored in the 'External Save' folder generated under a user-defined path of User Directory.
  - <sup>D</sup> The default path is the **Database** folder.

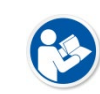

- The writable and readable media (HDD, USB, SSD) can be used only as the external storage.
- You cannot use an optical disk such as CD-ROM.

2 A folder for saving image files to the external media is generated in the user-defined path automatically.

• The format of external storage folder in VXvue for Vehicle

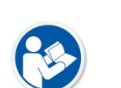

- Selected path\ExternalSave\Location Name\_Location Scheduled Date[YYYYMMDD]\_ Location Key\
- The format of external storage folder in VXvue for Human, Vet, Equine
  - Selected path\ExternalSave\Study Date[YYYYMMDD]\_Study Date[TTMMSS]\_Patient ID\_Patient Name

3 The file name of images is applied equally regardless of **VXvue** version or the file extension (dcm, jpg).

- If the DICOM option (Include Portable Viewer) is not checked:
  - Acquisition Date[YYYYMMDD]\_ Acquisition Date[TTMMSS]\_Patient ID\_Patient Name.Extension (dcm or .jpg)
  - Ex.) 20150622\_142503\_230example.dcm
- If the DICOM option (Include Portable Viewer) is checked (In case of using DICOMDIR):
  - Acquisition Date[YYYYMMDD]\_ Acquisition Date[TTMMSS]\_Patient ID.dcm (or .jpg)
- If you change the DICOM option setting and save images externally, an error can occur since the file name is different.
  - Remove the files which have been stored in external media manually to search new stored files from the portable viewer.

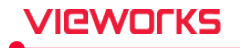

## 4.6.4 Rejected List Menu

You can search the rejected studies or images and remove them completely.

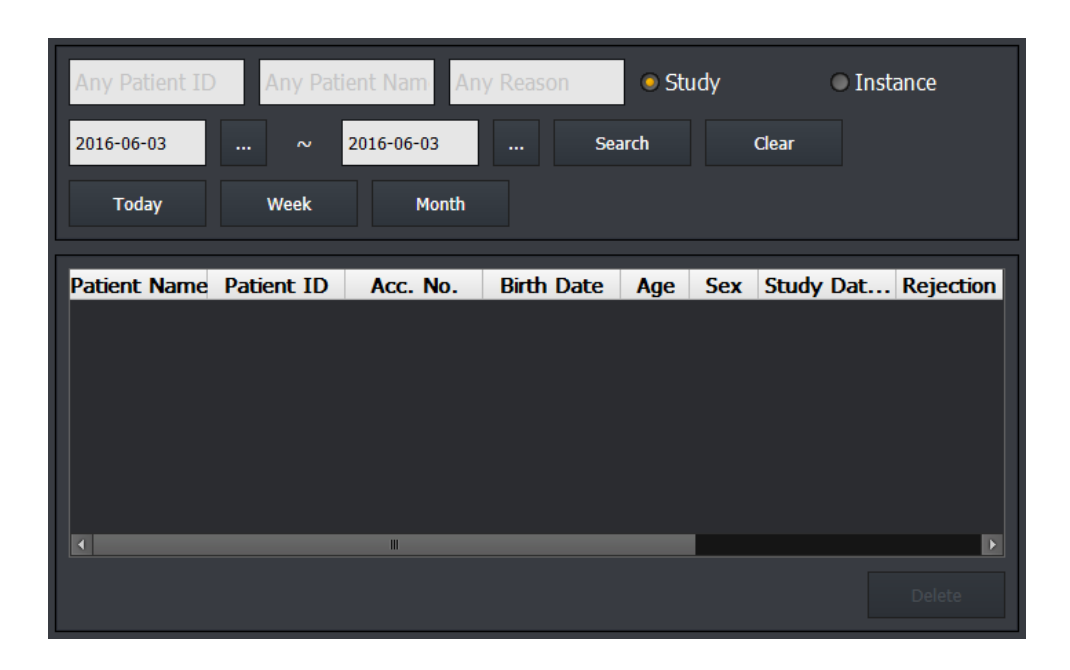

## 4.6.5 Rejected Reason Menu

You can set and select a reason of rejecting studies or images.

| ✓ Use reject reason    |     |          |
|------------------------|-----|----------|
| 🗹 Always display image |     |          |
| Reason                 |     | <b>^</b> |
| Artifacts              |     |          |
| Mispositioning         |     | =        |
| Patient Movement       |     |          |
| Technique              |     |          |
| Processing             |     |          |
| Mis-Marker             |     |          |
|                        | Add | Delete   |

| Option               | Description                                                                                                    |
|----------------------|----------------------------------------------------------------------------------------------------|
| Use reject reason    | Check this option to display a window to choose a reason for the rejected study.<br>If not, the image will be rejected without opening the window.                   |
| Always display image | Check this option to display the rejected study and image by searching. If not, the rejected image is showed as a blank one in the study list and <b>Thumbnail</b> . |

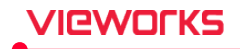

## Register the rejection reason

Rejection reason

- 1 Click on the **Add** button and add the **Rejection reason** item.
- 2 Double click the item and change its name to the desired name of reason.
- 3 Press the Enter key and click on the Update button to complete the update.

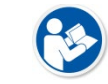

• The maximum number of rejection reasons to be added is 30.

## Delete the rejection reason

- 1 Select an item and click on the **Delete** button.
- 2 Click on the **Update** button to complete the update.

#### Default rejection reason

| Reason           | Description                     |
|------------------|---------------------------------|
| Artifacts        | Inferiority image               |
| Mispositioning   | III-posed patient               |
| Patient Movement | Patient movement                |
| Technique        | Technical error                 |
| Processing       | Poor image processing           |
| Mis-Marker       | Additional error of information |
| Others           | Others                          |

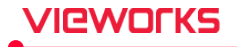

## 4.7 Procedure Manager

You can configure and manage the information of exposure procedure from Procedure Manager.

- The **Procedure** panel is organized with the **Category** tab, **Procedure** tab, **Stitch Protocol** tab, **Step** tab, and **Bodypart / Projection** tabs.
- You can start **Procedure Manager** even if **VXvue** is not executed.

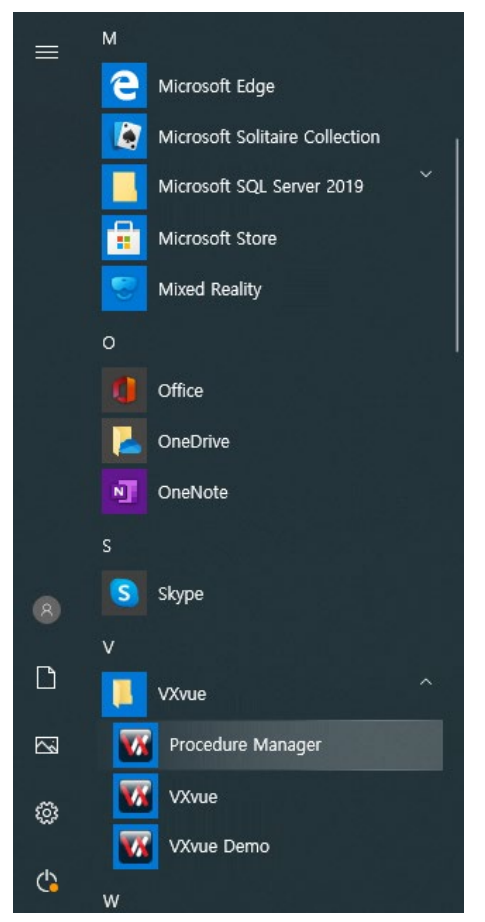

- 1 Click on the **Start** button of Windows.
- 2 Move to  $V \rightarrow VXvue$ .
- 3 Click on the **Procedure Manager** icon.

### Setting order of Procedure or Stitch Protocol

- 1 Create a bodypart and projection from the **Bodypart/Projection** tab.
- 2 Create a step by combining **Bodypart** and **Projection** from the **Step** tab.
- 3 Create a procedure by selecting the step from the **Procedure** tab.
- Step for the image stitching can be created from the **Stitch Protocol** tab.
- The created procedure and stitch protocol can be used at the **Exposure** mode by appointing their shortcuts from the **Category** tab.

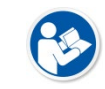

• It is recommended to restart **VXvue** after you modified settings from **Procedure Manager**.

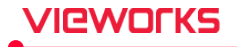

## 4.7.1 Tool Area

## Setting

| lcon | Function |
|------|----------|
|      |          |

- 1 Import: You can import the settings stored in the PC.
  - Specify the setting path, select the item, and click the **Import** button to apply settings.

| Import Exp                   |               | ort Processing Type |  |  |
|------------------------------|---------------|---------------------|--|--|
| D:\UserData\VXvueSetting.vxs |               |                     |  |  |
| Viewer Account & Setting     | ✓ Procedure N | Manager             |  |  |
| Import                       |               | Cancel              |  |  |

- 2 Export: You can save the settings on your PC.
  - After setting the Export path, click the **Export** button to save the settings.

| Import                       | Expe | ort | Processing 7 | Гуре |
|------------------------------|------|-----|--------------|------|
| D:\UserData\VXvueSetting.vxs |      |     |              |      |
|                              |      |     |              |      |
|                              |      |     |              |      |
| Export                       |      |     | Cancel       |      |

- 3 Processing Type: You can set the type to apply in image processing.
  - If you click the Update button after selecting an item, the selected image processing type will be applied when performing the image processing.

| Import                 | Ехро                   | Export Processing Typ |                                 |  |  |
|------------------------|------------------------|-----------------------|---------------------------------|--|--|
| Image Processing Type: | PureImpact             |                       |                                 |  |  |
| F                      | urelmpact™ is a post-j | processing algo       | rithm to enhance image quality. |  |  |
| Update                 |                        |                       | Cancel                          |  |  |

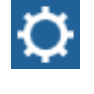

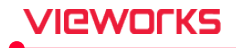

• HS8 and PureImpact<sup>™</sup> are image processing algorithms developed by Vieworks.

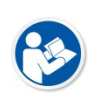

- As **PureImpact<sup>™</sup>** is the next version of HS8, you can get higher quality image processing results. Therefore, we recommend using PureImpact<sup>™</sup>.
- Software-based scatter correction (S.B.S.C.) is an image processing algorithm that prevents image degradation due to scattered lines and is only available in PureImpact<sup>™</sup>.

#### Reset

| lcon | Function                                                                                                    |
|------|----------------------------------------------------------------------------------------------------|
| 0    | <ul> <li>The changed settings in the tab area are displayed in red text.</li> <li>Click the <b>Reset</b> button to return the changes to the previous settings.</li> </ul> |

## Update

| lcon | Function                                                                                                    |
|------|----------------------------------------------------------------------------------------------------|
|      | <ul> <li>The changed settings in the tab area are displayed in red text.</li> <li>Click the <b>Update</b> button to save the changed settings.</li> </ul> |

#### Exit

| lcon | Function                  |
|------|---------------------------|
| ×    | • Exit Procedure Manager. |

## 4.7.2 Category Tab

### Display

- You can adjust the color, size and font size of **Shortcut** items indicated on the human body image at the left of **Exposure** mode screen.
- Click on the **Update** button and check the result after adjusting the items.

| r Display           |                                                                                                    |   |  |  |  |  |  |
|---------------------|----------------------------------------------------------------------------------------------------|---|--|--|--|--|--|
| Normal Color: White | Over Color:         Gray         Selected Color:         ##FF0080C0         Display Type:         Graphic | ~ |  |  |  |  |  |
| Text Font: Tahoma   | Text Size: 15 Icon Size: Small Projection pos: Right                                                      | ~ |  |  |  |  |  |
| ltem                | Description                                                                                               |   |  |  |  |  |  |
| Normal Color        | Color when shortcut is not clicked on                                                                     |   |  |  |  |  |  |
| Over Color          | Color when a mouse pointer is on the shortcut                                                             |   |  |  |  |  |  |
| Selected Color      | Color when shortcut is clicked on                                                                         | • |  |  |  |  |  |
| Text Font           | Font shape                                                                                                |   |  |  |  |  |  |
| Text Size           | Font size                                                                                                 |   |  |  |  |  |  |
| Icon Size           | Shortcut size                                                                                             |   |  |  |  |  |  |
| Display Type        | The way to indicate a step (Graphic, Button)                                                              |   |  |  |  |  |  |
| Projection pos      | The location of window for selecting projection (Left, Right)                                             |   |  |  |  |  |  |
|                     |                                                                                                    |   |  |  |  |  |  |

| Shape   | Select status              | Size   | Others (Text Size = 18)            |
|---------|----------------------------|--------|------------------------------------|
| Skull   | Selected (Blue Shortcut)   | Normal | Selected Color = Blue              |
| Skull   | Selected (Blue Shortcut)   | Large  | Selected Color = Blue              |
| Skull   | Unselected (Gray Shortcut) | Large  | No mouse cursor on (Normal Color)  |
| Skull   | Unselected (Gray Shortcut) | Large  | Mouse cursor on (Mouse-Over Color) |
| Skull   | Selected (Blue Shortcut)   | Large  | Selected Color = Red               |
|         | Selected (Blue Shortcut)   | Large  | Text Font = Vivaldi                |
| • Skull | Selected (Blue Shortcut)   | Small  | -                                  |

## Shortcut example

## Category

- Manage **Category** displayed at the **Exposure** mode.
- You can set other figures as categories plus the built-in human body image.

| Add                  | Edit                        | Delete |  | Bodypart |               | ×              |
|----------------------|-----------------------------|--------|--|----------|---------------|----------------|
| General              | Spine Body                  |        |  | Abdomen  | Ankle         | Calcaneus      |
| 1                    | 11 54                       |        |  | Chest    | Clavicle      | Соссух         |
|                      | C-spine *                   |        |  | C-spine  | EI            | Elbow          |
|                      | Chest<br>Humerus<br>T spine | ler∛   |  | Femur    | Finger        | Foot           |
|                      | ForearmL-spine              |        |  | Forearm  | Full spine AP | Full spine Lat |
| Apriland CC27fip (1) |                             |        |  | Hand     | Нір           | Humerus        |
|                      | Knee                        |        |  | Knee     | Long bone     | L-S spine      |
|                      | ∻ Tibia<br>∕≧ Ankle         |        |  | L-spine  | Mandible      | Nasal          |
| <u> </u>             | Re Foot III                 |        |  |          |               |                |

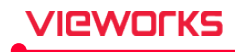

| Spine     | Body             | Low Ext. | Upper Ext. | Skull          | Stitch            |
|-----------|------------------|----------|------------|----------------|-------------------|
| Neck      | Clavicle         | Femur    | Shoulder   | Skull          | Full spine AP (2) |
| C-spine   | Scapula          | Knee     | Hemerus    | PNS            | Full spine AP (3) |
| T-spine   | Chest            | Patella  | Elbow      | Nasal          | Full spine AP (4) |
| T-L spine | Sternum          | Tibia    | Forearm    | Mandible       | Full spine LAT(2) |
| L-spine   | Rib              | Ankle    | Wrist      | Zygomatic arch | Full spine LAT(3) |
| L-S spine | Abdomen          | Calaneus | Hand       | T-M joint      | Full spine LAT(4) |
| Sacrum    | Sacroiliac joint | Тое      | Finger     |                | Long bone (2)     |
| Соссух    | Pelvis           | Foot     |            |                | Long bone (3)     |
|           | Нір              |          |            |                |                   |

The default supplied value of Category (Based on the human version / HumanBody.bmp)

## Add the category

- 1 Create a decent-sized BMP format image.
- 2 Store this image to **D:\Database\BodypartCategory**.
- 3 Click on the Add button from Setting mode > Procedure panel > Category tab.
- 4 Open Insert a Category window and select the BMP image added to the Image File list.

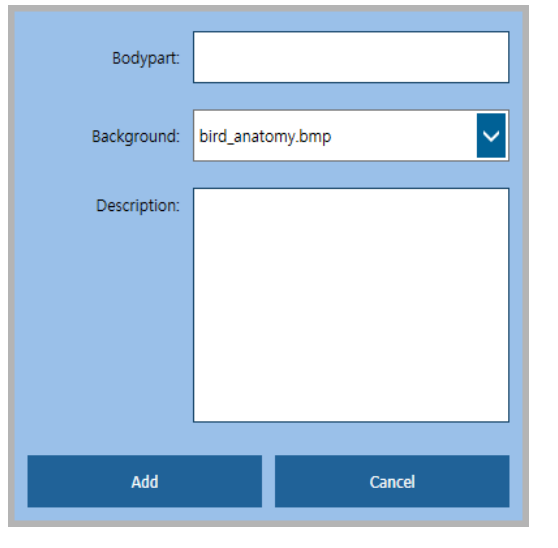

- 5 Input the **name** and **description** of a category.
- 6 Click on the **OK** button to complete registering the category.

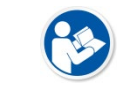

• You can register multiple categories with the same BMP image.

• Up to 20 categories can be registered including the 11 built-in ones.

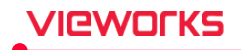

## Modify the registry item

- 1 Choose a category you want to modify.
- 2 Click on the Edit button from Procedure Manager  $\rightarrow$  Category tab.
- 3 Modify the items.
- 4 Click on the **Update** button to complete modifying category.

| Bodypart:    | General       |
|--------------|---------------|
| Background:  | HumanBody.bmp |
| Description: | General       |
|              |               |
|              |               |
| _            |               |
| Update       | Cancel        |

#### Delete the registered item

• Select the item and click on the **Delete** button.

#### Shortcut

- You can set shortcuts of Bodypart, Step, Procedure, and Stitch Protocol.
  - <sup>a</sup> The registered shortcuts can be checked and selected from the **Exposure** mode.
  - <sup>a</sup> Select **Category** to manage shortcuts for each registered category.

## **Candidate list**

| Shortcut target | Prefix | Source                                                       |
|-----------------|--------|--------------------------------------------------------------|
| Bodypart        | [B]    | Procedure panel > Bodypart / Projection tab > Bodypart item  |
| Step            | [S]    | Procedure panel > Procedure tab > Step item                  |
| Procedure       | [P]    | Procedure panel > Procedure tab > Procedure item             |
| Stitch Protocol | [SP]   | Procedure panel > Stitch Protocol tab > Stitch Protocol item |

### Shortcut list

• You can check the items registered as shortcuts.

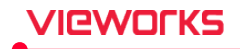

## Add and delete Shortcut

- 1 Check the desired items among Bodypart, Step, Procedure, and Stitch Protocol and the candidate items included in each item.
  - <sup>a</sup> Each designated item is added on the **Candidate** list.

| Bodypart        | ~ |
|-----------------|---|
| Bodypart        |   |
| Step            |   |
| Stitch Protocol |   |
| Procedure       |   |

- 2 Select items in the **Candidate** list and click on **I** button. The selected item is added to the **Shortcut** list.
- 3 Select items in the **Shortcut** list and click on ▶ button. The selected items are deleted from the **Shortcut** list.

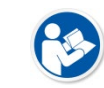

• Refer to <4.7.3 Procedure Tab> for more information about **Bodypart**, **Step**, **Procedure** and **Stitch Protocol**.

## 4.7.3 Procedure Tab

You can add, delete, or edit procedures organized with one or more shooting steps from the **Procedure** tab.

- When you register only one Procedure, a string of steps is registered to the shooting list in a lump.
- You can adjust the step order of shooting in Procedure by clicking on the Edit button.

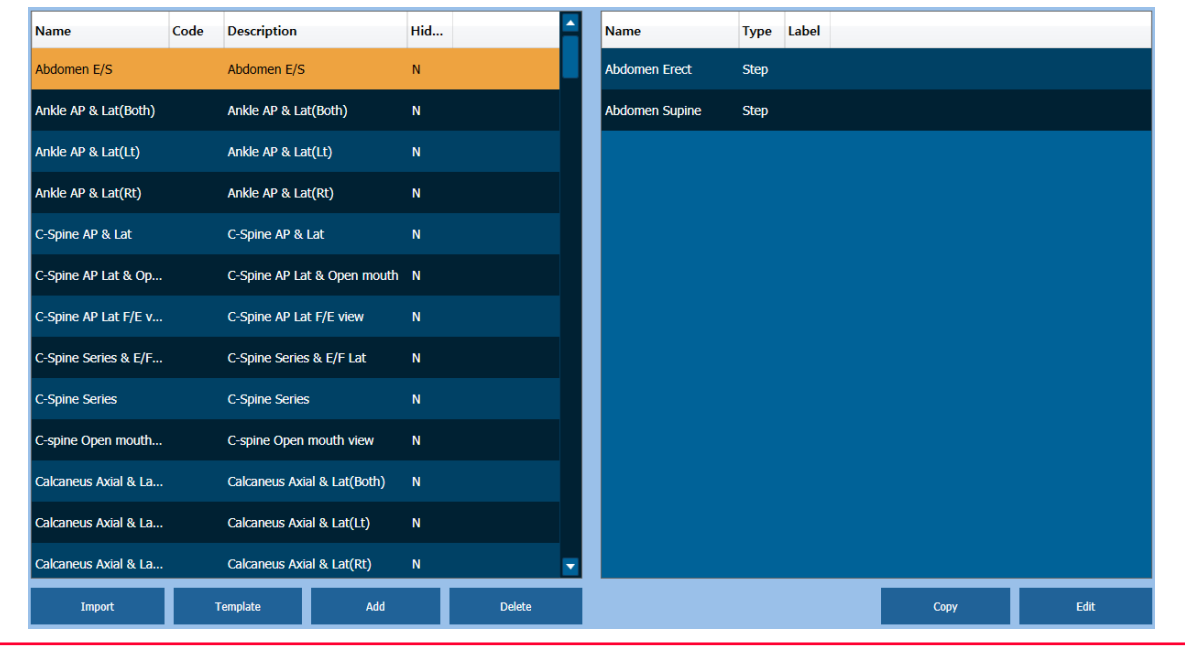

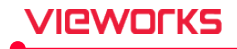

## **Add Procedure**

Abdomen E/S

Name

#### • Click on the **Add** button to add a new procedure to the **Procedure** window.

• To change the procedure name, double click it and input a new name.

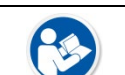

• You should input Procedure Code since it is used as a matching code to Worklist.

#### Import procedure

- Click on the Import button and bring Procedure in the CSV format file.
- The **CSV** file should comply with the following form.
  - Name1, Code1, Description1
  - Name2, Code2, Description2

▫ ...

• NameN, CodeN, DescriptionN

#### **Template of Importing Procedure**

• Click on the Template button to create a template file in CVS format which can import the procedure.

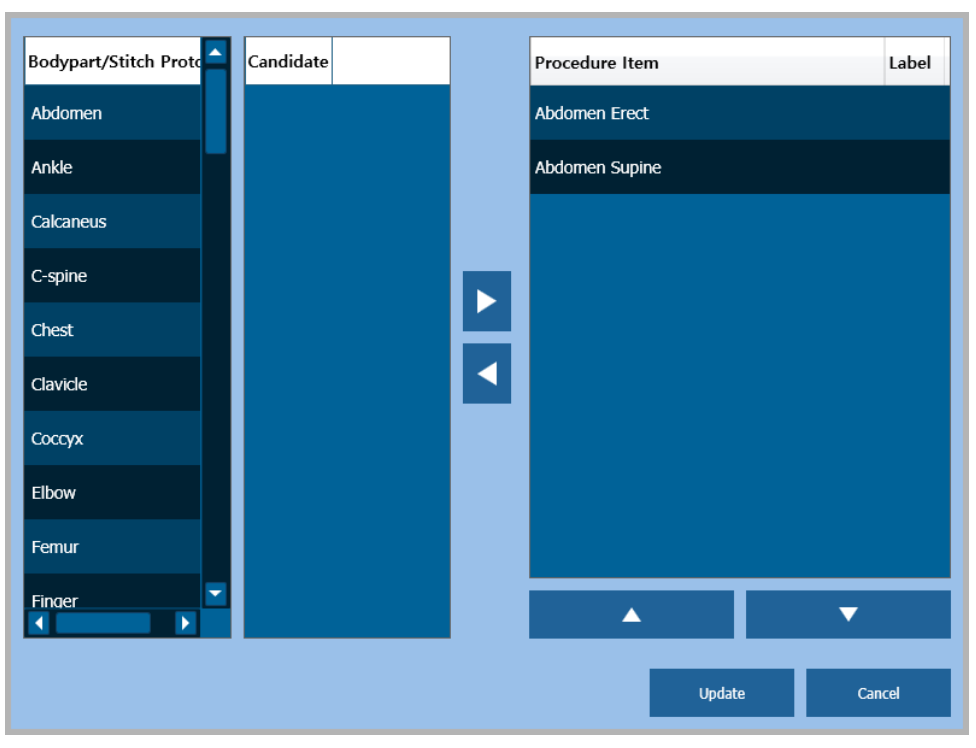

## Edit Procedure

- 1 Click on the Edit button at the bottom of the Step list to open the Step Editor window.
- 2 Choose the desired items from **Bodypart / Stitch Protocol** list.

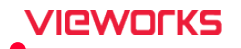

- 3 Choose the desired items from the Candidate list
- 4 Click on **b** button to add the selected items to **Procedure Item**.
- 5 Select the item from **Procedure Item** and click on **I** button to delete it.
- 6 Click on  $\checkmark$  or  $\checkmark$  button to change the order of procedure items.
- 7 Click on the **Update** button to save the edited procedures.

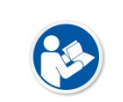

• You can select the added **Procedure** from the Unscheduled panel in the **Registration** mode.

• Refer to the VXvue Operation Manual for the detailed information.

#### Check procedure code

**Procedure** code means an examination code used at the institution or at the hospital. This code can be received from DICOM worklist. You should match the examination code and **Procedure** code in case of using the hospital examination code.

- When the exam code is sent from Worklist, check if it is matched with the configured procedure code.
  - The steps registered in the relevant procedure will be added automatically if the exam code and the procedure code are matched together.
  - " If not, the hospital exam code is unable to use.

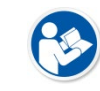

 Refer to <4.9.4 MWL Menu> for the information about the matching tag of Procedure codes.

## 4.7.4 Stitch Protocol Tab

From the Stitch Protocol tab, you can set Step information of the images to be stitched.

- The Stitch Protocol tab provides same functions as those of the Procedure tab except several constraint conditions as follows.
- You cannot use the **Import** function.
- Up to 6 stitch steps can be registered in one Stitch Protocol.
- If the stitch step is used for image processing, all stitch steps in Stitch Protocol cannot be deleted including the relevant stitch steps.
  - The Stitch option cannot be used if you operate VXvue for veterinary or for medical use.

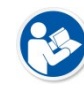

- Take images with **Stitch** steps registered in **Stitch Protocol** if you use the auto stitching function from **Physical Matching**.
- Refer to VXvue Operation Manual for the detailed information.

## 4.7.5 Step Tab

You can register **Step** and set the exposure conditions for each step.

# VIEWOLKS

| Category       |        | Procedure |         |          | Stite                | h Protocol   | Step Bodypart/Projection |       | oart/Projection |      | ¢        | 0     |        | ×            |  |
|----------------|--------|-----------|---------|----------|----------------------|--------------|--------------------------|-------|-----------------|------|----------|-------|--------|--------------|--|
| Show All       |        |           |         |          |                      |              | [                        |       |                 |      | S        | earch | Settin | g            |  |
| Name           | Patien | Detecto   | Default | Normal I | Param                | Soft Param   | Hard Param               | Label | Label Pos       | Text | Text Pos | Cr    | L      | Target E.I.  |  |
| Abdomen Erect  | Large  | None      | Normal  | Abdome   | n Erec               | Abdomen Erec | Abdomen Erec             |       | TopLeft         |      | TopLeft  | Αι    |        | Patient Size |  |
| Abdomen Erect  | Medium | None      | Normal  | Abdome   | n Erec               | Abdomen Erec | Abdomen Erec             |       | TopLeft         |      | TopLeft  | Αι    | ╚      |              |  |
| Abdomen Erect  | Small  | None      | Normal  | Abdome   | n Erec               | Abdomen Erec | Abdomen Erec             |       | TopLeft         |      | TopLeft  | Αι    |        |              |  |
| Abdomen Erect  | 유아     | None      | Normal  | Abdome   | n Erec               | Abdomen Erec | Abdomen Erec             |       | TopLeft         |      | TopLeft  | Αι    |        |              |  |
| Abdomen KUB    | Large  | None      | Normal  | Abdome   | n KUB                | Abdomen KUB  | Abdomen KUB              |       | TopLeft         |      | TopLeft  | Αι    |        |              |  |
| Abdomen KUB    | Medium | None      | Normal  | Abdome   | n KUB                | Abdomen KUB  | Abdomen KUB              |       | TopLeft         |      | TopLeft  | AL    |        |              |  |
| Abdomen KUB    | Small  | None      | Normal  | Abdome   | n KUB <mark></mark>  | Abdomen KUB  | Abdomen KUB              |       | TopLeft         |      | TopLeft  | AL    |        |              |  |
| Abdomen KUB    | 유아     | None      | Normal  | Abdome   | n KUB                | Abdomen KUB  | Abdomen KUB              |       | TopLeft         |      | TopLeft  | Αι    |        | Copy From    |  |
| Abdomen Supine | Large  | None      | Normal  | Abdome   | n Supi <mark></mark> | Abdomen Supi | Abdomen Supi             |       | TopLeft         |      | TopLeft  | Αι    |        | Insert       |  |
| Abdomen Supine | Medium | None      | Normal  | Abdome   | n Supi               | Abdomen Supi | Abdomen Supi             |       | TopLeft         |      | TopLeft  | Αι    | ⊢      |              |  |
| Abdomen Supine | Small  | None      | Normal  | Abdome   | n Supi <mark></mark> | Abdomen Supi | Abdomen Supi             |       | TopLeft         |      | TopLeft  | Αι    |        | Edit         |  |
| Abdomen Supine | 유아     | None      | Normal  | Abdome   | n Supi <mark></mark> | Abdomen Supi | Abdomen Supi             |       | TopLeft         |      | TopLeft  | AL 🔽  |        | Delete       |  |

- Step means the exposure condition unit composed of Bodypart, Projection and patient size.
- All steps include **HS8** or **PureImpact**<sup>™</sup> image processing parameters.
  - Depending on the default image processing type selected during VXvue installation or upgrade, the image processing parameter names mapped at every step are updated automatically.
  - The image processing parameters mapped according to the set basic image processing type are displayed on the screen.
- According to the standard of medical image, one step is categorized as one series.

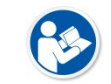

• You can set the image processing parameter from **XIPL.TOOL**. Refer to **XIPL User Manual** for the detailed information.

## How to set

- 1 Check the value of each parameter and change it to the desired setting value.
- <sup>n</sup> The changed item is indicated as a red color.
- 2 After changing the setting value, click on the **Update** button.
  - <sup>D</sup> When the update is completed, the changed item is saved finally, and the red color is disappeared.

## Function

| Item                      | Description                                 |
|---------------------------|---------------------------------------------|
| Select All / Unselect All | Selects or unselects all steps.             |
| Copy From                 | Brings string value of steps from database. |
| Insert                    | Adds new steps.                             |
| Edit                      | Edits the selected steps.                   |
| Delete                    | Deletes steps.                              |

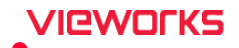

#### Search

- Enter the desired step in the search window, and then press the Enter key or click the Search button.
  - $\ensuremath{\,^{\mathrm{o}}}$  The cursor immediately moves to and selects the desired item.

Search

#### See representative values only

- Click the Show All or Show Default button.
  - " In the Show All status, all the values set for each step size are displayed.
  - <sup>a</sup> In the Show Default status, only the value set in the representative size of the step are displayed.

Show Default

## **Settings for Patient Size**

You can configure Alias and select visibility and options for patient size from the Patient Size Setting.

- Show Patient Size Alias Large Large Medium Medium Small Small Ν Adolescence Adolescence Y Pediatric Pediatric Infant Infant Ν Ν Neonate Neonate Unit : Metric ( kg / cm )  $\sim$ Update Cancel
- Click the Patient Size button to open the setting window.

- Show : You can choose the visibility of patient size by selecting the column value.
  - <sup>D</sup> N : Does not show the selected Patient Size.
  - <sup>D</sup> Y : Shows the selected patient Size.
- Alias : You can change the name shown on the screen by entering the value in the column.
  - Patient Size translated in the current language is set as a default in Alias column.
  - <sup>D</sup> Duplicate name is not allowed.
- Unit : You can change the unit of weight / height by changing the value.
   Metric (kg / cm)

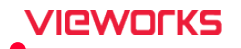

- English (lb / ft)
- Click the Update button to save the changes.

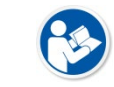

• Configuration is available only in VXvue for human body.

## **Setting Size Unit**

You can configure size unit displayed on the screen in the **Size Unit Setting** window.

• Click the Size Unit button to open the Setting.

| Display Type: | Button                 | ~ |
|---------------|------------------------|---|
| Unit Type:    | Metric                 | ~ |
| Unit:         | cm                     | ~ |
|               | Display unit in Viewer |   |
| Update        | Cancel                 |   |

- Display Type : Display mode(Button and Slide) for the Patient Size selected for exposure
- Unit Type : Units: Metric, English
- Unit : Display unit selected in the Unit Type

| Metric | English notation |
|--------|------------------|
| cm     | ft               |
| Kg     | inch             |
| g      | lb               |

• Click the Update button to save the changes.

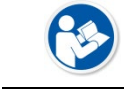

• Configuration is available only in VXvue for animal use.

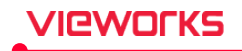

## **Detector / Receptor Select**

• You can configure a detector / receptor selected automatically when selecting steps.

| Name          | Patien    | Detector No | Default |
|---------------|-----------|-------------|---------|
| Abdomen Erect | Large     | None        | Normal  |
| Abdomen Erect | Medium    | None ~      | Normal  |
| Abdomen Erect | Small     | None        | Normal  |
| Abdomen Erect | Pediatric | CR Detector | Normal  |
| Abdomen KUB   | Large     | Detector 1  | Normal  |
| Abdomen KUB   | Medium    | Detector 2  | Normal  |
| Abdomen KUB   | Small     | Detector 3  | Normal  |
| Abdomen KUB   | Pediatric | Detector 4  | Normal  |
|               |           |             |         |

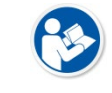

The detector name can be set in Setting > Integration > Detector.
The use of the receptor can be set in Setting > Integration > Generator.

#### **Image Process Parameter**

• You can assign the path of image processing parameter applying to the exposed image.

| Default | Normal Param              | Soft Param              | Hard Param              |
|---------|---------------------------|-------------------------|-------------------------|
| Normal  | Abdomen Erect_normal_H.pi | Abdomen Erect_soft_H.pi | Abdomen Erect_hard_H.pi |

1 Click on ... button to open the **Change Parameter** window.

<sup>D</sup> You can specify a path to another parameter file with the same preference (e.g Normal, Soft, Hard).

2 Select one of the parameters provided in advance, and click on the **Update** button.

| ltem         | Description                                                       |  |
|--------------|-------------------------------------------------------------------|--|
| Normal Param | A processing parameter for normal image.                          |  |
| Soft Param   | A parameter defined as processing the image smoother than Normal. |  |
| Hard Param   | A parameter defined as processing the image roughly than Normal.  |  |
| Default      | A basic parameter applied when the image is acquired.             |  |

• The image processing parameters are the optimal ones preset in **VXvue**. They are provided when you install **VXvue** for the first time. Though you can modify the parameter information, it is recommended to use the image processing parameter that **VXvue** provides.

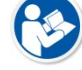

- The preference of image processing parameters may be added later.
- Parameter file format: Bodypart Projection\_Preference\_Application.Image Processing Type
  - Parameters ending in **pi** are subject to the **PureImpact**<sup>™</sup> image processing algorithm.
  - Parameters ending in hs8 are subject to the HS8 image processing algorithm.

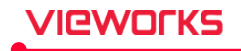

- \_H is for humans, \_V is for animals, and \_E is for dedicated parameters in applications for Equine.
- You can change the parameter value for image processing from **XIPL.TOOL** directly.

#### Auto Label

• You can set the label to be displayed on the exposed image automatically.

| Label | Label Pos | Text | Text Pos |
|-------|-----------|------|----------|
| L     | TopLeft   | Text | TopLeft  |

| ltem      | Description                                                          |
|-----------|----------------------------------------------------------------------|
| Label     | Input text of <b>L / R</b> labels which are displayed automatically. |
| Label Pos | Defines position of labels.                                          |
| Text      | Input pre-defined texts.                                             |
| Text Pos  | Defines position of texts.                                           |

## Rotation

- Use this function to display the image as being auto rotated.
- This function is applied in the order of Image Rotation > Display Rotation > Tool Rotation.

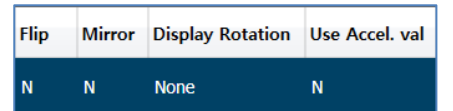

#### Image Rotation

| ltem             | Description                                                                                      |
|------------------|--------------------------------------------------------------------------------------------------|
|                  | • <b>Y</b> : Rotate the acquired image by using acceleration sensor information of the detector. |
| Use Accel. Value | • N: Rotate the acquired image by using the rotation information configured                      |
|                  | from <b>VXSetup</b> .                                                                            |

#### • Display Rotation

| ltem             | Description                                                             |  |  |  |
|------------------|-------------------------------------------------------------------------|--|--|--|
| Flip             | Sets whether inverting the image or not.                                |  |  |  |
| Mirror           | Sets whether applying symmetry to the image or not.                     |  |  |  |
| Display Potation | Sets the rotation magnitude. (None, CCW90, CCW180, CCW270, CW90, CW180, |  |  |  |
|                  | CW270)                                                                  |  |  |  |

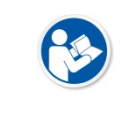

 In case the acceleration sensor of detector is not activated, the image is rotated in the direction configured from VXSetup even if you choose 'Use Detector acceleration value'.

• Acceleration sensor is available only for the detector that supports the relevant function.

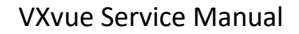

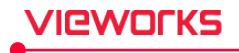

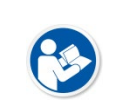

 If you change the orientation of displaying image from VXSetup, it is applied to the image showed in Viewer. Refer to VIVIX-S Setup Operation Manual for the detailed information about setting the image orientation.

## Crop

Crop Shutter Width Shutter Height
Auto Crop

• You can set the crop options to make the exposed image be cropped automatically.

| ltem           | Description                                                                                    |  |  |  |  |
|----------------|------------------------------------------------------------------------------------------------|--|--|--|--|
|                | Auto Crop: Uses Auto Crop function configured from XIPL.                                       |  |  |  |  |
|                | Shutter: Automatically applies a rectangular shutter with the width and height set for the     |  |  |  |  |
| Crop           | shot image.                                                                                    |  |  |  |  |
|                | Ellipse: Automatically applies an elliptical shutter with the width and height set for the     |  |  |  |  |
|                | shot image.                                                                                    |  |  |  |  |
| Chuttor Width  | Sets the width of shutter applied to the image automatically if the crop is set as 'Shutter'.  |  |  |  |  |
| Shutter width  | <ul> <li>Allowed range to input: 8 ~ 17 (unit: inch)</li> </ul>                                |  |  |  |  |
| Chuddon Haimhd | Sets the height of shutter applied to the image automatically if the crop is set as 'Shutter'. |  |  |  |  |
| Shutter Height | <ul> <li>Allowed range to input: 8 ~ 17 (unit: inch)</li> </ul>                                |  |  |  |  |

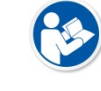

• Refer to XIPL User Manual for the detailed information about setting Auto Crop.

#### E.I. (Exposure Index)

• You can set the group of a target E.I. to apply to the image.

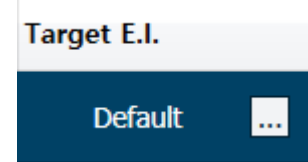

- 1 Open the window of **Change Target E.I.** by clicking ... button.
- 2 Select one of the target E.I. group and click Update button.

## Editing E.I. group

You can add, delete, and edit a group in the Edit Target E.I. window.

• Click Target E.I. to open the Edit Target E.I. window.

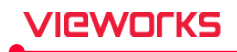

| Group Name     | T.E.I. | Gadox S | Gadox N | CSI S | CSI N | CSI PLUS | Step              | Size      |
|----------------|--------|---------|---------|-------|-------|----------|-------------------|-----------|
| Default        | 286    | 372     | 343     | 306   | 286   | 229      | C-spine AP        | Large     |
| Abdomen        | 357    | 464     | 428     | 382   | 357   | 286      | C-spine AP        | Medium    |
| Ankle          | 500    | 650     | 600     | 535   | 500   | 400      | C-spine AP        | Small     |
| Calcaneus      | 500    | 650     | 600     | 535   | 500   | 400      | C-spine AP        | Pediatric |
| Cervical Spine |        |         | 472     | 421   |       | 314      | C-spine Extension | Large     |
| Chest          | 286    | 372     | 343     | 306   | 286   | 229      | C-spine Extension | Medium    |
| Clavicle       | 357    | 464     | 428     | 382   | 357   | 286      | C-spine Extension | Small     |
| Соссух         | 429    | 558     | 515     | 459   | 429   | 343      | C-spine Extension | Pediatric |
| EI             | 429    | 558     | 515     | 459   | 429   | 343      | C-spine Flexion   | Large     |
| Elbow          | 500    | 650     | 600     | 535   | 500   | 400      | C-spine Flexion   | Medium    |
|                |        |         |         |       |       |          |                   |           |
|                |        |         |         | De    | lete  | Add      | Update            | Cancel    |

- If you select the group, the list of steps that are using the selected group will appear in the right corner.
- After selection, click the **Delete** button to remove the group.
  - <sup>D</sup> You can delete a group only when there is no Step-in use.
- Click the **Add** button to add a new group.
  - <sup>a</sup> The name and the E.I. value of a newly created group are automatically set to the default value.
- Double click the item(s) under the Group Name column to edit group name.
- Double click the items under the T.E.I. column to edit values.
  - <sup>a</sup> The values by each panel is automatically calculated and renewed once editing is done.
  - <sup>a</sup> An acceptable range of T.E.I. value to input is between 100 and 5000. E.I.
- Click the **Update** button to save the changes.

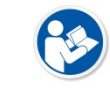

• Refer to VXvue Operation Manual for the detailed information about the exposure index.

## **Scatter Correction**

You can set the scatter line correction method to use when Step is selected.

| ltem           | Description                                                                   |
|----------------|-------------------------------------------------------------------------------|
| Physical Grid  | Equipped with real grid equipment and used for shooting images.               |
| Software Based | When shooting images, use a software-based scatter line correction algorithm. |
| None           | Not used any scatter line correction method.                                  |

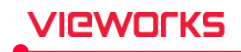

### Generator

When using the interlockable generator, you can set the exposure condition of the generator at each step.

| Dose Mode | kVp | mAs | mA  | ms | Density | AEC_L | AEC_R | AEC_C |
|-----------|-----|-----|-----|----|---------|-------|-------|-------|
| Current   | 50  | 1   | 100 | 10 | 0       | N     | N     | N     |

- Set the suitable tube voltage (kV) / mAs / Density.
  - <sup>a</sup> You can set the condition separately as **mA** and **ms**, instead of **mAs**.
  - If the connecting generator does not support the indicating values, they are changed to a gray color with strikethrough.
- You can set the Dose Mode (Current / mA, mA / ms, AEC).
  - " When selecting a step, **Current** does not change the currently set Dose Mode.
  - When step is selected, mA / ms, mAs, AEC automatically changes the currently set dose mode to the selected item
- Select AEC in Dose Mode if the generator is integrated with AEC (Auto Exposure Control).
  - <sup>D</sup> You can set the areas of **L** (Left) / **C** (Center) / **R** (Right).

### Divide and calculate the exposure condition of the generator automatically

When using the generator that can be linked, you can automatically calculate and input the generator exposure conditions for each step.

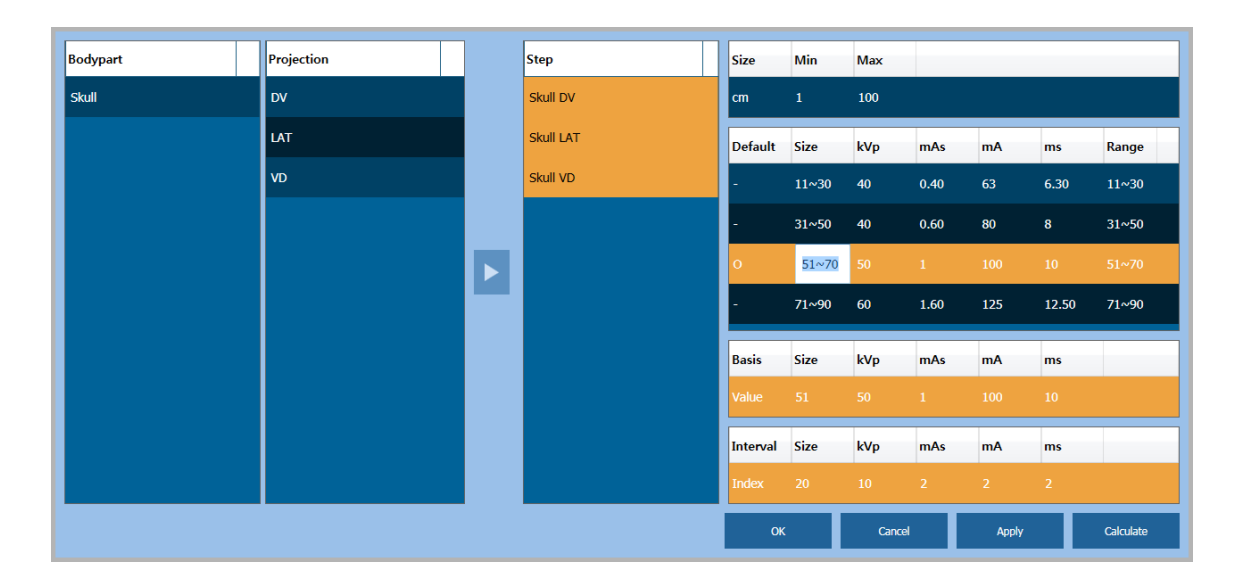

- 1 Click the Edit button with the Insert or Selected Step.
- 2 Select the step to be divided by calculating it automatically.
- <sup>a</sup> Multiple selections are possible, and the division result is applied equally to the selected step.
- $3\,$  Set the Patient Size, Tube Voltage (kV) / mAs in the Basis area to use as the default values.
  - <sup>n</sup> mA can be set individually as mA and ms.
  - <sup>a</sup> For VXvue for animals, you must also enter the minimum / maximum size. (Min / Max)

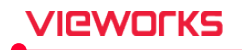

- 4 Set index of the tube voltage (kV) / mAs list to the Interval section that is to be increased or decreased around the basic value.
  - " mAs can be set individually as the 'mA' index and the 'ms' index.
  - <sup>a</sup> The mA Index does not take the mAs Index into consideration.
- 5 Press the Calculate button to perform the calculation and check the result.
  - The exposure condition is calculated as a differential division by using the reference value (Basis), interval setting value (Interval) and the size (Size).
  - <sup>a</sup> For VXvue for animals, you can change the size display name.
  - <sup>a</sup> After calculating, you can change the default value of divided step size, or you can manually adjust the exposure condition.
  - <sup>D</sup> The calculation result is Preview, and it is applied last when you click Apply or OK button.

## Collimator

You can set the operating condition of **Collimator** for each step if using the interoperable auto collimator.

| Collimator Width | Collimator Height | Collimator SID | Collimator Filter |
|------------------|-------------------|----------------|-------------------|
| 17               | 17                | 100            | 0                 |

- You can select and set the Collimator size / SID / Filter.
- The relevant setting value is applied to image when clicking the exposure step in the Exposure mode.

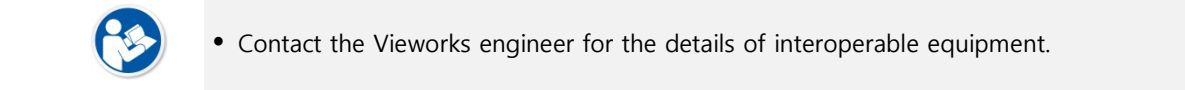

### U-Arm

You can set the operating condition of U-arm for each step, in case of using the interoperable one.

| Defined Position | UArm Pos | UArm Angle | Detector Pos | Detector Angle | UArm Tube Pos |
|------------------|----------|------------|--------------|----------------|---------------|
| None             | 1313     | 90         | 795          | 0              | 285           |

- You can use the default condition protocol of U-Arm location.
- The built-in protocols of U-Arm location are as follows.

| Position Protocol | Arm Pos. (mm) | Arm Angle (°) | Det Pos (mm) | Det Angle (°) | Tube Pos (mm) |
|-------------------|---------------|---------------|--------------|---------------|---------------|
| STAND 100         | 1445          | 90            | 610          | 0             | 390           |
| STAND 180         | 1445          | 90            | 860          | 0             | 940           |
| TABLE             | 1115          | 0             | 610          | 0             | 390           |
| DECUBITUS         | 1050          | 90            | 860          | 0             | 390           |

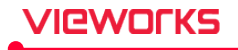

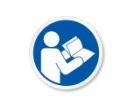

• You cannot use this UI if U-Arm is not integrated with the viewer program.

• Refer to the engineer in Vieworks for the detailed information about the integration of equipment.

## 4.7.6 Body part / Projection Tabs

You can set a body part and projection from the **Bodypart / Projection** tab each.

| Meaning Alias    | н | Cod  | Desi | v | BodypartEx |      |   | Meaning   | Alias | н | Cod  | Desi | v | ViewPosition |      | Ĥ |
|------------------|---|------|------|---|------------|------|---|-----------|-------|---|------|------|---|--------------|------|---|
| Abdomen          | N | T-D4 | SRT  |   | ABODOMEN   |      |   | frontal   |       | N | R-10 | SRT  |   | FRONTAL      |      |   |
| Abdom            | N | R-FA | SRT  |   | ABODOMEN   |      |   | frontal   |       | N | R-10 | SRT  |   | FRONTAL O    |      |   |
| Acromio          | N | T-15 | SRT  |   | ACROMIOCL  |      |   | antero    | AP    | N | R-10 | SRT  |   | AP           |      |   |
| Ankle jo Ankle   | N | T-15 | SRT  |   | ANKLE      |      |   | antero    | AP-Ob | N | R-10 | SRT  |   | ANTERO_PO    |      |   |
| Apex of Apex     | N | T-28 | SRT  |   | APEX OF LU |      |   | right po  | RP-Ob | N | R-10 | SRT  |   | RIGHT POST   |      |   |
| Arm              | N | T-D8 | SRT  |   | ARM        |      |   | left post | LP-Ob | N | R-10 | SRT  |   | LEFT POSTE   |      |   |
| Bile duct        | N | Т-60 | SRT  |   | BILE DUCT  |      |   | postero   | PA    | N | R-10 | SRT  |   | PA           |      |   |
| Bladder          | N | T-74 | SRT  |   | BLADDER    |      |   | postero   | PA-Ob | N | R-10 | SRT  |   | POSTERO_A    |      |   |
| Breast           | N | T-04 | SRT  |   | BREAST     |      |   | right an  | RA-Ob | N | R-10 | SRT  |   | RIGHT ANTE   |      |   |
| Bronchus         | N | T-26 | SRT  |   | BRONCHUS   |      |   | left ant  | LA-Ob | N | R-10 | SRT  |   | LEFT ANTER   |      |   |
| Calcaneus        | N | T-12 | SRT  |   | CALCANEUS  |      |   | sagittal  |       | N | R-10 | SRT  |   | SAGITTAL     |      |   |
| Cervical C-spine | N | T-11 | SRT  |   | CSPINE     |      |   | medial-I  |       | N | R-10 | SRT  |   | MEDIAL_LAT   |      |   |
| Cervico C-T sp   | N | T-D0 | SRT  |   | CTSPINE    |      | • | lateral o |       | N | R-40 | SRT  |   | LATERAL OB   |      | • |
| Show All         |   |      |      |   | Add        | Hide |   | Show All  |       |   |      |      |   | Add          | Hide |   |

| ltem              | Description                                           |
|-------------------|-------------------------------------------------------|
| Meaning           | Meaning (name) of Bodypart / Projection               |
| Alias             | Alias of Bodypart / Projection marked to the user.    |
| Hide              | Hidden (Y) or show                                    |
| Value             | Standard code value of Bodypart / Projection          |
| Designator        | Code system or the institution providing code.        |
| Version           | Code system version                                   |
| Bodypart Examined | DICOM tag input value – BODYPART EXAMINED (0018,0015) |
| View Position     | DICOM tag input value – VIEW POSITION (0018,5101)     |

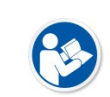

- The default value of **Bodypart / Projection** is complied with **SRT** (SNOMED-CT Reference Terminology).
- Bodypart / Projection items are divided into SRT and user registered item (99VW).

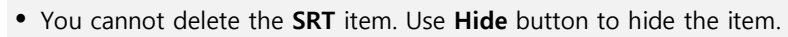

- You cannot delete the **99VW** item after registration. Use **Hide** button to hide the item.
- Check **Show All** checkbox to show all hidden items.

| VIEWORKS | VXvue Service Manual                                                                                                    |
|----------|----------------------------------------------------------------------------------------------------|
|          | <ul> <li>You can only modify Alias among SRT items.</li> <li>You can modify Meaning, Alias, Designator among 99VW items.</li> </ul>                                                                                                    |
|          | <ul> <li>Check the modified Alias from the shortcut icon in the Exposure mode.</li> <li>Meaning Alias Hide Value Designa</li> <li>Chest CHEST N T-D3000 SRT</li> </ul>                                                                                                    |
|          | <ul> <li>Bodypart Examined and View Position values are used as DICOM Tag.</li> <li>BODYPART EXAMINED (0018,0015)</li> <li>VIEW POSITION (0018,5101)</li> </ul>                                                                                                    |
|          | <ul> <li>If you install the Viewer for animals, certain Bodyparts in Equine will be preceded by an (E). If <i>the bodypart of an animal is not that of eq</i>uine, (E) is not displayed.</li> <li>(E) Abdomen</li> <li>(E) Pelvis</li> <li>(E) Skull</li> <li>(E) Spine</li> <li>(E) Thorax</li> </ul> |

## 4.8 Integration Group

## 4.8.1 General Menu

## **Display Options**

Sets the options indicated on the screen when VXvue integrated with devices.

| Display Options                       |        |  |  |  |  |  |  |
|---------------------------------------|--------|--|--|--|--|--|--|
| DAP Unit Type                         | µGy*m² |  |  |  |  |  |  |
| Device Control Position               | Тор    |  |  |  |  |  |  |
| Check Using Grid to Pediatric Patient |        |  |  |  |  |  |  |

| Menu                                    | Description                                                         |
|-----------------------------------------|---------------------------------------------------------------------|
|                                         | • Sets the unit of DAP indicated on the status bar and the second   |
| DAP Onit Type                           | monitor.                                                            |
| Davies Control Desition                 | • Sets the location of virtual console on the screen, used for      |
| Device Control Position                 | integrating devices in the <b>Exposure</b> mode.                    |
| Charle Using Crid to Dedictric Deticate | • Set to display the message to check the use of grid for pediatric |
| Check Using Grid to Pediatric Patient   | shooting.                                                           |

## Automatic connection to AP

It automatically connects the wireless network every 10 seconds between the entered **SSID**, the **access point** using the **password**, and the selected **wireless network adapter**.

| Automatic connection to AP       |                                |
|----------------------------------|--------------------------------|
| ✓ Use automatic connection to AP |                                |
| Select Wireless Adaptor          | NETGEAR WNDA4100 N900 Wirele 🔻 |
| SSID                             | vivix                          |
| Password                         | 1234567890                     |

- If you use a wireless detector, you can set the **AP** mode to connect to your PC over the wireless network.
- If the settings you entered are changed or the detector is reconnected, it will automatically try to connect.
- If a network other than the network information you entered is connected, disconnect and try to connect again.

## 4.8.2 Detector Menu

## Option

| Set  | the  | display  | ontions | related | to | the  | detector  |  |
|------|------|----------|---------|---------|----|------|-----------|--|
| Juli | circ | anspiray | options | related |    | circ | actectori |  |

| Option                                         |      |       |
|------------------------------------------------|------|-------|
| Show Detector mode(AP) control in DetectorInfo | ○ No | Yes   |
| Show CR mode button on exposure mode           | No   | • Yes |
| Show detector on expand-exposure mode          | ● No | Yes   |

| Menu                                            | Description                                         |
|-------------------------------------------------|-----------------------------------------------------|
| Show Detector mode (AP) control in DetectorInfo | • Displays On/Off setting of the detector AP from   |
|                                                 | Detector Info.                                      |
| Show CR mode button on exposure mode            | • Indicates the <b>CR</b> mode icon button in the   |
|                                                 | Exposure mode.                                      |
| Show detector on expand expecting mode          | • Displays the detector icon button when you select |
| Show detector on expand-exposure mode           | the macro exposure mode.                            |

## **Detector Setting**

You can change the detector icon in the Exposure mode for each detector.

• To measure the real size of an object, this tab corrects the error of actual measurement value by correcting the pixel spacing (generated when magnifying image) depending on the exposure distance (SID) and the distance between an object and a detector (OID).

## Changing Icons and Names

|            | Icon       |
|------------|------------|
| Detector 1 | Detector 🔻 |
| Detector 2 | Detector   |
| Detector 3 | Stand      |
|            | Table      |

- You can change the detector icon to display the position of bucky or the detector type.
  - Detector, Stand, Table, Table Top, No Bucky
- You can change the name of each detector.
  - Detectors are sorted from the lowest number in the order set in VXSeup.

| Icon for selecting a detector | Stand Icon | Table Icon | Table Top Icon | No Bucky Icon |
|-------------------------------|------------|------------|----------------|---------------|
|                               |            |            | <u>.</u>       | NO            |

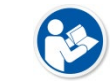

• Refer to VXvue Operation Manual for the detailed information of each detector icon.

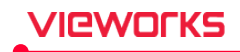

## **Pixel Spacing Correction**

- 1 When clicking on the **Correction** button of each detector, the screen is moved to the **Exposure** mode automatically and the study for pixel spacing correction is registered.
  - If multiple detectors are connected, other detector icons, not the relevant one, are deactivated on the screen and cannot be used.

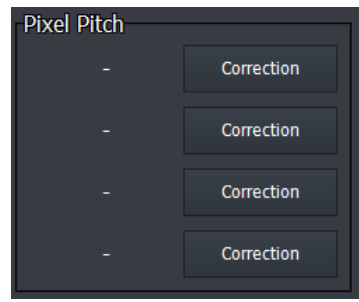

2 At the left end of Quick Access Tools, the Detector Pixel Spacing button is showed in deactivated state.

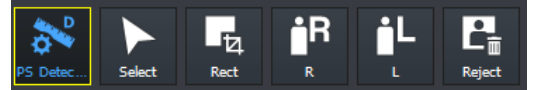

- 3 The magnification is different depending on the changes of SID and OID. Put the object measured its real length on the position where it is to be fixed in a real OID, and then take images.
  - <sup>a</sup> The object of the following sample image is a vernier calipers fixed as 100mm.
- 4 After taking images, the **Detector Pixel Spacing** button is activated. Click on the button and then the mouse cursor is turned to a ruler shape. Click and drag a mouse button at the start point of OID to draw a line.

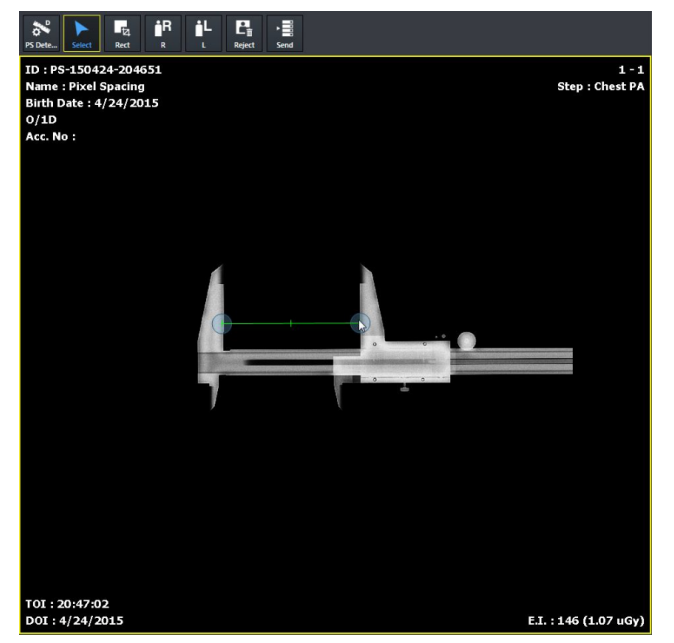

- This study is not affected by the option of automatic transmission since the study is used for correcting pixel spacing only. The database is not stored when closing the study.
- This study only can be examined after other studies are all finished.

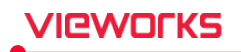

5 Release the mouse button, and then the Correction for Real Size Measurement (Image) dialog appears. Enter the real length of the object to Length of the New menu, and click on the Apply button to complete the correction.

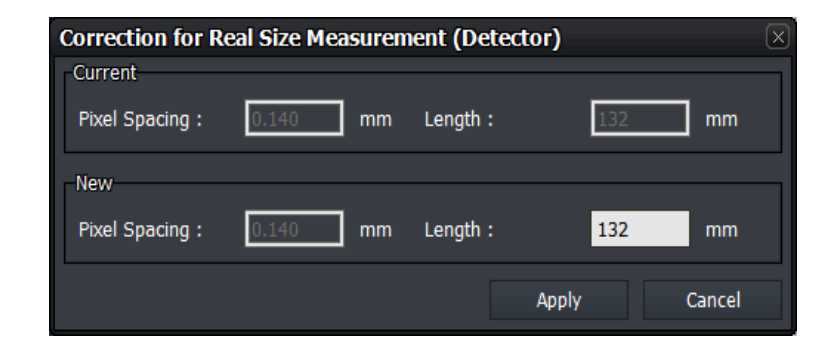

| Name          | Description                                                                     |
|---------------|---------------------------------------------------------------------------------|
| Current       | Setting value of the current detector                                           |
| Pixel Spacing | The pixel spacing set to the current detector already.                          |
| Longth        | A converted segment length in magnification by pixel spacing set to the current |
| Length        | detector.                                                                       |
| New           | Setting value to be changed newly.                                              |
|               | <ul> <li>The pixel spacing applied to the current image.</li> </ul>             |
| Pixel Spacing | • The virtual distance between pixels according to the converted magnification  |
|               | by the number of pixels correspond to the segment of actual measurement.        |
| Length        | Input the length of actual measurement.                                         |

- 6 Check the information of changed pixel spacing.
  - <sup>a</sup> Correct the pixel spacing for each detector if necessary.

| Name and Icon |            | Pixel Pitch |            |
|---------------|------------|-------------|------------|
| Detector 1    | Detector V | 0.140 mm    | Correction |
| Detector 2    | Detector V | -           | Correction |
| Detector 3    | Detector   | -           | Correction |
| Detector 4    | Detector V | -           | Correction |

7 The result of corrected pixel spacing is applied to the next shooting.

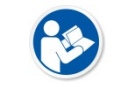

The pixel pitch of a detector is used as a default one if the pixel spacing is not corrected.Correct the pixel spacing again if SID and OID are changed remarkably.

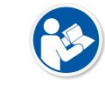

• Refer to VXvue Operation Manual if it is needed to correct pixel spacing of each image for the change of SID.

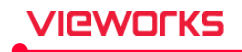

## **Power Option**

Set the detector's power management function to increase standby time.

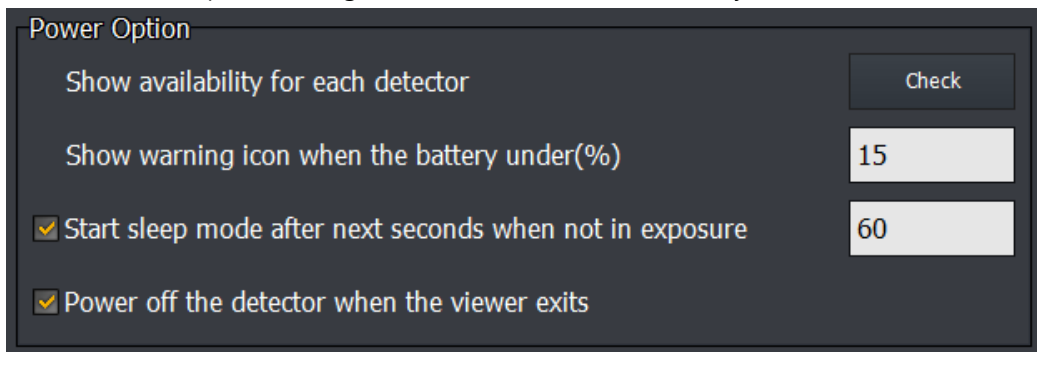

| Menu                                | Description                                                            |                   |
|-------------------------------------|------------------------------------------------------------------------|-------------------|
|                                     | Click to check whether the conductor supports the Sleep or Shutdown fu | nected<br>nction. |
|                                     | # Detector Name Sleep Shutdown                                         |                   |
| Show availability for each detector | 1 Detector 1 Not Support Not Support                                   |                   |
|                                     | 2 Detector 2 Not Support Not Support                                   | =                 |
|                                     | 3 Detector 3 Not Support Not Support                                   |                   |
|                                     | 4 Detector 4 Not Support Not Support                                   |                   |
|                                     |                                                                        |                   |

Show warning icon when the battery under(%)

If the remaining battery level goes below the configured value(%), the warning icon appears on the

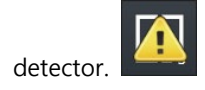

| Start sleep mode after next second<br>when not in exposure | <ul> <li>If the detector is not ready to shoot (study registration), all the detectors will enter power saving mode after the set time (second).</li> <li>After the time (60 to 600 seconds) set in the shooting ready status (study registration), the unselected detector will enter power saving mode.</li> </ul> |
|------------------------------------------------------------|----------------------------------------------------------------------------------------------------|
| Power off the detector when the viewer shuts down          | When shutting down the VXvue, check again to turn<br>off the power of the detector that supports the power<br>off function, and then turn off the power.                                                                                                    |
#### 4.8.3 Shock Log Menu

| Det | ector Shock | < History           |                   |                           |
|-----|-------------|---------------------|-------------------|---------------------------|
|     | State       | Date                | Detector S/N      | Log File                  |
|     | Checked     | 2018-11-12 16:21:16 | Virtual00003      | 2018_11_12_16_21_16_Demo3 |
|     | New         | 2018-11-12 11:56:25 | Virtual00003      | 2018_11_12_11_56_25_Demo2 |
|     | New         | 2018-11-12 11:52:48 | Virtual00003      | 2018_11_12_11_52_48_Demo1 |
|     |             |                     |                   |                           |
|     |             | S                   | Show detailed log |                           |

#### **Detector Shock History**

When VXvue is operating, you can check the shock records **+** received by the detector.

- Checking the box in front of the State column.
- When all items are confirmed, the Shock icon is disabled.
- Detectors with shocks are separated by serial number, and the time of the shock and the location of the file are displayed together.

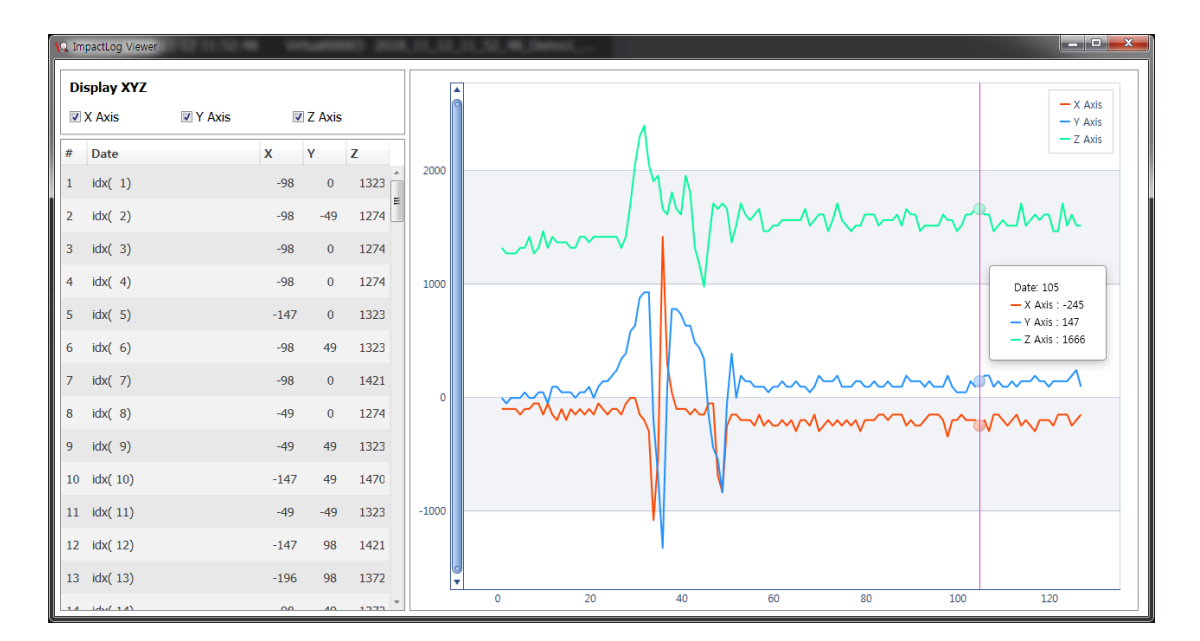

#### Show detailed log

You can check the selected shock log in detail.

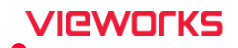

#### 4.8.4 XIPL Menu

This chapter guides you through the settings related to XIPL, a module that performs image processing.

#### Parameter path of detector

In case of image processing, user can arbitrarily define image processing parameter file for each detector.

| Param                                                     | eter path of detector |                  |          |  |  |
|-----------------------------------------------------------|-----------------------|------------------|----------|--|--|
| Change the parameter folder of the selected detector Path |                       |                  |          |  |  |
| #                                                         | Detector Name         | Parameter Path   | <b>^</b> |  |  |
| 1                                                         | Detector 1            | C:₩XIPL₩PARAMETE | ۲        |  |  |
| 2                                                         | Detector 2            | C:₩XIPL₩PARAMETE | २ =      |  |  |
| 3                                                         | Detector 3            | C:₩XIPL₩PARAMETE | ۲        |  |  |
| 4                                                         | Detector 4            | C:₩XIPL₩PARAMETE | ۲        |  |  |
|                                                           |                       |                  | ▼        |  |  |

- Click to select the detector to set the parameter path, and then click Path button to select the path.
- Parameter files in the default folder (C:₩XIPL ₩ PARAMETER) and parameter files in the user-defined folder must have the same name and number.
  - If there is no parameter file set in the Procedure Manager in the user defined parameter folder, the same parameter file name in the default parameter folder is used.

#### S.B.S.C. (Software-Based Scatter Correction)

To apply S.B.S.C., check the list that requires calibration based on SID for each detector and perform calibration.

- Input Dose condition (kVp, mAs) and SID used for shooting, and perform scatter line correction algorithm based on the calibrated image.
- Click to select the detector to be calibrated, and then click Calibration button to start.

| S.B.S.C | S.B.S.C.                                               |               |      |         |  |  |  |
|---------|--------------------------------------------------------|---------------|------|---------|--|--|--|
| Calibra | Calibrate S.B.S.C of the selected detector Calibration |               |      |         |  |  |  |
| #       | Detector Name                                          | Detector Mode | 100  | 130 _   |  |  |  |
| 1       | Detector 1                                             | Standard      | 0/30 | 15/3( = |  |  |  |
| 2       | Detector 2                                             | Standard      | 0/30 | 15/30   |  |  |  |
| 3       | Detector 3                                             | Standard      | 0/30 | 15/30   |  |  |  |
| 4       | Detector 4                                             | Standard      | 0/30 | 0/30 🗸  |  |  |  |
| •       |                                                        |               |      | Þ       |  |  |  |

• Software-based scatter correction (S.B.S.C.) is an image processing algorithm that prevents image degradation due to scattered lines.

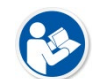

- Once the detector setup is complete, you need to calibrate for each SID you want to use in order to use the S.B.S.C. function in optimal quality.
- If the detector is changed or if the detector setting is changed, calibration must be performed again.

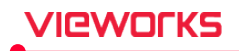

#### S.B.S.C. (Software-based Scatter Correction) Calibration

It is very similar to the normal shooting process, but you cannot use any functions other than image shooting and W/L.

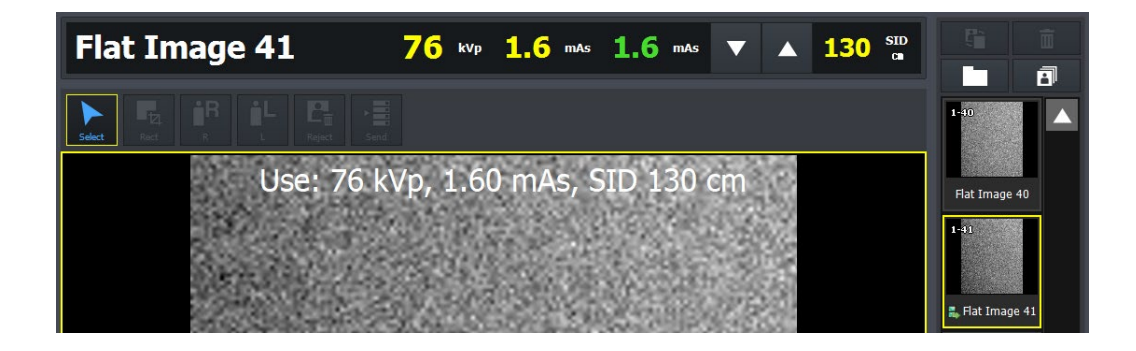

- 1 Adjust the generator exposure conditions and SID to the calibration requirements (kVp, mAs, SID) represented by the yellow numbers.
  - If the generator mAs value of the requirement is not supported, it should be corrected to the actual setting using the arrow.
- 2 If the requirements are met, take an image and check the calibrated flat image.
  - <sup>a</sup> Check the white text on the image to make sure it matches the conditions you were shooting.
- 3 Check the progress count (00/120) on the study information tab on the upper left, and click 🔝 button to finish the study when shooting of the desired SID is completed.

| S.B.S.C. Calibration       | Detector 1 (31/120) |
|----------------------------|---------------------|
| VW-Model1   2020-02-25 (O) | 2020-02-25 19:02:21 |

- 4 Go back to XIPL in **Setting** mode > **Integration** and check the number of shots taken for calibration.
- 5 Once all calibrations have been completed, register the study and apply the S.B.S.C. function at the start of shooting.

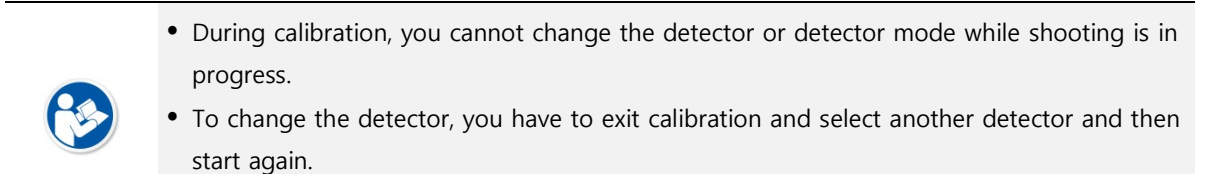

• This study only can be examined after other studies are all finished.

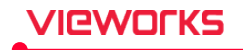

#### **Grid Line Suppression**

With Grid Line Suppression applied, you can configure a distance between grid lines (LPI: Line pairs Per Inch) that you want to edit.

| Grid Suppression    |            |  |  |  |  |  |
|---------------------|------------|--|--|--|--|--|
| LPI (Line per inch) | 103LPI 🗸 🗸 |  |  |  |  |  |
|                     | 103LPI     |  |  |  |  |  |
|                     | 132LPI     |  |  |  |  |  |
|                     | 215LPI     |  |  |  |  |  |
|                     | Other      |  |  |  |  |  |

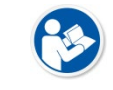

• Line pairs per Inch, abbreviated to LPI, is a distance between grid lines you will edit in the image.

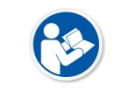

• The value of LPI configured in **Setting** is set as a default when registering Study.

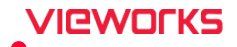

# 4.9 DICOM Group

You can set and manage the information related to DICOM from the DICOM panel.

## 4.9.1 General Menu

#### **Custom Setting**

Sets the use environment related to DICOM.

| Study Close option on exposure mode | None |       |
|-------------------------------------|------|-------|
| Send urgent patient automatically   | ● No | Yes   |
| Validate study instance UID         | No   | ○ Yes |
| Allow long accession number         | No   | ○ Yes |
| Send Dose SR                        | 🗢 No | ● Yes |

| Menu                                | Description                                                                       |  |  |  |
|-------------------------------------|-----------------------------------------------------------------------------------|--|--|--|
|                                     | • Sets behavior when the exam is finished in the <b>Exposure</b> mode.            |  |  |  |
|                                     | • None: Closes the exam.                                                          |  |  |  |
|                                     | • Send after Close: When the exam is finished, it is sent to the                  |  |  |  |
| Study Class option on exposure mode | storage automatically.                                                            |  |  |  |
| Study close option on exposure mode | <ul> <li>Close after Send: When all images are sent to the storage,</li> </ul>    |  |  |  |
|                                     | the exam is finished automatically.                                               |  |  |  |
|                                     | <ul> <li>Use Both: Applies both behaviors of Send after Close and</li> </ul>      |  |  |  |
|                                     | Close after Send.                                                                 |  |  |  |
|                                     | • In the case of urgent patient, it sets whether or not to send the               |  |  |  |
|                                     | study to Storage automatically after the study is finished.                       |  |  |  |
| Send urgent natient automatically   | Yes: If Send after Close, Use Both options are set, the study                     |  |  |  |
| Send digent patient automatically   | is automatically transferred to Storage.                                          |  |  |  |
|                                     | <ul> <li>No: In case of urgent patient, the study is not automatically</li> </ul> |  |  |  |
|                                     | transferred to Storage after it is finished.                                      |  |  |  |
|                                     | Check effectiveness of Study Instance UID brought from the                        |  |  |  |
| Validate study instance UID         | DICOM Worklist server.                                                            |  |  |  |
|                                     | • Study Instance UID is created automatically in case it does not                 |  |  |  |
|                                     | exist or is against to the DICOM standard.                                        |  |  |  |
| Allow long accession number         | • Allows the information of accession number up to 64 letters.                    |  |  |  |
|                                     | • Set whether to send Dose SR to DICOM Storage server.                            |  |  |  |
|                                     | • Yes: Automatically transmits images from the Exposure mode                      |  |  |  |
| Send Dose SR                        | to Storage, or sends Dose SR when transferring all images in                      |  |  |  |
|                                     | the Database mode.                                                                |  |  |  |
|                                     | • No: Dose SR is not sent to the DICOM Storage server.                            |  |  |  |

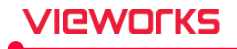

• Be careful in using **Allow long accession number** option. As the maximum number of letters implied in DICOM standards are 16, the image cannot be sent if you use this option depending on the PACS system.

• All DICOM-related logs are saved as a file in the specific location. If any problem occurs, contact the manager.

• All logs which were generated more than 90 days ago are removed automatically.

#### Station Name, Station AE Title

The station name, station AE Title and station port are used as the DICOM information.

| System           |       |  |  |  |  |
|------------------|-------|--|--|--|--|
| Station Name     |       |  |  |  |  |
| Station AE Title | VXVUE |  |  |  |  |
| Station Port     | 9104  |  |  |  |  |

#### 4.9.2 Queue Menu

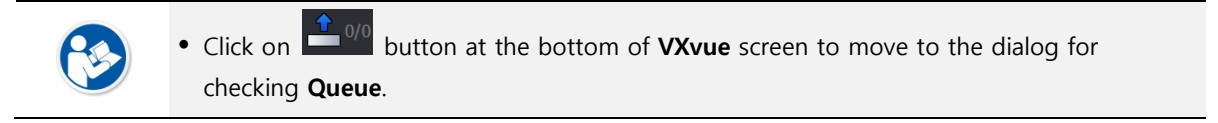

- When you start to send or print a DIOCM image, it is registered in Queue automatically.
- You can check the sending or printing status of DICOM image.

<sup>a</sup> Storage Queue – Indicates the sending status of DICOM image to the DICOM storage server.

<sup>a</sup> Print Queue - Indicates the printing status of DICOM image to the DICOM print server.

| Storage Que | Storage Queue |          |            |              |  |       |        |          |            |              |
|-------------|---------------|----------|------------|--------------|--|-------|--------|----------|------------|--------------|
| State       | Server        | AE Title | Patient ID | Patient Name |  | State | Server | AE Title | Patient ID | Patient Name |
|             |               |          |            |              |  |       |        |          |            |              |
|             |               |          |            |              |  |       |        |          |            |              |
|             |               |          |            |              |  |       |        |          |            |              |
|             |               |          |            |              |  |       |        |          |            |              |
|             |               |          |            |              |  |       |        |          |            |              |
|             |               |          |            |              |  |       |        |          |            |              |
|             |               |          |            |              |  |       |        |          |            |              |
|             |               |          |            |              |  |       |        |          |            |              |
|             |               |          |            |              |  |       |        |          |            |              |
|             |               |          |            |              |  |       |        |          |            |              |
|             |               |          |            |              |  |       |        |          |            |              |
|             |               |          |            |              |  |       |        |          |            |              |
|             |               |          |            |              |  |       |        |          |            |              |
|             |               |          |            |              |  |       |        |          |            |              |
|             |               |          |            |              |  |       |        |          |            |              |
|             |               |          | Retry      | Delete       |  |       |        |          | Retry      | Delete       |

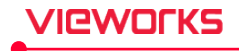

#### Sending status

| Status                           | Meaning                  |  |  |
|----------------------------------|--------------------------|--|--|
| Pending                          | ling On standby          |  |  |
| Failed                           | Failed to send the image |  |  |
| Sending                          | Being sent the image     |  |  |
| Stopped                          | Stops sending the image  |  |  |
| Done Completes to send (Succeed) |                          |  |  |

#### How to use

1 Select the item that has failed to send and click on the **Retry** button to send it again.

- <sup>a</sup> You can select multiple items by using the **Ctrl** or **Shift** key.
- 2 Select the item and click on the **Delete** button to remove items.
  - <sup>a</sup> You cannot delete the item being sending or stopped sending.
  - <sup>a</sup> You can select multiple items by using the **Ctrl** or **Shift** key.

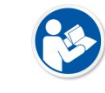

• **VXvue** checks the transmission status of DICOM image when executing for the first time. If **VXvue** finds an image to be transmitted, it notices to the user to send the image.

#### 4.9.3 Setting Common Items of DICOM Server

Set the DICOM server information from each DICOM service tab to set the DIOCM information. Among the setting items for each service, the setting ways of the following items are all the same.

| ltem                     | Description                                 |  |  |
|--------------------------|---------------------------------------------|--|--|
| SCP List                 | DICOM server list                           |  |  |
| <b>Basic Information</b> | Basic information of accessing DICOM server |  |  |
| Verification             | Checking the DICOM connection status        |  |  |
| Language                 | Setting DICOM Language Encoding             |  |  |

#### SCP List

| SCP List  |           |  |  |  |  |
|-----------|-----------|--|--|--|--|
| Name      | AE Title  |  |  |  |  |
| QXLinkSRV | QXLinkSRV |  |  |  |  |
|           |           |  |  |  |  |
|           |           |  |  |  |  |
|           |           |  |  |  |  |
|           |           |  |  |  |  |
|           |           |  |  |  |  |
|           |           |  |  |  |  |
| Add       | Delete    |  |  |  |  |
|           | Add       |  |  |  |  |

- Click on the **Add** button to add the DICOM server.
  - Set the server information from Basic Information after adding DICOM server.
- Click on the **Delete** button to delete the DICOM server.
- Check **Use** to choose a server to use.
  - You can only select DICOM Storage to check multiple servers.

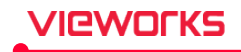

#### **Basic Information**

You can set information after selecting items from the SCP List.

| Basic Information    |             |
|----------------------|-------------|
| Name                 | DICOMServer |
| AE Title             | DICOMServer |
| IP Address           | 10.1.1.1    |
| Port                 | 104         |
| Max PDU              | 16384       |
| Timeout              | 30          |
| Verification Timeout | 3           |

- Name SCP server name
- AE Title AE Title of the server (Called AE Title)
- IP Address IP address of the server
- **Port** Port number of the server
- Max PDU Maximum packet data unit
- Timeout Waiting time after connection (unit: sec.)
- You should configure **AE Title**.
- Check the Max PDU (Packet Data Unit) value.
  - Conform to the Max PDU value configured from the server if Max PDU is not used.
  - The communication speed is slowed or disconnected depending on Max PDU setting.
  - Check connection status by changing **Max PDU** value after checking server information.

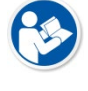

- Check connection status by adjusting **Timeout** depending on the communication environment.
  - After trying to connect to the server, VXvue maintains connection during the setting time of Timeout. If there is no response during the waiting time, the system regards it as a communication failure and cuts off the connection.

#### Language

You can choose **DICOM Language** encoding when sending images.

| Language | Default<br>Latin1<br>Latin2 |  |
|----------|-----------------------------|--|
|          | Latin3                      |  |
|          | Latin4                      |  |
|          | Cyrillic                    |  |
|          | Arabic                      |  |

#### 16 Language options are provided.

- If you select **Default**, the DICOM Encoding is not applied.
- Depending on the selection of **Use Code Extensions**, the value of Specific Character Set (0008, 0005) changes as below when sending the storage.

# VIEWOLKS

| Extension Code     | Check           | Uncheck         |
|--------------------|-----------------|-----------------|
| Default            | ISO 2022 IR 6   | -               |
| Latin1             | ISO 2022 IR 100 | ISO_IR 100      |
| Latin2             | ISO 2022 IR 101 | ISO_IR 101      |
| Latin3             | ISO 2022 IR 109 | ISO_IR 109      |
| Latin4             | ISO 2022 IR 110 | ISO_IR 110      |
| Cyrillic           | ISO 2022 IR 144 | ISO_IR 144      |
| Arabic             | ISO 2022 IR 127 | ISO_IR 127      |
| Greek              | ISO 2022 IR 126 | ISO_IR 126      |
| Hebrew             | ISO 2022 IR 138 | ISO_IR 138      |
| Latin5             | ISO 2022 IR 148 | ISO_IR 148      |
| Japanese(Katakana) | ISO 2022 IR 13  | ISO_IR 13       |
| Thai               | ISO 2022 IR 166 | ISO_IR 166      |
| Japanese(JIS)      | ISO 2022 IR 13  | ISO_IR 13       |
| Japanese           | ISO 2022 IR 87  | ISO 2022 IR 87  |
| Korean             | ISO 2022 IR 149 | ISO 2022 IR 149 |
| Unicode UTF-8      | ISO_IR 192      | ISO_IR 192      |
| Chinese GB18030    | GB18030         | GB18030         |

#### Verification

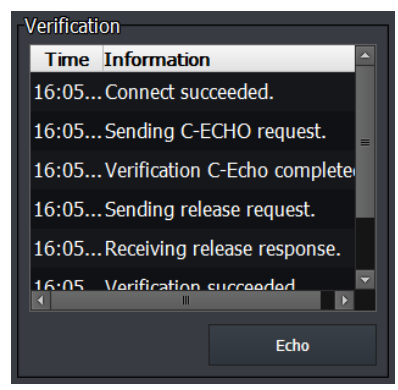

- You can check the connection state with the selected SCP server.
- 1 Select the SCP item and click on the **Echo** button.
- 2 Check the result of connection status.

#### Verification step

Verification is progressed as followings.

| Step | Action                  | Description                                                           |
|------|-------------------------|-----------------------------------------------------------------------|
| 1    | Connection              | Attempts to connect network and check its status.                     |
| 2    | C-ECHO Request          | Asks DICOM Verification service to check the DICOM connection status. |
| 3    | C-ECHO Response         | Receives response from DICOM Verification.                            |
| 4    | Release Request         | Asks to release DICOM connection.                                     |
| 5    | Release Response        | Receives response of releasing DICOM connection.                      |
| 6    | <b>Close Connection</b> | Disconnects the network connection.                                   |

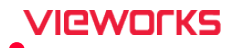

#### 4.9.4 MWL Menu

You can use DICOM work list from the MWL menu by setting information of the DICOM Worklist sever.

• Get the patient and study information by asking them to the DICOM Worklist server.

#### Setting procedure

- 1 Click on the Add button on SCP List and add DICOM Worklist server.
- 2 Input the relevant server information in **Basic Information** correctly.
  - <sup>a</sup> Contact the person in charge of hospital or server about the server information.
- 3 Select the tag information for searching and receiving from Tag Selection.
  - <sup>D</sup> It is recommended to check all tags.
- 4 Select a tag from **Procedure Tag Selection** to match with the procedure of the relevant system.
  - <sup>a</sup> The received procedure information can use the tags different from each server.
  - <sup>a</sup> Contact the person in charge of server for more information.
- 5 Click on the Echo button in Verification and check connecting status between the system and DICOM.
   <sup>a</sup> Check the network and server condition if the connection is unstable.
- 6 Click on the **Update** button to complete the update.

#### **Auto Refresh**

You can renew the patient information sent from the DICOM Worklist server in every setting time.

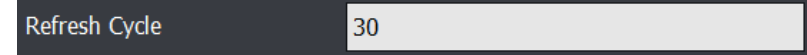

- The input unit is second, and the default value is 30 sec. (30~600)
- It does not work while registering patient information or sending to the detector.

#### **Procedure Tag Selection**

- The exposure information codes are used from the different tag according to DICOM Worklist server. In this case, the user can set the codes by investigating tags which have the exposure information code of DICOM Worklist server.
- VXvue provides six (6) tags as the exposure information codes.
- If you select **None**, the Code Mapping function is not used.

| Code Mapping | Requested Procedure ID               |  |
|--------------|--------------------------------------|--|
|              | None                                 |  |
|              | Requested Procedure ID               |  |
|              | Requested Procedure Description      |  |
|              | Requested Procedure Code Sequence    |  |
|              | Scheduled Procedure Step Description |  |
|              | Scheduled Procedure Step ID          |  |
|              | Scheduled Protocol Code Seauence     |  |

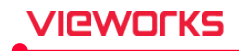

#### **Tag Selection**

Some DICOM Worklist servers can ask to add other tags rather than the default tag, or remove specific tags among the default ones provided by **VXvue**. In this case, the user can set the codes by investigating tags needed for integrating with DICOM Worklist server.

| Tag Selection               |             |          |
|-----------------------------|-------------|----------|
| Include Expanded Mo         | dule        |          |
| Tag Name                    | Tag         | <b>^</b> |
| 🗉 🗹 Scheduled               | (0040,0100) |          |
| 🗉 🗌 Scheduled               | (0040,0500) |          |
| ── <mark>─</mark> Requested | (0040,1001) |          |
| ── <mark>─</mark> Requested | (0032,1060) |          |
| 🕀 🗹 Requested               | (0032,1064) | -        |
|                             | Default     | Restore  |

1 Check out tags for integrating with DICOM Worklist server and select the relevant tags.

- 2 Be sure to click on the **Update** button after selecting the tags.
  - $\ensuremath{^{\mathrm{o}}}$  You should check the SCP server information before connecting with DICOM Worklist server.
  - <sup>a</sup> The operation error can be solved by checking / unchecking tags.

| Tag | Se | lection | Buttons |
|-----|----|---------|---------|
|     |    |         |         |

| Button  | Description                                                                                 |
|---------|---------------------------------------------------------------------------------------------|
| Default | Selects the default tags. The default tags are appointed under the DICOM standard. Refer to |
|         | VXvue DICOM Conformance Statement for further details.                                      |
| Restore | Returned to the last status (status before updating).                                       |
|         |                                                                                             |

• Ask DICOM compatibility guide (**DICOM Conformance Statement**) to the DICOM server company for checking the operation of the **SCP** server and for its correct connection.

• Refer to <4.7 Procedure Manager> for the information about selecting **Procedure Tag** and setting its code.

#### 4.9.5 MPPS Menu

You can set the information of DICOM MPPS (Modality Performed Procedure Step) server from the **MPPS** menu.

- DICOM MPPS is the service that sending the exposure processing state to DICOM MPPS server.
- It also sends the information of study processing state when you register (start) or close the study.

#### Setting procedure

1 Click on the Add button on SCP List to add DICOM MPPS server.

2 Input the relevant server information to the **Basic Information** menu correctly.

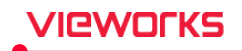

- <sup>a</sup> Contact the person in charge of hospital or server about the server information.
- 3 Select a language to use in **Options**.
  - <sup>a</sup> The information is sent as encoding to the selected language.
- 4 Click on the **Echo** button in **Verification** and check the DICOM connection status. • Check the network and server condition if the connection is unstable.
- 5 Click on the **Update** button to complete the update.

#### 4.9.6 Storage Menu

You can set the server information of DICOM storage from the **Storage** menu.

• You can send the DICOM image to the DICOM storage server.

#### Setting procedure

- 1 Click on the Add button in SCP list and add the DICOM storage server (max.20 servers).
- 2 Input the relevant server information to the Basic Information menu correctly.Contact the person in charge of hospital or server about the server information.
- 3 Set each option from **Options**.
- 4 Register and set the desired protocol from **Protocol List**.
- 5 Click on the Echo button in Verification and check the DICOM connection status.
  <sup>a</sup> Check the network and server condition if the connection is unstable.
- 6 Click on the **Update** button to complete the update.

#### **Retry Count**

If failed in image transmission, you can set the number of re-transmission you want to try.

| Retry Count | 3 | $\mathbf{\nabla}$ |
|-------------|---|-------------------|
|             |   |                   |

#### **Protocol List**

You can configure two or more DICOM servers (SCP) for each protocol. The image is sent to the preset DICOM server for each protocol.

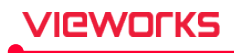

| Protocol List |          |             |     |
|---------------|----------|-------------|-----|
| Protocol      | Use      | Server      |     |
| SRV1          | <b>~</b> | DICOMServer |     |
| Dog           |          | QXLinkSRV1  |     |
| Humam         |          | QXLinkSRV2  |     |
| ALL           |          | QXLinkSRV3  |     |
|               |          |             |     |
|               |          |             |     |
|               |          | Add Del     | ete |
|               |          |             |     |

- 1 Click on the **Add** button to register a new protocol.
- 2 Double click the new protocol to edit its name.
- 3 Check the **SCP Server** to be sent.
- 4 Select the protocol and click on the **Delete** button to delete.

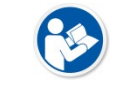

• Refer to VXvue Operation Manual for the detailed information about sending DICOM image using **Send Option** button.

# Options

| Options               |                       |               | 1          | Set each item in <b>Options</b> .    |
|-----------------------|-----------------------|---------------|------------|--------------------------------------|
| LUT                   | Linear LUT            |               | <b>v</b> 2 | Click on the <b>Update</b>           |
| Modality              | DX                    |               | ▼          | button after completing the setting. |
| DAP Unit Type         | dGy*cm²               |               | ▼          |                                      |
| Software Collimation  | None                  | • Cut         |            |                                      |
|                       | ● Fill                | Fill & Center |            |                                      |
| Burned in annotation  | No                    |               | ▼          |                                      |
| Burned in information | No                    |               | ▼          |                                      |
| Transfer Syntax       | Implicit VR Little En | dian          | ▼          |                                      |
| Language              | Default               |               | ▼          |                                      |
|                       | ✓ Use Code Extensior  | 15            |            |                                      |
| Compression           | No compression        |               | ▼          |                                      |
| Image bits            | 14 bit                |               | ▼          |                                      |
| QXLink Server         | No                    | service       |            |                                      |

| ltem     | Description                |
|----------|----------------------------|
| LUT      | Sets LUT to be applied.    |
| Modality | Sets Modality information. |

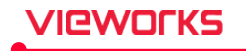

| Current modality          | Uses the Modality information without a change.                       |
|---------------------------|-----------------------------------------------------------------------|
| DX / CR / DR              | Uses one of three Modality information as a fixed value - DX, CR, DR. |
|                           | The DAP value to be transferred to the DICOM image is changed         |
| DAP ONIT Type             | according to the set unit.                                            |
| mGy*cm <sup>2</sup>       | -                                                                     |
| uGy*m²                    | -                                                                     |
| dGy*cm <sup>2</sup>       | -                                                                     |
| Software Collimation      | Sets the image crop status.                                           |
| NONE                      | Original image without cropping                                       |
| Cut                       | Cropped area of the image                                             |
| Fill                      | The outside area of the cropped image is filled with black.           |
| Eill & Contor             | The image cropped from the original image is displayed at the center, |
|                           | and the area outside the cropped image is filled with black.          |
| Burned in Annotation      | Sets whether or not to include annotation information.                |
| YES                       | Included                                                              |
| NO                        | Not included                                                          |
| Burned in Information     | Sets whether or not to include the Overlay information.               |
| YES                       | Included                                                              |
| NO                        | Not included                                                          |
| Transfer Syntax           | Sets the sending method of DICOM image.                               |
| Implicit VR Little Endian | -                                                                     |
| Explicit VR Little Endian | -                                                                     |
| Language                  | Sets the language for DICOM encoding.                                 |
| Use Code Extensions       | Determines whether to use the code extension or not.                  |
| Comprossion               | Sets the way of JPEG2000 compression. If the DICOM server cannot      |
|                           | support JPEG2000, this function cannot be used.                       |
| No Compression            | Not compressing JPEG2000                                              |
| JPEG2000 Lossless         | Compressing JPEG2000 without a loss                                   |
| Image Bits                | Sends to DICOM Storage after converting bit depth stored in an image  |
| 12 bit                    | Converts from 14bit to 12bit                                          |
| 14 bit                    | Keeps the bit depth in an processed image to 14 bit (Default)         |
| QXLink Server             | Checks if the configured DICOM storage is QXLink server or not.       |
| YES                       | QXLink server                                                         |
| No                        | Not QXLink server                                                     |
|                           | Enter the account name of QXLink used to login QXLink viewer.         |
| service                   | (Default: service)                                                    |
|                           | You must register the account name on the QXLink Server.              |

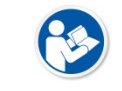

• For details on how to install and use **QXLink**, contact to Vieworks.

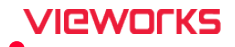

#### 4.9.7 Storage Commitment Menu

You can set server information of DICOM Storage Commitment from the Storage Commitment menu.

• The information of DICOM Storage Commitment can be sent to the server after sending DICOM image.

#### Step procedure

- 1 Click on the Add button in SCP List and add the DICOM Storage Commitment server.
- 2 Input the relevant server information to the Basic Information menu correctly.
  - <sup>a</sup> Contact the person in charge of hospital or server about the server information.
- 3 Set each option from **Options**.
- 4 Click on the **Echo** button in **Verification** and check the DICOM connection status.
  - <sup>a</sup> Check the network and server condition if the connection is unstable.
- 5 Click on the **Update** button to complete the update.

#### 4.9.8 Print Menu

You can set the information of print and DICOM Print server from the Print menu.

- The DICOM image can be sent to the DICOM Print server for printing.
- You can also set the information printed on the printout.

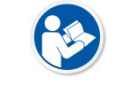

• Precheck the condition of print and film before setting the print.

#### Setting procedure of DICOM Print

| Name                 | Vieworks   |
|----------------------|------------|
| Туре                 | DICOM      |
| AE Title             | AE Title   |
| IP Address           | 127.0.0.1  |
| Port                 | 0          |
| Max PDU              |            |
| Timeout              | 30         |
| LUT                  | Linear LUT |
| Verification Timeout | 3          |
| Overlay              | None       |

- 1 Click on the Add button in SCP List and add the print.
- 2 Input the Name item and choose DICOM from Type.
- 3 Input the relevant server information correctly.
- <sup>a</sup> Contact the person in charge of hospital or server about the server information.
- 4 Set the print and film format from **Print Format**.
  - <sup>a</sup> Errors can occur depending on the print model.

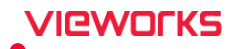

- <sup>a</sup> Check the server information of print in advance.
- 5 Click on the **Echo** button in **Verification** and check the DICOM connection status.
  - <sup>a</sup> Check the network and server condition if the connection is unstable.
- 6 Click on the **Update** button to complete the update.

#### **DICOM Printer Format**

You can set the print and film format items.

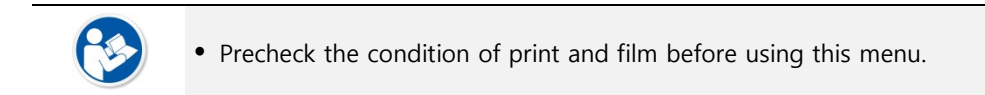

| Printer Format     |           |       |   |
|--------------------|-----------|-------|---|
| Size               | 14INX17IN |       | ▼ |
| Orientation        | PORTRAIT  |       |   |
| Magnification Type | BILINEAR  |       | ▼ |
| Medium Type        | BLUE FILM |       | ▼ |
| Priority           | MED       |       | ▼ |
| ✓ Trim             | NO        |       | ▼ |
| Min Density        | 50        |       |   |
| Max Density        | 400       |       |   |
| Film Destination   | MAGAZINE  |       | ▼ |
| Request Resolution | STANDARD  |       | ▼ |
| Num of copy        | 1         |       |   |
| Film Session Label |           | Input |   |

| ltem               | Meaning                            | Description                                                                                                    |
|--------------------|------------------------------------|----------------------------------------------------------------------------------------------------|
| Size               | Film print size                    | Sets print size of the film.<br><ul> <li>8IN X 10IN, 8.5IN X 11IN, 8.5IN X 12IN, 10IN X<br/>12IN, 10IN X 14IN, 11IN X 14IN, 11IN X 17IN, 14IN<br/>X 14IN, 14IN X 17IN, 24CM X24CM, 24CM X30CM.<br/>A4. A3</li> </ul> |
| Orientation        | Film print orientation             | Sets orientation of the film.<br>Portrait / Landscape                                                                                                    |
| Magnification Type | Interpolation of printing<br>image | Sets the interpolation type applied to the printing<br>image.<br>Replicate<br>Bilinear<br>Cubic                                                                                                    |
| Medium Type        | Film medium type                   | Selects a type of film medium.<br>Clear Film / Blue Film                                                                                                    |
| Priority           | Priority order of print            | Sets the priority order of printing. (HIGH / MED / LOW)                                                                                                    |

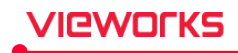

| Trim               | Apply trimming or not | Sets applicability of trimming. (YES / NO)          |
|--------------------|-----------------------|-----------------------------------------------------|
| Min Density        | Minimum print density | Sets minimum density of printing.                   |
| Max Density        | Maximum print density | Sets maximum density of printing.                   |
|                    |                       | Sets the object to be printed.                      |
| Film Destination   | Drivetaut abiant      | <ul> <li>Magazine</li> </ul>                        |
| Film Destination   | Printout object       | <ul> <li>Processor</li> </ul>                       |
|                    |                       | ▪ BIN_i                                             |
| Request Resolution | Requested resolution  | Sets the requested resolution. (STANDARD / HIGH)    |
| Num of copy        | Number of prints      | Sets the number of prints.                          |
|                    |                       | Sets the label to be entered per session on output  |
|                    |                       | Input: Prints the input value as a label.           |
| Film Soccion Labol | Film Soccion Labol    | Patient Name: Displays the patient name of the      |
|                    |                       | image as a label.                                   |
|                    |                       | Patient ID: Prints the patient ID of the image as a |
|                    |                       | label.                                              |

## Setting procedure of Paper Print

| Name    | Vieworks               |   |
|---------|------------------------|---|
| Туре    | Paper                  | ▼ |
| Model   | SINDOH D410 Series PCL | ₽ |
| LUT     | Linear LUT             | ▼ |
| Overlay | None                   | ▼ |

- 1 Click on the Add button in SCP List and add the print.
- 2 Input the name and choose **Paper** from **Type**.
- 3 Choose the printer model from Model.
- 4 Set the printing information and format from **Print Format**.
  - <sup>a</sup> Errors can occur depending on the print model.
- 5 Click on the **Update** button to complete the setting.

#### **Paper Printer Format**

You can set the print and film format items.

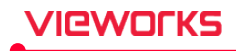

| Printer Format     |          |
|--------------------|----------|
| Size               | A4 🗸     |
| Background Color   | White 🗸  |
| Orientation        | PORTRAIT |
| Num of copy        | 1 🗸      |
| Margin Left (mm)   | 5        |
| Margin Right (mm)  | 5        |
| Margin Top (mm)    | 5        |
| Margin Bottom (mm) | 5        |

| ltem                    | Meaning                | Description                            |  |
|-------------------------|------------------------|----------------------------------------|--|
| Sizo                    | Film print size        | Sets print size of the film.           |  |
| 5120                    | Finn print size        | • A4, A3, B4, Letter, Legal, Tabloid   |  |
| Paskersund Calar        | Paskanound Calor       | Sets the background color of printing. |  |
| Background Color        | Background Color       | Black / White                          |  |
| Orientation             | Film wint evicatotics  | Set orientation of the film.           |  |
| Orientation             | Film print orientation | Portrait / Landscape                   |  |
| Num of copy             | Number of prints       | Set the number of prints.              |  |
| Margin                  | Size of the margine    | Sate the size of margins (Unit: mm)    |  |
| (Left/Right/Top/Bottom) | Size of the margins    | sets the size of margins (Unit, mm)    |  |

- For actual output, white is displayed when the background is black, and black when the background is white.
  - However, if you set the text color of the header part, it will be displayed in the userdefined color regardless of the background.

#### Set Print Layout

You can set the layout of printing images.

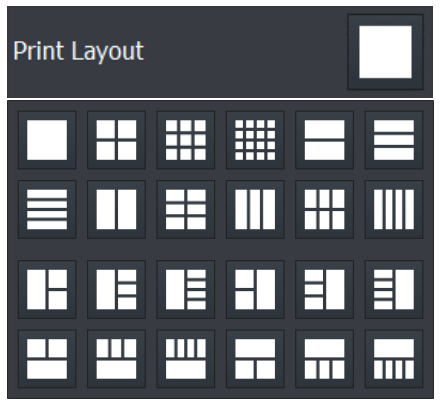

**Film Pixel Pitch** 

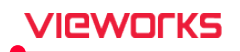

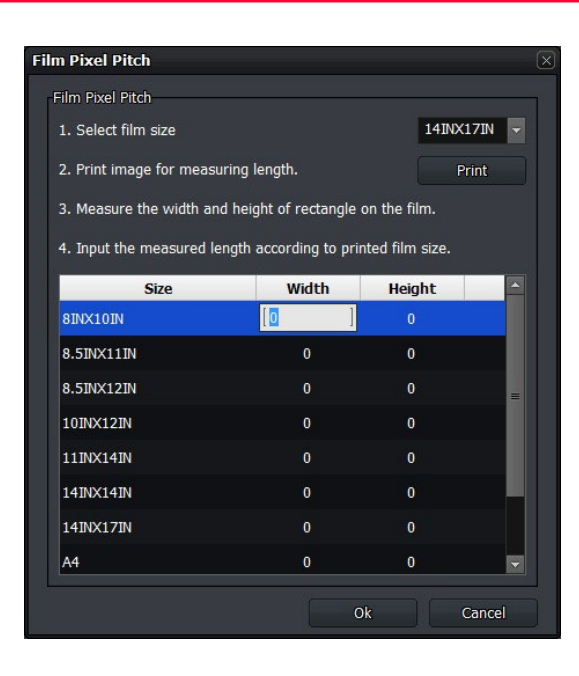

- 1 Click on the **Setting** button in **Film Pixel Pitch**.
- 2 Set Film Pixel Pitch following the order from 1~4. You can set Film Pixel Pitch by inserting the value of Width / Height (Unit: mm) with the measured film size.
- 3 Click on the **Print Real Size** button in the **Print** mode to check if the image is printed according to the configured size value.

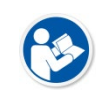

- You can set this menu after connecting the program to a real printer. Click on the **Print** button and check the printout.
- Refer to VXvue Operation Manual about the information of the Print Real Size icon.

#### 4.9.9 Print Overlay Menu

You can set the printing information from the **Print Overlay** tab as follows.

- Study, patient, annotation information.
- Print position of each information
- Shape, size, color of the prints

#### Add and Use the Overlay Items

- 1 Click on the Add button in SCP List and add print overlay.
- 2 Set the name of overlay and layout items.
- 3 Click on the **Update** button to complete the setting.
- 4 Choose the added overlay from **Basic Information** of the **Print** tab.

#### Set Layout items

You can specify the position of items printed on the film.

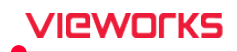

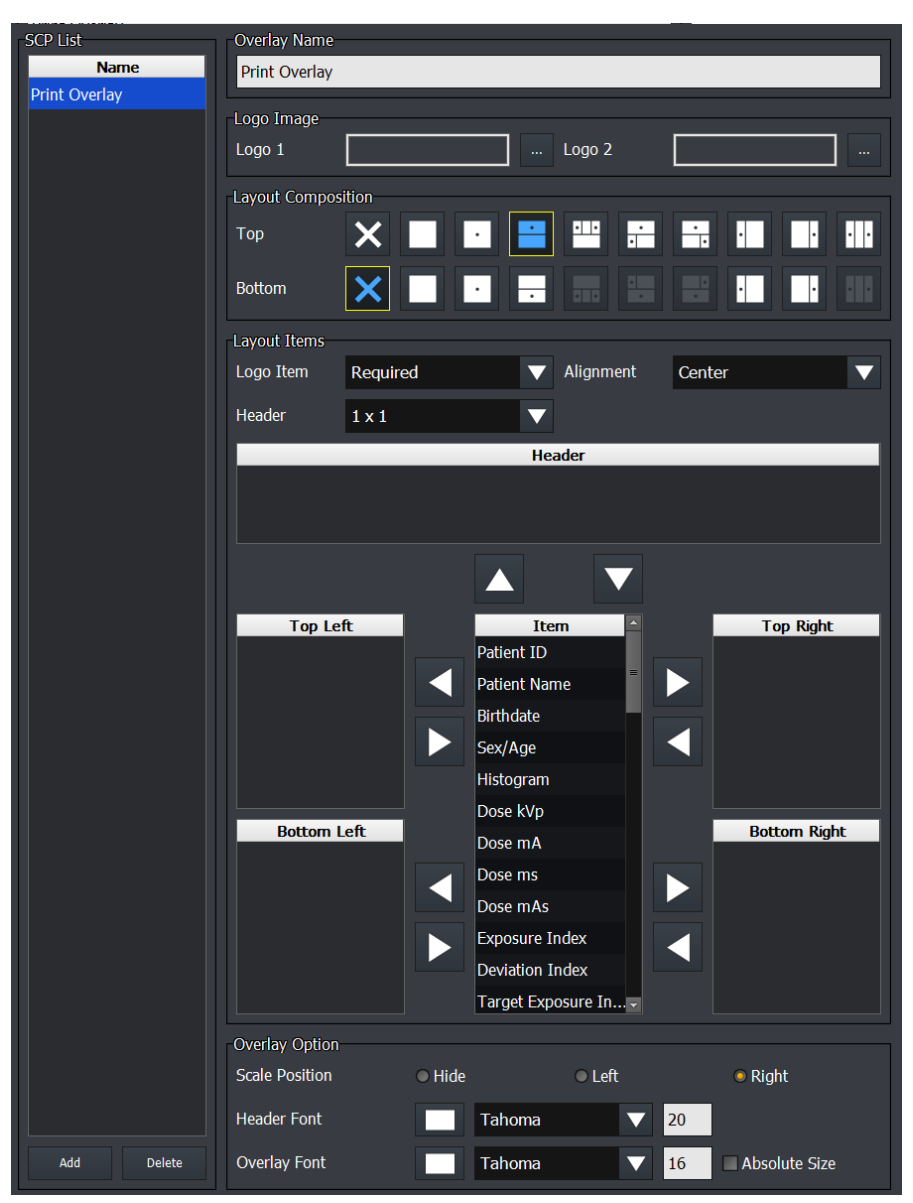

- The identical logo cannot be saved in two locations.
- You can set the composition of the Logo, Header, and Footer by clocking the button from **Layout Composition**.
  - <sup>a</sup> The number of Logo items you can arrange in the footer and header of the printable area is 2.
  - <sup>D</sup> The identical logo cannot be placed twice.
- All items except for Histogram, Screen Zoom and Print Zoom can be added in the header and footer.
   If the item value of each image indicated on the header area is different, it is displayed as N/A.
- You can add items to the printable area (Top Left, Bottom Left, Top Right, Bottom Right).
   You can add the duplicated items.

#### How to Set the Layout Items

- 1 Select an item and add to the desired position or delete it by clicking on **I** or **D** button.
- 2 Click on the **Update** button to complete the update.

#### Set the color and font of the printed item

Set font, size, color of information and annotations printed on the header, footer, and image.

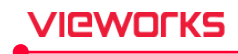

| Item                    | Description                                                            |
|-------------------------|------------------------------------------------------------------------|
|                         | Sets the location of logo to be printed on the image.                  |
|                         | (None/ Top Left / Top Center/ Top Right / Bottom Left / Bottom Center/ |
|                         | Bottom Right)                                                          |
| Logo Image              | Sets the logo image to be printed on the image. (BMP/ JPEG/ PNG)       |
|                         | The supported size of an original logo image is up to 1MB.             |
|                         | The height of logo is fixed as 50px, printed in black and white.       |
|                         | Sets font, size, color of header information printed on the film.      |
| Header Font & Color     | Sets the position of film header.                                      |
|                         | Sets the film layout.                                                  |
| Overlay Font & Color    | Sets font, size, color of information printed on the image.            |
| Abaaluta Fant Cina      | The font is printed as an absolute size regardless of the degree of    |
| Absolute Font Size      | enlargement in an image.                                               |
| Annotation Font & Color | Prints the same size regardless of the view size of the image.         |

# 4.9.10 Tag Mapping Menu

You can map DICOM tag information with the other tag or add tags as necessary.

|                 | Internal Tag     |                | Input Tag | No               |            |
|-----------------|------------------|----------------|-----------|------------------|------------|
| Performing Phy  | ysician Name     |                | (0040,000 | ō)               | (0008,1050 |
| Institution Nan | ne               |                | (0008,008 | ))               | (0008,0080 |
| User-Defined F  | ield1            |                |           |                  |            |
| User-Defined F  | ield2            |                |           |                  |            |
| User-Defined F  | ield3            |                |           |                  | =          |
| User-Defined F  | ield4            |                |           |                  |            |
| User-Defined F  | ield5            |                |           |                  |            |
| User-Defined F  | ïeld6            |                |           |                  |            |
|                 |                  |                |           |                  |            |
|                 | Internal Tag     | In             | iput Tag  | Output           | Tag        |
| Tag Name        | Institution Name | Institution Na | ame       | Institution Name |            |
| Tag No.         | (0008,0080)      | (0008,0080)    | 🗙         | (0008,0080)      | 🗙          |
|                 |                  |                |           |                  | Restore    |

| Тад             | Description                                                                    |
|-----------------|--------------------------------------------------------------------------------|
| Internal Tea    | Principal tag defined in VXvue.                                                |
| internal lag    | <ul> <li>Input Tag and Output Tag are mapped based on Internal Tag.</li> </ul> |
| Input Tag       | Received from the DICOM Worklist server.                                       |
| Output Tag      | Transmitted to the DICOM Storage server.                                       |
| Manning princip | la receiving DICOM Worklist                                                    |

#### Mapping principle – receiving DICOM Worklist

- 1 Receives Worklist Item from the DICOM Worklist server.
- 2 Connects Input Tag in Worklist Item to the mapped Internal Tag.
- 3 Sends the Input Tag value to the connected Internal Tag.

#### Mapping principle – sending DICOM image

- 1 Connects Internal Tag to the mapped **Output Tag**.
- 2 Sends the Internal Tag value to **Output Tag**.

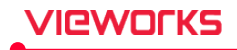

3 Includes **Output Tag** to DICOM image and send the image.

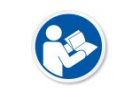

• Be sure to process the DICOM mapping by the engineer who fully understands about **VXvue**, DICOM, and PACS system.

#### **Tag Mapping**

| Tag Name                 | 8        | Tag No.     |
|--------------------------|----------|-------------|
| command group length     |          | (0000,0000) |
| length to end (retired)  |          | (0000,0001) |
| affected sop class uid   |          | (0000,0002) |
| requested sop class uic  | Ľ.       | (0000,0003) |
| recognition code (retire | ed)      | (0000,0010) |
| command field            |          | (0000,0100) |
| message id               |          | (0000,0110) |
| message id being respo   | onded to | (0000,0120) |
| initiator (retired)      |          | (0000,0200) |
| receiver (retired)       |          | (0000,0300) |
| find location (retired)  |          | (0000,0400) |
| nove destination         |          | (0000,0600) |
| priority                 |          | (0000,0700) |

- 1 Select Internal Tag to map from the tag list.
- 2 Click on button on the **Input Tag** or **Output Tag** item to display the **Change DICOM Tag** window.
- 3 Search a tag to find. You can search the desired tag by inputting a tag name or address to the search box at the top of the window.
- 4 Double-click the searched tag, or select the tag and click on the **Save** button.

#### **Internal Tag List**

- Accession Number, Modality, Referring physician Name, Study Description, Patient Name, Patient ID, Patient Birth Date, Patient Sex, Patient Age, Patient Height, Patient Weight, Patient Species Description, Patient Sex Neutered, Patient Breed Description, Breed Registration Number, Responsible Person, Responsible Person Role, Responsible Organization, Patient Comment, Bodypart Examined, Study Instance UID, Performing Physician Name, Study ID, Institution Name, Location Name, Bodypart, Projection, Bodypart Projection, Label, User-Defined Field1, User-Defined Field2, User-Defined Field3, User-Defined Field4, User-Defined Field5, User-Defined Field6, User-Defined Field7, User-Defined Field8, User-Defined Field9, User-Defined Field10
  - All tag names and tag addresses provided in **Change DICOM Tag** cannot be changed.

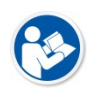

- The changed tag information is indicated as a green color.
- Click on the **Restore** button to initialize the tap mapping information to the installed state of Viewer

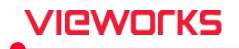

# 4.10 Backup Group

You can back up the study or manage the backed-up studies from the Backup group.

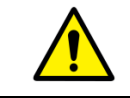

• We strongly place importance on the record management about studies and image information. Make sure to backup and keep the information safely to the storage device.

• In the **Setting** mode of **VXvue Vehicle**, the backup function is not provided.

#### 4.10.1 Backup Menu

| Backup Windows |                    |
|----------------|--------------------|
| Name           | ID                 |
| John Doe       | ID-160602-145309-1 |
| Unknown        | Unknown            |
|                |                    |
| Location: G:\  | ▼ Refresh Archive  |

#### How to Backup

- 1 Prepare the writable optical storage media or the external storage device.
  - <sup>a</sup> It is recommended to use CD or DVD as the optical storage media.
  - " It is recommended to use USB memory or USB hard disk as the external storage device.
- 2 Select the drive used for the study backup from Location.
  - <sup>D</sup> Check if the storage media is connected normally to the drive.
- 3 Click on the **Refresh** button to search the study items to backup.
  - <sup>a</sup> The available capacity for backup is displayed on the list from the old studies.
- 4 Click on the Archive button to start backup.
  - <sup>a</sup> The process status window is displayed and the backup is started.

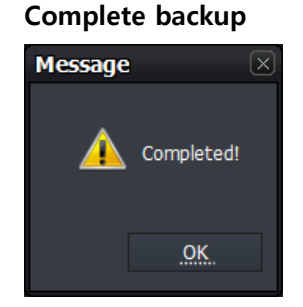

- 1 Check the window for indicating the backup completion.
  - 2 Be sure to check the backup label.
  - 3 Take the backed-up storage media out and write the label information.

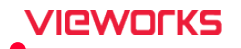

- The backup storage media is distinguished by a label name and serial number. Therefore, the system which processes backup can only detect the relevant backup media.
- You cannot backup the backed-up study again. However, the restored study which has been cleaned completely can be backed up.

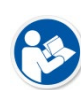

- It is not available to process additional backup to the optical storage media even though there is a free space left after backup. You need to prepare the new optical storage media.
- The backup function cannot be used because the external storage medium whose property is **Local Disk** is not recognized as an external storage medium by the system.
- In case of the external storage media, it is not available to change it to another storage media if there is free space left. You should consume up storage capacity of the media which is being backed up.

#### 4.10.2 Clean Menu

You can completely remove the backed-up studies from the system.

| Clean |    |     |             |       |           |
|-------|----|-----|-------------|-------|-----------|
| Name  | ID | Bac | ckup Volume |       |           |
|       |    |     |             |       |           |
|       |    |     |             |       |           |
|       |    |     |             |       |           |
|       |    |     |             |       |           |
|       |    |     |             |       |           |
|       |    |     |             |       |           |
|       |    |     |             |       |           |
|       |    |     |             |       |           |
|       |    |     |             |       |           |
|       |    |     |             |       |           |
|       |    |     |             |       |           |
|       |    |     |             |       |           |
|       |    |     |             |       |           |
|       |    |     | Refresh     | Clean | Clean All |
|       |    |     |             |       |           |

#### How to Clean study

- 1 Click on the **Clean** tab. The backed-up study list is indicated automatically
- 2 Select desired items to remove completely.
  - <sup>D</sup> You can select multiple items by using **Ctrl** or **Shift** key.
- 3 Click on the **Clean** button to remove the selected studies.
  - <sup>D</sup> Click on the **Clean All** button to remove all studies at once.

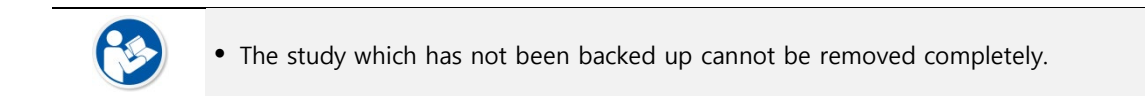

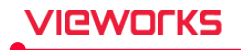

#### 4.10.3 Restore Menu

You can restore the removed study.

| Restore |    |               |         |             |
|---------|----|---------------|---------|-------------|
| Name    | ID | Backup Volume | 2       |             |
|         |    |               |         |             |
|         |    |               |         |             |
|         |    |               |         |             |
|         |    |               |         |             |
|         |    |               |         |             |
|         |    |               |         |             |
|         |    |               |         |             |
|         |    |               |         |             |
|         |    |               |         |             |
|         |    |               |         |             |
|         |    |               |         |             |
|         |    |               |         |             |
|         |    | Refresh       | Restore | Restore All |
|         |    |               |         |             |

#### How to restore

- 1 Connect the backed-up storage media to the system.
  - <sup>a</sup> Check the recognition of system drive and storage media before restoring the study.
- 2 Click on the **Restore** tab.
  - <sup>a</sup> The completely removed (cleaned) study list is displayed automatically.
- 3 Select the item you want to be restored.
  - <sup>a</sup> You can select multiple items by using the **Ctrl** or **Shift** key.
- 4 Click on the **Restore** button to restore the selected study items.
  - <sup>a</sup> Click on the **Restore All** button to restore all studies at once.
    - A backed-up storage media should be prepared for restoring the study.
    - The restored study is returned to the pre-backup condition as it is copied to the system again.
    - You can back up the restored study again.

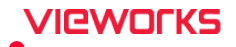

# 4.11 Account Default Group

When you add an account in the Account Default group, you can set the default value that is created along with the account. All menus under the group are set up differently for each account.

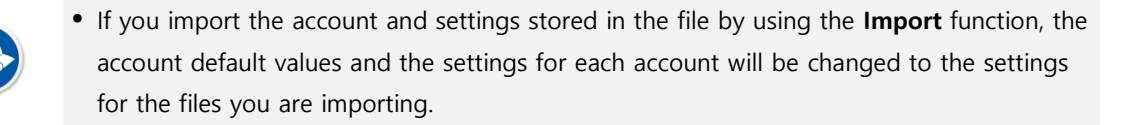

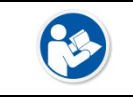

• For information on how to create and manage accounts, refer to <4.2.2 Account Menu>.

#### 4.11.1 Image Tool Menu

You can set the default value of the icon buttons to be registered as the default tool in the **Tool** menu of the close-up shooting mode and **Viewer** mode.

- Applies only to newly created accounts.
- When you select an icon, it changes to blue and it is registered as a basic tool.
- If no icon is selected, it will be provided as a pop-up button.
- If not set, the default value is the same as the following image.

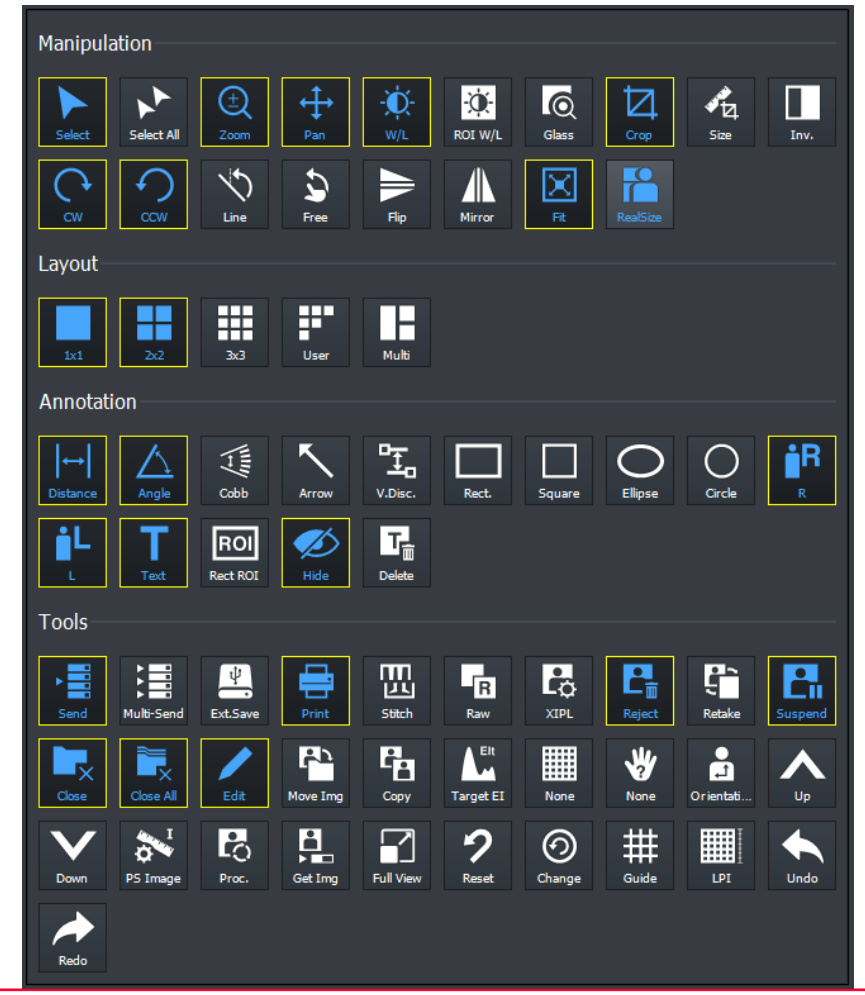

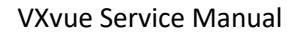

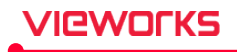

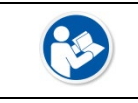

• The icons are resized based on the number of icons you have selected.

#### 4.11.2 Quick Access Menu

You can set the default value of the icon button to be registered in the **Quick Access** area located at the top of **Exposure mode** (normal shooting mode).

- Applies only to newly created accounts.
- When you select the icon, it changes to blue and registered as a basic tool in the Quick Access area.
- If not set, the default value is the same as the following figure.

| Manipula                        | ation      |                 |                 |            |            |              |                  |                    |                 |
|---------------------------------|------------|-----------------|-----------------|------------|------------|--------------|------------------|--------------------|-----------------|
| Select                          | Select All | (†)<br>Zoom     | <b>↔</b><br>Pan | -Ò-<br>w/L | ROI W/L    | Glass        | Crop             | 9<br>Size          | Inv.            |
|                                 |            | Line            | Free            | Flip       | Mirror     | X<br>Fit     | RealSize         |                    |                 |
| Layout                          |            |                 |                 |            |            |              |                  |                    |                 |
| 1x1                             | 2x2        | 3x3             | User            | Multi      |            |              |                  |                    |                 |
| Annotati                        | ion        |                 |                 |            |            |              |                  |                    |                 |
| <b> </b> ↔ <b> </b><br>Distance | Angle      | kun ş           | Arrow           | V.Disc.    | Rect.      | Square       | O<br>Ellipse     | O                  | ∎ <b>R</b><br>R |
| iL<br>L                         | Text       | ROI<br>Rect ROI | Mide            | Delete     |            |              |                  |                    |                 |
| Tools                           |            |                 |                 |            |            |              |                  |                    |                 |
| > Send                          | Multi-Send | Ext.Save        | Print           | Stitch     | Raw        | XIPL         | Reject           | <b>G</b><br>Retake | Suspend         |
| Close                           | Close All  | Edit            | Move Img        | Сору       | Target EI  | None         | <b>V</b><br>None | Orientation        |                 |
| Down                            | PS Image   | Proc.           | Get Img         | Full View  | 9<br>Reset | ()<br>Change | ###<br>Guide     | LPI                | Undo            |
| Redo                            |            |                 |                 |            |            |              |                  |                    |                 |

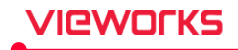

#### Set Registration Order

| Button       | Order | Default  |
|--------------|-------|----------|
| Select       | 1     | <b>V</b> |
| Сгор         | 2     | •        |
| Right Label  | 3     | -        |
| Left Label   | 4     | •        |
| Reject Image | 5     | •        |
| Send         | 6     | •        |

- Applies only to newly created accounts.
- You can specify the display order of the selected icons.
- The icon will be displayed from left to right in the registered order.
- You can adjust the order with at the bottom.
- If not set, the default value is the same as the image on the left.

#### Specify the operation function selected as Default

- Applies only to newly created accounts.
- After capturing in Exposure mode, you can set the frequently used operation function among Select / Crop / W / L / Zoom / Pan to Default.
- If not set, the default value is not selected.
- Check the items you want to use as Default.

#### **Conform Settings**

- Registration order: Select | Crop | Right | Label | Left Label | Reject Image | Send (Example)
- Default selection function: Select

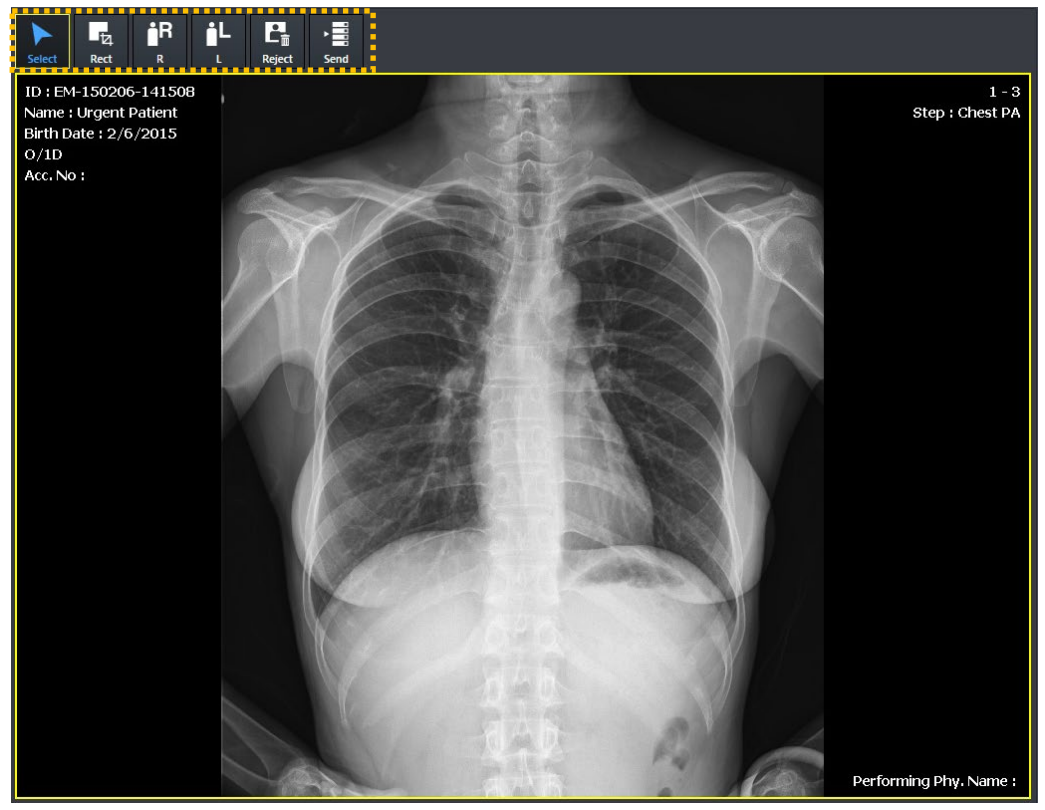

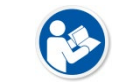

• Up to 15 Quick Access tools can be registered.

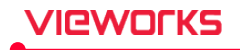

#### 4.11.3 Thumbnail Menu

You can set the type of thumbnail and the tool to use in the thumbnail list. This applies only to newly created accounts. Otherwise, the default values are the same as those shown below.

# Thumbnail Type • Standard Thumbnail Type Image (Example) Standard Standard Extended 21 Abdomen KUB Extended

#### **Exposure Tools Use Option**

You can specify which tools to use in the Thumbnail list in Exposure mode.

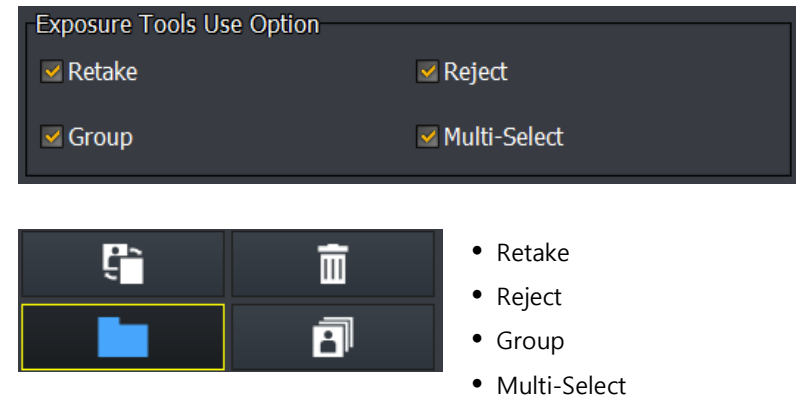

#### **Viewer Tools Use Option**

You can specify which tools to use in the Thumbnail list on Viewer mode.

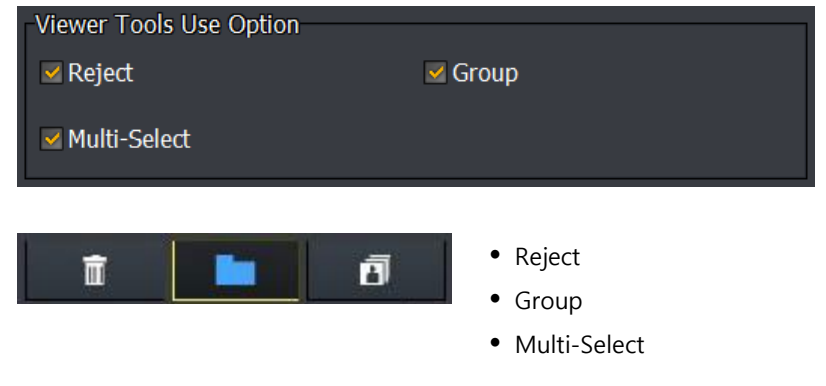

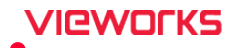

# 5. Advanced Settings

This chapter provides information about advanced settings of VXvue.

Setting a Language VXvue Demo Using with KIOSK Log Viewer

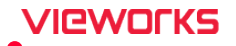

# 5.1 Setting a Language

#### 5.1.1 Checking a Language to Use

- You can check the registered language used in the system from Setting → System → System Information tab.
- The basic language options are English, Chinese, Japanese, German, Italian, Spanish, Russian, French, and Portuguese.
- If you want to change a language, select the desired language to use and click on the **Update** button, and then restart the program.

| English         | - |
|-----------------|---|
| Japanese        |   |
| German          |   |
| Italian         |   |
| Spanish (Spain) |   |
| Russian         |   |
| French          |   |

#### 5.1.2 Adding a Language to Use

If you want to use another language except the default options, you can add a new one by the following steps.

1 Run Microsoft Office Excel and open Language.txt file.

<sup>a</sup> You can find the language file from **D:\Database\Language** (default path).

2 Input the translated words and phrases of a new language at the next row of the previously setting language.

|    | J12 • (* 1/2 / 1/2 / 1/2 |                      |                         |                      |              |  |  |
|----|----------------------------------------------------------------------------------------------------|----------------------|-------------------------|----------------------|--------------|--|--|
|    | А                                                                                                    | В                    | С                       | D                    | E            |  |  |
| 1  | Index                                                                                                    | English              | Chinese                 | Japanese             | New Language |  |  |
| 2  | // Last modified by                                                                                                    | r R&D (15/03/26)     |                         |                      |              |  |  |
| 3  | '%s' is already in u                                                                                                    | %s' is already in us | 已经使用了 <mark>%</mark> s' | %s'が既に使用中            | Translate    |  |  |
| 4  | &Left                                                                                                    | &Left                | &左                      | <mark>&amp;</mark> 左 | Translate    |  |  |
| 5  | &Right                                                                                                    | &Right               | <mark>&amp;</mark> 右    | <mark>&amp;</mark> 右 | Translate    |  |  |
| 6  | << New Exposure                                                                                                    | << New Exposure      | << 新曝光                  | << 新しい撮影             | Translate    |  |  |
| 7  | << Previewer                                                                                                    | << Previewer         | << 预览器                  | << プレビュー             | Translate    |  |  |
| 8  | 10INX12IN                                                                                                    | 10INX12IN            | 10X12英寸                 | 10"×12"              | Translate    |  |  |
| 9  | 11INX14IN                                                                                                    | 11INX14IN            | 11X14英寸                 | 11"×14"              | Translate    |  |  |
| 10 | 14INX14IN                                                                                                    | 14INX14IN            | 14X14英寸                 | 14"×14"              | Translate    |  |  |
| 11 | 14INX17IN                                                                                                    | 14INX17IN            | 14X17英寸                 | 14"×17"              | Translate    |  |  |
| 12 | 1x1                                                                                                    | 1x1                  | 1x1                     | 1x1                  | Translate    |  |  |
| 13 | 1x1 Layout                                                                                                    | 1x1 Layout           | 1x1 版面                  | 1x1 レイアウト            | Translate    |  |  |
| 14 | 2x2                                                                                                    | 2x2                  | 2x2                     | 2x2                  | Translate    |  |  |
| 15 | 2x2 Layout                                                                                                    | 2x2 Layout           | 2x2 版面                  | 2x2 レイアウト            | Translate    |  |  |
| 16 | 3x3                                                                                                    | 3x3                  | 3x3                     | 3x3                  | Translate    |  |  |
| 17 | 3x3 Layout                                                                                                    | 3x3 Layout           | 3x3 版面                  | 3x3 レイアウト            | Translate    |  |  |
| 18 | 4x4 Layout                                                                                                    | 4x4 Layout           | 4x4 版面                  | 4x4 レイアウト            | Translate    |  |  |
| 19 | 8.5INX11IN                                                                                                    | 8.5INX11IN           | 8.5X11英寸                | 8.5"×11"             | Translate    |  |  |
| 20 | 8.5INX12IN                                                                                                    | 8.5INX12IN           | 8.5X12英寸                | 8.5"×12"             | Translate    |  |  |

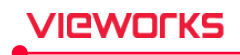

| Contraction Libraries           | Documents                                  | 🔻 🍫 Search Doci    | uments           |
|---------------------------------|--------------------------------------------|--------------------|------------------|
| Organize 🔻 New fold             | er                                         |                    | 1 - 🤇            |
| Videos ^                        | Documents library<br>Includes: 2 locations | Arrar              | nge by: Folder 🔻 |
| 🖳 Computer<br>🏭 Windows 7_64 (C | Name                                       | Date modified      | Туре             |
| E                               | Language.txt                               | 8/21/2012 3:40 PM  | File folder      |
| File <u>n</u> ame: Langu        | ۲ الا الا الا الا الا الا الا الا الا ال   |                    |                  |
| Save as type: Unico             | de Text (*.txt)                            |                    |                  |
| Authors: 2011                   | Tags: Add a tag                            | Title: Add a title |                  |
|                                 |                                            |                    |                  |

3 You should save the Language.txt file as Unicode text format (\*.txt) after inputting words or phrases.

- 4 Restart **VXvue** and change the language to the added one from the **System Information**.
  - You should maintain the form of '%s' (string) and '%d' (integer) among words or phase in Language.txt, because they are replaced to integer with other strings.

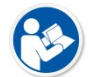

- Be sure to check '%s' and '%d' in all lines and rows.
- Be sure to maintain the correct marks are '%s', '%d' in small letters.
- Be careful not to write the marks in capital letters ('%S','%D', etc.) or write them wrongly. ('%.s', '%z', etc.)

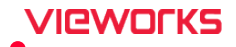

# 5.2 VXvue Demo

With **VXvue Demo**, you can use and check most functions of **VXvue** without connecting the program to the detector.

#### 5.2.1 Features

- You can acquire virtual images without connecting VXvue Demo with a detector.
- You cannot acquire real images though VXvue Demo is connected with a detector.
- Both VXvue and VXvue Demo share the same database, images and parameter setting values.
- Some functions of VXvue cannot be operated from VXvue Demo.
- Some GUI (Graphic User Interface) is displayed on the demo version only.
- VXvue Demo uses the same license of VXvue.

#### 5.2.2 Starting VXvue Demo

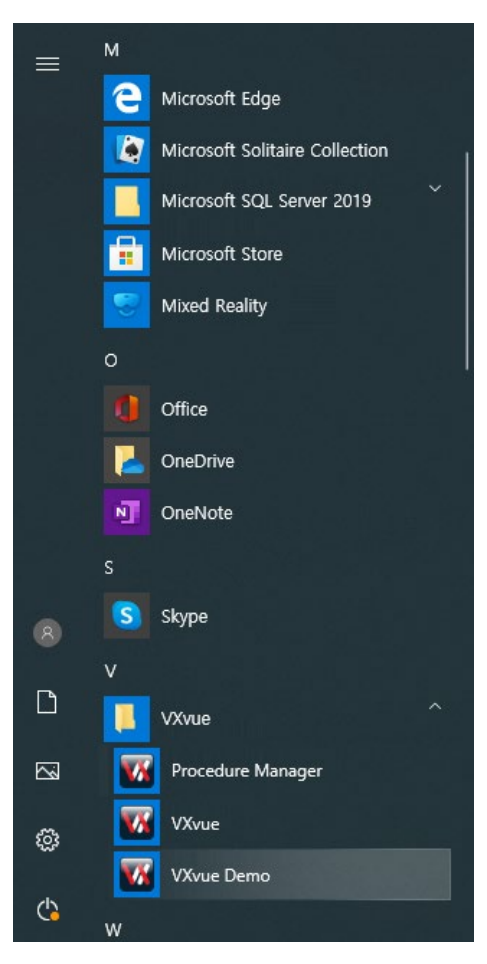

- 1 Press Start button of Windows.
- 2 V → VXvue.
- 3 Click on the VXvueDemo icon to execute the program.

#### 5.2.3 Detector Icons of VXvue Demo

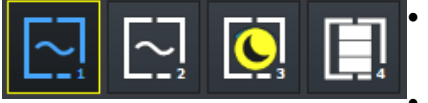

Find the detector icon in the **Exposure** mode (general exposure mode).

Four (4) icons are indicated regardless of connecting the real detector.

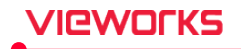

- You cannot take images though clicking on the icons.
- Use the official version of **VXvue** to acquire real images.

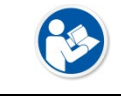

• You cannot make an exposure from the demo version. Execute **VXvue** for making the actual exposure.

#### 5.2.4 Making Virtual Exposure in VXvue Demo

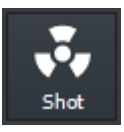

You can make a virtual exposure from VXvue Demo.

- 1 Register the patient information and add a step for preparing the virtual exposure.
- 2 Click on the Maximum button in the general exposure mode to move to the macro exposure mode.
- 3 Click on the **Demo Shot** button on the right top of the macro exposure mode.
  - <sup>D</sup> The virtual exposure is made, and the demo image is acquired.

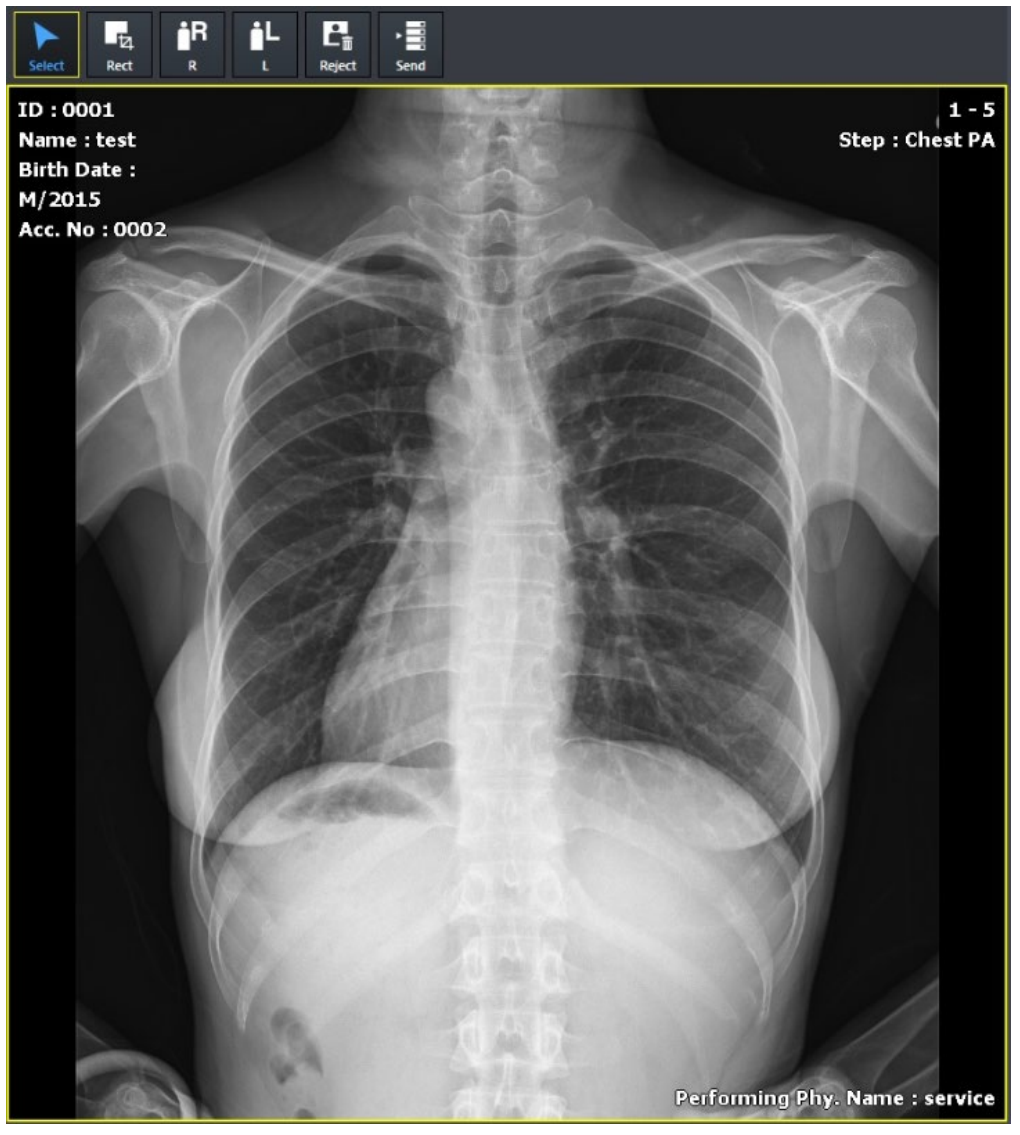

4 After checking the virtual image, you can apply various functions such as image processing and storage.
 a Almost all functions except the device integration are operated same as the formal version.

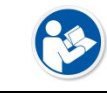

• The selected step information and virtual images have no relation with each other.

#### 5.2.5 Changing Demo Image

Add or change a basic demo image or demo images of each bodypart and projection in case of necessity.

#### Change the basic image

- Change the name of image to use as a basic demo image to **Default.img**.
- Move the **Default.img file** to **\Database\DemoImage**.

#### Change the demo image of each bodypart and projection

- Change the name of images to use for each bodypart and projection to Bodypart.Projection. (Number).
   Ex) abdomen.erect.1 / chest.lateral.2 / hip joint.anterior-posterior.14
- Move the images changed their name to **D:\Database\DemoImage**.

| Category   | Description                                                                                                    | Example                                                                                                    |
|------------|----------------------------------------------------------------------------------------------------|----------------------------------------------------------------------------------------------------|
| Bodypart   | When you change the bodypart name, it should be matched with that of <b>Meaning</b> located in the <b>Setting</b> $\rightarrow$ <b>Procedure</b><br><b>Manager</b> $\rightarrow$ <b>Bodypart/Projection</b> tab $\rightarrow$ <b>Bodypart</b> .   | - Bodypart<br>Meaning<br>Abdomen<br>Abdomen and Pelvis<br>Acromioclavicular joint<br>Ankle joint<br>Ankle joint<br>Apex of Lung<br>Arm<br>Bile duct<br>Bladder                                           |
| Projection | When you change the projection name, it should be matched with that of <b>Meaning</b> located in the <b>Setting</b> $\rightarrow$ <b>Procedure</b><br><b>Manager</b> $\rightarrow$ <b>Bodypart/Projection</b> tab $\rightarrow$ <b>Projection</b> | Projection<br>Meaning<br>frontal<br>frontal oblique<br>antero-posterior<br>antero-posterior oblique<br>right posterior oblique<br>left posterior oblique<br>postero-anterior<br>postero-anterior oblique |
| Number     | • Enter the natural number. The higher the number, the more demo images of the same bodypart and projection can be                                                                                                    |                                                                                                    |

Rev.1.0.3.0

used in order.

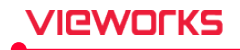

• When you take demo images of the same step, each number of image is indicated from the smaller one depending on the shooting sequence.

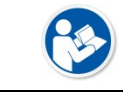

• The image format '.Img' from **VXvue** can be used for a demo image only.
# 5.3 Using with KIOSK

You can use VXvue with KIOSK. Availability of Windows functionality and environment varies in account privileges of VXvue.

# 5.3.1 Functions of VXvue KIOSK

| <b>T</b><br>Viewer     |  |  |
|------------------------|--|--|
| Explorer               |  |  |
| Letector               |  |  |
| U<br>Shutdown          |  |  |
|                        |  |  |
|                        |  |  |
|                        |  |  |
| PM 04:41<br>2021/01/28 |  |  |

| lcon                 | Description                            | Service | Admin | User |
|----------------------|----------------------------------------|---------|-------|------|
| <b>Viewer</b>        | Executes VXvue.                        | Y       | Y     | Y    |
| Explorer             | Executes Explorer.                     | Y       | Y     | N    |
| +<br>Detector        | Executes VXSetup for detector setting. | Y       | Ν     | N    |
| <b>U</b><br>Shutdown | Shuts down the system.                 | Y       | Y     | Y    |

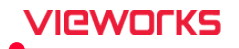

- The following shortcut keys cannot be used in VXvue KIOSK.
  - Windows key
  - □ Ctrl + ESC
  - Ctrl + shift + ESC
  - □ Alt + Tab
  - □ Alt + ESC
  - Ctrl + alt + del
  - App key
  - Browser Search key
  - □ Fn key
  - Windows + L

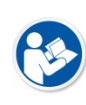

• Admin and Service authorized user can use the shortcut keys only when using the Launcher program.

• However, Ctrl + ESC and Windows key are unavailable on the KIOSK mode in any circumstance.

### 5.3.2 Setting to KIOSK

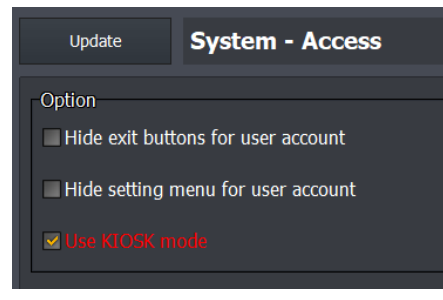

- 1 Go to **Setting** → **System** → **Access** after running **VXvue**.
- 2 Mark the **Use KIOSK mode** as an option before clicking the **Update** button.
- 3 Restart the system to operate as KIOSK.
- KIOSK mode is available only on Windows 10 or higher version.
- The system settings for the KIOSK mode are needed as below:
  - Turn off Power Saving Mode : Refer to <3.2.4 How to Turn off Power Saving Mode >.
  - Turn off the Sticky Keys
    - Press Windows + I keys to execute Windows Settings panel.
    - Select the Ease of access menu.

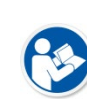

- Uncheck the box that says Allow the shortcut key to start Sticky Keys.
  - Allow the shortcut key to start Sticky Keys

Press the Shift key five times to turn Sticky Keys on or off

- How to dismiss the pop-up window to connect the device.
  - Press Windows + r keys to open the execution window and input gpedit.msc.
  - Go to Computer System > Administrative Template > System > Drive Installation.
  - Double click the **Turn off the search message of Windows Updater driver** and select **Use** before saving the changes by clicking OK button.
- The KIOSK mode operates normally only with the USB-typed keyboard.
- Virtual keyboard is unavailable on the KIOSK mode

# 5.4 Log Viewer

**VXvue** records the actions and results as a log and stores it while using the system. You can check the records from the log viewer.

| CHAMELEON.LOGGER.VIEWER         |                                                |                                                                                                    |  |  |
|---------------------------------|------------------------------------------------|----------------------------------------------------------------------------------------------------|--|--|
| Filter                          | (35)                                           | A                                                                                                    |  |  |
| DCM                             | [2012/12/23 16:26:51]                          | [APP] Start VXvue Version 1.0.0.59 (0)                                                                            |  |  |
| DCM-STR                         | [2012/12/23 16:26:51]                          | [APP] Succeeded to initialize Database (0)<br>[CAMERA] TI GetNumDevices : discovered 0 device(s) - IC             |  |  |
|                                 | [2012/12/23 16:26:56]                          | [CAMERA] TLGetNumDevices : discovered 0 device(s) - ID                                                            |  |  |
|                                 | [2012/12/23 16:26:56]                          | [CAMERA] TLGetNumDevices returns error code [-1001] ((                                                            |  |  |
| DCM-PRT                         | [2012/12/23 16:26:56]                          | [CAMERA] TLGetNumDevices : discovered 0 device(s) - IC<br>[CAMERA] TLGetNumDevices : discovered 0 device(s) - IC  |  |  |
| DCM-PPS                         | [2012/12/23 16:26:56]                          | [CAMERA] Device - No interface found. (-1)                                                                        |  |  |
| DCM-STC                         | [2012/12/23 16:26:56]                          | [SCU] send close port (0)                                                                                         |  |  |
| CAMERA                          | [2012/12/23 16:26:56]                          | [SCU] send packet error (0)                                                                                       |  |  |
| CAM-GE                          | [2012/12/23 16:26:56]                          | [SCU] terminating threads (0)                                                                                     |  |  |
| CAMATCR                         | [2012/12/23 16:26:57]                          | [APP] Succeeded to initialize Exposure mode (0)                                                                   |  |  |
|                                 | [2012/12/23 16:26:57]                          | [APP] Succeeded to initialize Database mode (0)<br>[APP] Succeeded to initialize Viewer mode (0)                  |  |  |
| GEN                             | [2012/12/23 16:26:57]                          | [APP] Succeeded to initialize Trage Processing mode (0)                                                           |  |  |
| SCU SCU                         | [2012/12/23 16:26:57]                          | [APP] Succeeded to initialize Film mode (0)                                                                       |  |  |
| APP                             | [2012/12/23 16:26:57]                          | [APP] Succeeded to initialize Setting mode (0)<br>[APP] Succeeded to initialize DICOM (0)                         |  |  |
| IMG-EP                          | [2012/12/23 16:27:02]                          | [APP] Succeeded to Initialize Dicorr (0)                                                                          |  |  |
| IMG                             | [2012/12/23 16:27:46]                          | [APP] End VXvue Version 1.0.0.59 (0)                                                                              |  |  |
| MG-IO                           | [2012/12/23 16:27:48]                          | [SCU] send close port (0)<br>[SCU] send packet error (0)                                                          |  |  |
|                                 | [2012/12/23 16:27:48]                          | [SCU] send close port packet (0)                                                                                  |  |  |
|                                 | [2012/12/23 16:27:48]                          | [SCU] terminating threads (0)                                                                                     |  |  |
| V BACKUP                        | [2012/12/23 16:27:58]                          | [APP] Start VXvue Version 1.0.0.59 (0)<br>[APP] Succeeded to initialize Database (0)                              |  |  |
| MEMORY                          | [2012/12/23 16:27:59]                          | [CAMERA] TLGetNumDevices : discovered 0 device(s) - IC                                                            |  |  |
| V DB                            | [2012/12/23 16:27:59]                          | [CAMERA] TLGetNumDevices : discovered 0 device(s) - ID                                                            |  |  |
| MSG                             | [2012/12/23 16:27:59]                          | [CAMERA] ILGetNumDevices returns error code [-1001] ((<br>[CAMERA] TI GetNumDevices : discovered 0 device(s) - IC |  |  |
| CBX                             | [2012/12/23 16:27:59]                          | [CAMERA] TLGetNumDevices : discovered 0 device(s) - ID                                                            |  |  |
| FPT                             | [2012/12/23 16:27:59]                          | [CAMERA] Device - No interface found. (-1)                                                                        |  |  |
| TNIT                            | [2012/12/23 16:27:59]                          | [SCU] send close port (0)<br>[SCU] send packet error (0)                                                          |  |  |
|                                 | [2012/12/23 16:27:59]                          | [SCU] send close port packet (0)                                                                                  |  |  |
| V EXII                          | [2012/12/23 16:27:59]                          | [SCU] terminating threads (0)                                                                                     |  |  |
| BARCODE                         | [2012/12/23 16:27:59]                          | [APP] Succeeded to initialize Exposure mode (0)<br>[APP] Succeeded to initialize Database mode (0)                |  |  |
| USER USER                       | [2012/12/23 16:27:59]                          | [APP] Succeeded to initialize Viewer mode (0)                                                                     |  |  |
| WATCH                           | [2012/12/23 16:27:59]                          | [APP] Succeeded to initialize Image Processing mode (0)<br>[APP] Succeeded to initialize Film mode (0)            |  |  |
| STUDY                           | [2012/12/23 16:27:59]                          | [APP] Succeeded to initialize Setting mode (0)                                                                    |  |  |
| Check All                       | [2012/12/23 16:27:59]                          | [APP] Succeeded to initialize DICOM (0)                                                                           |  |  |
|                                 | [2012/12/23 16:28:03]<br>[2012/12/23 16:34:33] | [APP] Succeeded to login as vieworks. (0)<br>[APP] Succeeded to find order patients. (0)                          |  |  |
| Clear All                       | [2012/12/23 16:34:35]                          | [APP] Succeeded to find order patients. (0)                                                                       |  |  |
|                                 |                                                |                                                                                                    |  |  |
| Command                         |                                                |                                                                                                    |  |  |
| Start 2012-12-23 💌              |                                                |                                                                                                    |  |  |
| End 2012-12-23 -                |                                                |                                                                                                    |  |  |
| ReFilter                        |                                                |                                                                                                    |  |  |
| Clear Log                       |                                                |                                                                                                    |  |  |
| Cical Lug                       |                                                |                                                                                                    |  |  |
| Table of Parks                  |                                                | •                                                                                                    |  |  |
| Total Log : 86, Display Log : 8 | 0                                              |                                                                                                    |  |  |

#### **Execute log viewer**

- The log viewer is operated automatically when you execute **VXvue**.
- The log viewer is registered in the Windows tray, run in the background and collects the operation record of **VXvue**.

| A    |                  | 250  | Show |
|------|------------------|------|------|
| L\$/ | N <sup>III</sup> | ~    | Exit |
| 1    | -                | - 10 |      |

1 Click the right mouse button on the tray.

2 Click on the **Show** menu to see the log viewer.

3 Click on the **Exit** menu to close the log viewer.

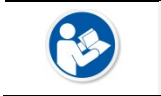

• Even though VXvue is closed, the log viewer is not closed automatically.

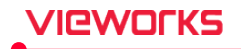

# 6. Regulatory Information

This section gives explanation about the regulatory information and symbols related to the products.

Medical Equipment Safety Standards Labels and Symbols

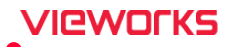

# 6.1 Medical Equipment Safety Standards

# 6.1.1 Medical Equipment Classification

| Item                           | Description                                            |
|--------------------------------|--------------------------------------------------------|
| Classification no. (Item Code) | Medical image transmission device software (A26430.03) |
| Grade                          | 2                                                      |
| Classification under MDR       | Class IIa (Rule 11)                                    |
| Classification under US FDA    | Class II (LLZ)                                         |

## 6.1.2 Product Safety Standard

### South Korea

| ltem                  |                                                                   |
|-----------------------|-------------------------------------------------------------------|
| KS P IEC 62304:2020   | Medical Device Software – Lifecycle Process Medical Devices       |
| KS P ISO 14971:2018   | Application of Risk Management to Medical Devices Medical Devices |
| KC D IEC 62266 1:2018 | Medical Device – Part 1: Application of Usability Engineering to  |
| KS P IEC 02300-1:2018 | Medical Devices                                                   |

## U.S.A / Canada

| ltem                             |                                                                   |
|----------------------------------|-------------------------------------------------------------------|
| ANSI AAMI IEC 62304:2006/A1:2016 | Medical device software-software life cycle processes             |
| ANSI AAMI ISO 14971:2019         | Medical Device- Application of risk management to medical devices |
| ANSI AAMI IEC 62366-             | Medical Devices – Part1 Applciation of usability engineering to   |
| 1:2015+AMD1:2020                 | medical devices                                                   |

#### **European Union**

| ltem                            |                                                                     |
|---------------------------------|---------------------------------------------------------------------|
| MDR (Medical Device Regulation) | Regulation (EU) 2017/745                                            |
| EN ISO 12495 -2016/AC-2019      | Medical devices - Quality Management systems - Requirements for     |
| EN 150 15465 .2016/AC.2016      | regulatory purposes                                                 |
| EN 62304 :2006/AC:2008          | Medical device software-Software life cycle processes               |
| ISO 14971: 2019                 | Medical device – Application of risk management to medical devices. |
| EN 62366-1:2015/A1:2020         | Application of usability engineering to medical devices             |

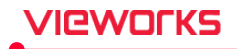

# 6.2 Labels and Symbols

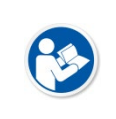

• VXvue has the following labels applied: Refer to the image below for details applied to each label.

• For label information, see <4.2.2 Product Information Menu>.

## 6.2.1 Labels

#### Software (Sample image)

| Software            |                        |
|---------------------|------------------------|
| Name                | VXvue                  |
| Version             | 1.0.3.0                |
| Date of manufacture | 2021-09-13             |
| UDI                 | (01) 08809394330371    |
|                     | (10) 03710010000030009 |

### Company (Sample image)

| Company                         |                                                      |
|---------------------------------|------------------------------------------------------|
| Manufacturer                    | Vieworks Co., Ltd.                                   |
| European representative         | Obelis s.a, Bd. Général Wahis 53, 1030 Brussels, BEL |
| Electronic instructions for use | https://clouds.vieworks.com:5001/                    |

## **Certifications (Sample image)**

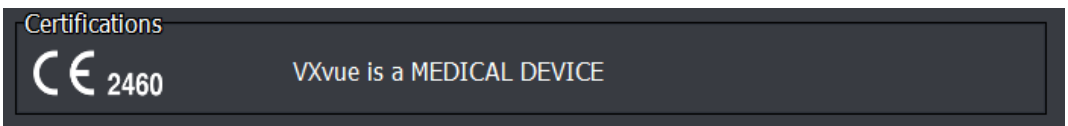

## 6.2.2 Product Symbols

| Image          | Description                                                                                                    |
|----------------|----------------------------------------------------------------------------------------------------|
| <b>CE</b> 2460 | This mark shows compliance of the essential requirement and other relevant provisions.                                                             |
| <b>8</b>       | Read and understand all instructions and warning labels in the product documentation before using the equipment. Keep manual for future reference. |
| 0              | General mandatory action sign                                                                                                    |
|                | Indicates the medical device manufacturer.                                                                                                    |
| $\sim$         | Indicates the date when the medical device was manufactured.                                                                                       |
| i              | Consult operating instructions on website provided by the manufacturer.                                                                            |
| MD             | Indicates that this is a medical device                                                                                                    |
| EC REP         | European Representative Information                                                                                                    |

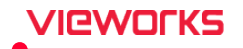

# 7. Revision History

# 7.1 Revision History

| Ver.     | Date       | Revision History                                                        |
|----------|------------|-------------------------------------------------------------------------|
| V86b21   | 2017-08-24 | Newly created by separating contents from the existing operation manual |
|          |            | Added: FXRD-1717V version to chapter 1.4 Version Information            |
| V86b22   | 2017-09-06 | Added: 4.11 Account Default Group                                       |
| V86b23   | 2017-11-06 | Added: Information about PureImpact™ image processing                   |
|          |            | Changed: PureImpact ™ setting method                                    |
| V86b24   | 2018-03-09 | Changed: The display method of generator value of the step              |
|          |            | Added: 4.2.2 Account menu                                               |
| V86b25   | 2018-03-27 | Added: 4.7.5 Step tab                                                   |
|          |            | Changed: 4.2.1 System Information Menu                                  |
| V86b26   | 2018-05-28 | Changed: 4.9.6 Storage Menu                                             |
|          |            | Added: 1.4 Version Information                                          |
| V86b27   | 2018-07-16 | Changed: 3.2.3 Installing VXvue                                         |
|          |            | Changed: 3.2.3 Installing VXvue                                         |
| V87      | 2018-09-03 | Changed: 4.1.3 Exporting / Importing Settings                           |
|          |            | Changed: 4.9.8 Print Menu                                               |
|          |            | Changed: 2.2.1 Workstation                                              |
|          |            | Changed: 3.2.3 Installing VXvue                                         |
| V1.0.1.0 | 2019-02-27 | Changed: 4.7.5 Step Tab                                                 |
|          |            | Changed: 4.8.3 Shock Log Menu                                           |
|          |            | Added: 3.2.4 How to Turn off Power Saving Mode                          |
|          |            | Changed: 4.8.1 General Menu                                             |
| V1.0.1.3 | 2019-08-23 | Changed: 4.8.6 Equipment Menu                                           |
|          |            | Added: 4.8.7 Battery                                                    |
|          |            | Changed: 5.3.3 Detector Icons of VXvue Demo                             |
|          | 2010 11 15 | Added: 1.4 Version Information                                          |
| V1.0.1.4 | 2019-11-15 | Changed: 4.8.6 Equipment Menu                                           |
|          |            | Added: 1.4 Version Information                                          |
|          |            | Changed: 2.2.1 Workstation                                              |
|          |            | Changed: 3.2.3 Installing VXvue                                         |
|          |            | Changed: 4.2.1 System Information Menu                                  |
|          |            | Changed: 4.6.1 General Menu                                             |
| V1.0.2.0 | 2020-04-03 | Changed: 4.7.1 Tool Area                                                |
|          |            | Changed: 4.7.5 Step Tab                                                 |
|          |            | Changed: 4.8.1 General Menu                                             |
|          |            | Changed: 4.8.2 Detector Menu                                            |
|          |            | Added: 4.8.4 XIPL Menu                                                  |
|          |            | Changed: 5.2.1 Checking a Language to Use                               |
|          |            | Added: 4.6.3 External Save Menu                                         |
| v1.0.2.1 | 2020-05-07 | Added: 4.9.1 General Menu                                               |
|          | 2020 07 07 | Added: 1.4 Version Information                                          |
| v1.0.2.2 | 2020-07-27 | Changed: 3.5.2 Getting a License                                        |

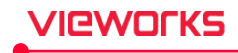

|                      |                          | Changed: 4.2.1 System Info. Menu                                       |
|----------------------|--------------------------|------------------------------------------------------------------------|
|                      |                          | Changed: 4.3.1 Registration - General Menu                             |
|                      |                          | Changed: 4.3.2 Unscheduled Menu                                        |
|                      |                          | Changed: 4.4.2 Information Overlay Menu                                |
| V1.0.2.3<br>V1.0.2.4 | 2020-09-07<br>2020-10-26 | Added: 4.4.3 Overlay Item Menu                                         |
|                      |                          | Added: 4.4.4 Annotation Menu                                           |
|                      |                          | Changed: 4.5.1 Tool - General Menu                                     |
|                      |                          | Changed: 4.6.3 External Save Menu                                      |
|                      |                          | Changed: 4.7.2 Procedure Manager - Category Tab                        |
|                      |                          | Changed: 4.7.5 Procedure Manager - Step Tab                            |
|                      |                          | Added: 14 Version Information                                          |
|                      |                          | Changed: 4.8.4 XIPI Menu – Grid Line Suppression Tab                   |
|                      |                          | Added: Product plant address                                           |
| V1.0.2.5             | 2020-11-27               | Changed: 4.6.1 General Menu                                            |
|                      |                          | Changed: 4.9.4 VIDI Monu - Crid Line Suppression Tab                   |
|                      |                          | Changed: 4.0.4 AFE Menu – Ghu Line Suppression Tab                     |
|                      |                          | Changed: 4.10.1 Backup Menu                                            |
| V1.0.2.6             |                          | Changed the recommended compatibility version of Software and Firmware |
|                      |                          | Changed) 1.2 Document Guide                                            |
|                      |                          | Changed) 3.2.3 Installing VXVUe                                        |
|                      |                          | Changed) 3.3.2 Checking the Folder and File                            |
|                      | 2021-04-02               | Changed) 4.1.3 Exporting / Importing Settings                          |
|                      |                          | Changed) 4.2.2 Account Menu                                            |
|                      |                          | Added) 4.2.5 Access Menu                                               |
|                      |                          | Changed) 4.3.1 General Menu                                            |
|                      |                          | Changed) 4.4.4 Annotation Menu                                         |
|                      |                          | Changed) 4.5.3 Image Tool Menu                                         |
|                      |                          | Changed) 4.5.4 Quick Access Menu                                       |
|                      |                          | Changed) 4.6.3 External Save Menu                                      |
|                      |                          | Changed) 4.7.1 lool Area                                               |
|                      |                          | Changed) 4.7.2 Category lab                                            |
|                      |                          | Changed) 4.7.5 Step Tab                                                |
|                      |                          | Changed) 4.8.4 XIPL Menu                                               |
|                      |                          | Changed) 4.9.1 General Menu                                            |
|                      |                          | Changed) 4.9.6 Storage Menu                                            |
|                      |                          | Changed) 4.9.9 Print Overlay Menu                                      |
|                      |                          | Changed) 4.11.1 Image Tool Menu                                        |
|                      |                          | Changed) 4.11.2 Quick Access Menu                                      |
|                      |                          | Added) 5.4 Using with KIOSK                                            |
| V1.0.3.0             | 2021-09-29               | Added) 1.4 Purpose of Use                                              |
|                      |                          | Added) 1.5 Clinical Benefits of Product Use                            |
|                      |                          | Added) 1.6 Features                                                    |
|                      |                          | Added) 1.7 Product Use                                                 |
|                      |                          | Added) 1.8 Safety Instruction                                          |
|                      |                          | Changed) 1.9 Supporting Detectors                                      |
|                      |                          | Changed) 2.2.1 Workstation                                             |
|                      |                          | Changed) 3.1 Installation                                              |
|                      |                          |                                                                        |

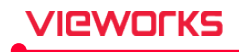

Deleted) 3.2 Installing .NET Framework 3.5 Changed) 3.2 Checking Installation Contents Changed) 4.2.1 System Info. Menu Added) 4.2.2 Product Info. Menu Changed) 4.3.1 General Menu Changed) 4.6.3 External Save Menu Changed) 4.7.5 Step Tab Changed) 4.8.1 General Menu Changed) 4.8.2 Detector Menu Changed) 4.8.4 XIPL Menu Deleted) 4.8.5 Generator Menu Deleted) 4.8.6 Collimation Menu Deleted) 4.8.7 Equipment Menu Deleted) 4.8.8 Battery Menu Changed) 4.9.3 Setting Common Items of DICOM Server Changed) 4.9.6 Storage Menu Deleted) 5.1 Setting Date and Time Added) Regulatory Information Changed) 6.2.1 Labels

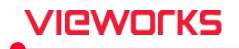

# VIEWOLKS

## Vieworks Co., Ltd. Headquarter

41-3, Burim-ro 170beon-gil, Dongan-gu, Anyang-si, Gyeonggi-do, 14055 Republic of Korea Telephone: +82-70-7011-6161 Fax: +82-31-386-8631 Homepage: http://www.vieworks.com

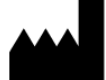

#### **Hwaseong Site**

25-7, Jeongnamsandan 2-gil, Jeongnam-myeon, Hwaseong-si, Gyeonggi-do, 18514 Republic of Korea Telephone: +82-70-7011-6161 Homepage: http://www.vieworks.com

#### European representative: Obelis s.a

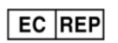

Bd. Général Wahis 53 1030 Brussels, BELGIUM Tel: +(32) 2. 732.59.54 Fax: +(32) 2.732.60.03 E-mail: mail@obelis.net